## Методика ускоренной подготовки технических специалистов для автоматизированной КТПП с ЧПУ

(Рекомендовано для преподавателей и студентов, высшего, среднего и специального технического образования, а также конструкторов, технологов, программистов и операторов ЧПУ)

## Вторая редакция дополненная

# Конструкторско-технологическая подготовка производства и средства ее автоматизации

## Первые шаги и быстрый старт: моделирование, черчение, создание техпроцессов, программирование ЧПУ в ADEM-VX

# Эксплуатация оборудования с ЧПУ в учебном процессе

@Copyright Группа компаний ADEM 2008

## Оглавление

# Глава I. Конструкторско-технологическая подготовка производства и средства ее автоматизации

## Глава II. Первые шаги и быстрый старт

1. Плоское моделирование и оформление конструкторской документации

2. Объемное моделирование

3. Программирование оборудования с ЧПУ, проектирование техпроцессов и оформление технологической документации

4. Работа с архивами документов

## Глава III. Эксплуатация оборудования с ЧПУ в учебном процессе

## Глава I Конструкторско-технологическая подготовка производства и средства ее автоматизации

**КТПП** - конструкторско-технологическая подготовка производства. Процесс, охватывающий практически весь цикл проектирования изделия от определения облика до запуска в производство. От того, насколько эффективно организована КТПП, напрямую зависит конкурентоспособность и качество продукции и в конечном итоге - экономическое состояние предприятия.

Основная нагрузка в период КТПП возложена на проектные, конструкторские и технологические подразделения, а также на расчетные (прочность, аэродинамика и т.п.), метрологические, материаловедческие, экспериментальные и другие службы.

В этот период определяются все параметры изделия, которые необходимы для его производства. При этом формируется один из главных экономических критериев - себестоимость.

Рассмотрим, как происходит процесс КТПП в основных подразделениях и какие средства автоматизации применимы на различных этапах.

#### Проектные и конструкторские подразделения

Задача проектных подразделений состоит в определении структуры изделия и параметров, которые обеспечивают тактико-технические характеристики. В зависимости от вида изделия методы, которые применяют при проектировании, могут быть совершенно разными, начиная от эвристики и художественного дизайна, заканчивая системой проектировочных расчетов.

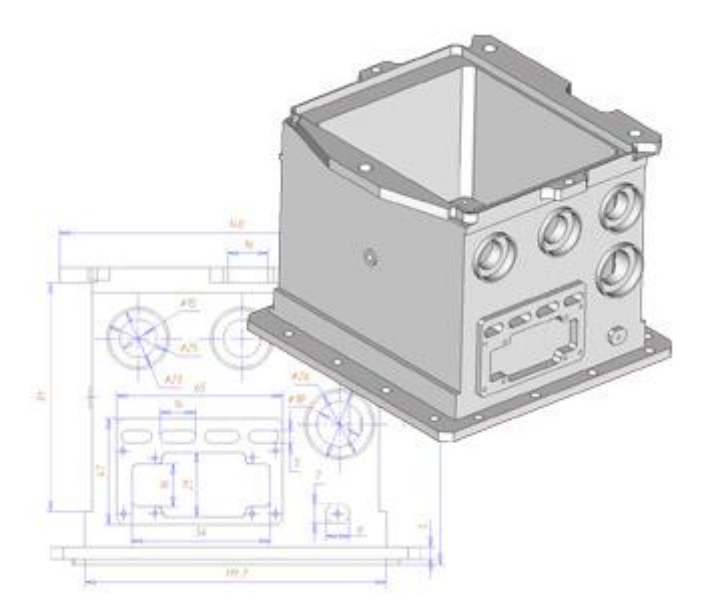

Рис.1. Проектирование

Например, внешний облик автомобиля может быть определен в результате эскизных экспериментов художника, геометрия летательного аппарата в результате аэродинамических продувок, структура коробки передач - в результате расчетов.

В связи с таким разнообразием подходов для автоматизации этого процесса применяются и различные программные средства автоматизации. Среди них компьютерные программы для рисования и САD-системы для черчения и объемного моделирования, включая системы свободного поверхностного моделирования. А в случае расчетных решений - САЕ системы специального или общего назначения.

**CAD (Computer Aided Design)** - автоматизированные системы для проектирования. Предназначены для решения геометрических задач проектирования и конструирования с помощью интерактивных методов вычислительной геометрии. Условно разделяются на плоские (2D) и объемные (3D). Как правило, содержат инструментарий для оформления конструкторской документации, геометрические библиотеки стандартных и типовых элементов (крепеж, сортамент и т.п.) и форм документов.

**CAE (Computer Aided Engineering)** - автоматизированные системы для расчетов. Предназначены для решения инженерных задач. Эти программные продукты для проектно-конструкторской деятельности появились одними из самых первых. Как и расчетные методики, они подразделяются на две группы. Проверочные - которые на основе геометрии изделия определяют его характеристики, например прочность. Проектировочные - которые решают обратную задачу получения геометрических параметров конструкции из заданных условий, например, нагрузок и предельно допустимых напряжений.

Заметим, что если САЕ системы общего назначения присутствуют на рынке программных продуктов, то специализированные системы являются, как правило, плодом творчества непосредственно самих компаний-потребителей. Нередко специализированные системы разрабатываются по заказу.

Все разнообразие методов проектирования объединяет результат, который представляет будущее изделие в виде структуры составляющих его компонент, их связей и основных геометрических параметров. Все это может быть определено понятиями - компоновка и теоретические обводы изделия, которые в соответствии с ЕСКД должны быть оформлены в виде чертежных или текстовых документов.

Поэтому, независимо от средств, которыми пользуются проектанты, на конечной стадии процесс может быть автоматизирован с помощью CAD систем, которые позволяющими оформлять соответствующие документы. При этом, рационально напрямую использовать имеющиеся проектные наработки, например плоские и объемные модели, спроектированные с использованием других программных продуктов.

Конструкторские подразделения определяют все геометрические и физические параметры конструкции, обеспечивающие ее работоспособность и возможность изготовления. На этом этапе должны быть полностью назначены все размеры для всех деталей, входящих в изделие.

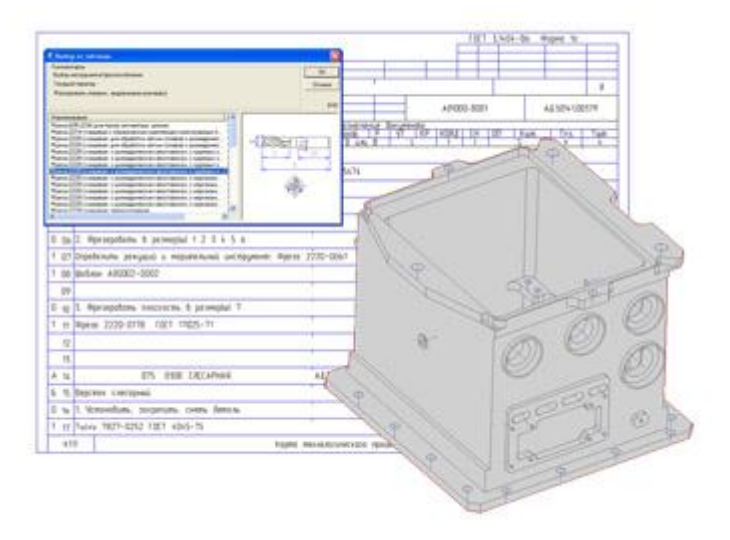

Рис. 2 Проектирование техпроцессов

Многие параметры могут быть определены из динамических, кинематических, прочностных и других расчетов, которые помогают автоматизировать САЕ системы.

Львиная доля параметров уточняется в результате решения геометрических задач. Это происходит в результате так называемой провязки (прорисовки) элементов конструкции с максимально возможной точностью.

В последнее время классические методы провязки на кульмане или на плазе полностью вытеснены компьютерным моделированием с использованием CAD систем.

Во-первых, погрешность решения геометрических задач в этих системах не выше 10-6, что перекрывает не только традиционные методы, но и обеспечивает необходимую точность при изготовлении (10-3).

Во-вторых, возможности объемного моделирования позволяют исключить ошибки проектирования, которые были свойственны решению объемных задач плоскими методами.

Есть еще одно важнейшее условие, которое влияет на принятие конструктором того или иного решения и окончательного назначения геометрических параметров - технологичность конструкции. Критерий этот имеет довольно сложную природу и зависит от правильного прогноза способа изготовления, знания технологических требований к геометрии изделий разной формы и типоразмеров, условий и традиций производства и других, иногда трудно формализуемых, аспектов.

До последнего времени подобные знания приобретались конструктором в результате длительного опыта работы и обратной связи, идущей от технологических подразделений и производства. Сегодня появилась новая возможность приобретения конструктором технологического опыта на своем рабочем месте, о чем мы предполагаем рассказать в следующих статьях.

Процесс конструирования завершается выпуском комплекта конструкторской документации, в соответствии с ЕСКД. Для автоматизации этого этапа успешно применяются CAD системы.

Опять же заметим, что для конструкторской проработки в CAD системах рационально напрямую использовать данные, разработанные в проектных подразделениях, например модели, теоретические обводы и компоновку. В связи с этим важно обеспечить совместимость проектных и конструкторских наработок.

Более того, для конструкторских подразделений является очень важным аспектом поддержка архивов чертежей, сделанных традиционным ручным способом. Некоторые CAD системы предоставляют возможность хранения и доработки сканированных документов.

#### Технологические подразделения

Технологические подразделения определяют последовательность, способы и методы изготовления изделия. Кроме того, эти подразделения проектируют спец. оснастку, необходимую для производства и создают управляющие программы для оборудования с ЧПУ.

Отправной точкой технологической проработки являются знания о возможностях производства. Именно на их основе формируется технологический маршрут получения той или иной детали.

Вспомним, что технология накладывает свои требования на геометрию детали. Например, если предполагается изготавливать деталь штамповкой, то и геометрия ее должна быть соответствующей, включать штамповочные уклоны и радиусы, иметь возможность разъема штамповочной оснастки.

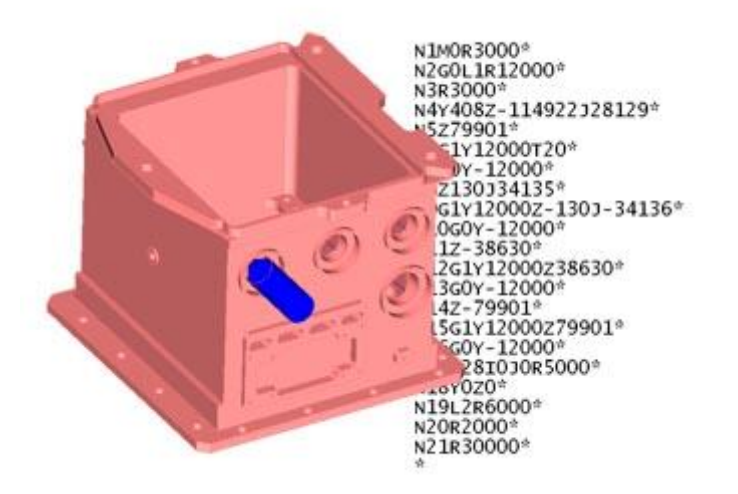

Рис.3. Программирование ЧПУ.

Поэтому, очень часто после технологической проработки приходится возвращаться вновь к уточнению конструкторских решений и, соответственно, конструкторской документации.

Программные продукты для автоматизации технологического звена подразделяются на четыре группы:

- САD системы для разработки специальной оснастки и инструмента
- САЕ системы для расчета и анализа физических процессов (литья, штамповки и т.п.)
- САРР системы для проектирования техпроцессов и оформления технологической документации в соответствии с ЕСТПП
- САМ системы для программирования станков с ЧПУ

Все эти системы основаны на использовании данных из конструкторских CAD систем. Например, CAM и CAE системы для выполнения своих функций должны иметь на входе геометрические модели, а CAPP системы должны читать чертежи для формирования на их основе эскизов.

**CAPP (Computer Aided Process Planning)** - автоматизированные системы для проектирования техпроцессов и оформления технологической документации. Продукт является интерактивной средой, наполненной базами данных по материалам, сортаменту, оборудованию, технологическому оснащению и прочей справочной информацией. Современные САРР включают расчетные модули по технологическим режимам и нормированию, а также настройку под специализированные формы документов.

САМ (Computer Aided Manufacturing) - автоматизированные системы программирования оборудования с ЧПУ. САМ системы пришли на смену ручным методам программирования, которые не в состоянии поддерживать обработку деталей сложной формы с необходимым качеством поверхности. Принцип действия состоит в автоматической генерации траектории движения инструмента на основе математической модели изделия и заданных технологических параметров. Современные САМ системы, как правило, содержат также модули для контроля геометрических конфликтов и виртуального контроля процесса обработки до выхода на станок, а также инструментарий для адаптации к оборудованию.

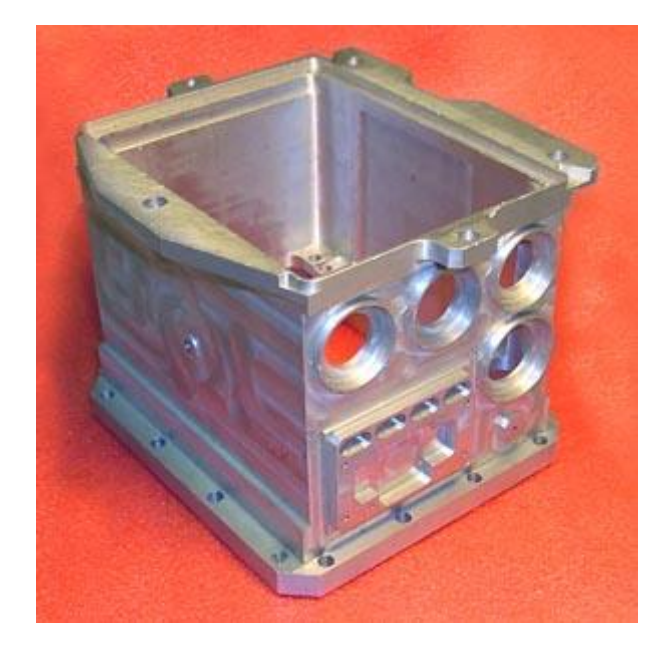

Рис. 4. Результат КТПП – опытный образец детали

На практике отечественных предприятий наблюдается совершенно иная картина. Почти всегда эти системы работают в технологических подразделениях в автономном режиме. Причин здесь несколько, вот две главные:

- сложившиеся структурные барьеры между КБ и производством и технологическими службами.
- реальная сложность обмена данными между системами различных типов и различных производителей, применяемых в КБ и техотделах.

Ведь для нормальной работы нужна не только прямая, но и обратная связь для уточнения конструкторских решений.

Из этого положения следует простой, казалось бы, выход. Во избежание потери данных и их повторной переработки, в том числе и для лучшего взаимного понимания, автоматизацию конструкторских и технологических подразделений проводить на базе единой системы. Такие системы существуют, их называют интегрированными CAD/CAM системами.

**САD/САМ** - интегрированные системы для сквозного проектирования и подготовки производств, оснащенных системами ЧПУ. Основной принцип состоит в работе конструкторов и технологов-программистов ЧПУ над единой математической моделью изделия. В отличие от простой связки САD и САМ систем, интегрированные системы имеют не только прямую, но и обратную связь, обеспечивающую высокую эффективность процесса уточнения модели. Применение таких систем исключает паразитные циклы переработки информации из одного вида в другой, позволяет в разы и десятки раз сократить время КТПП.

Но на деле, в российских условиях их практическое применение крайне ограниченно, и вот почему:

- интегрированные CAD/CAM системы это в основном зарубежные продукты высокой ценовой категории (особенно учитывая затраты на внедрение и поддержку),
- они очень критичны к уровню подготовки пользователей, что в период дефицита квалифицированных кадров является серьезной проблемой, тем более что подготовка таких кадров вопрос не одного месяца;
- в части поддержки отечественного и другого не брендового оборудования с ЧПУ применение этих систем проблематично;

 несмотря на свою высокую стоимость в них отсутствует такая важная компонента как САРР, а поддержка ЕСТД находится на нулевом уровне;

Но выход все-таки есть! Начиная с конца девяностых годов вначале на российском, а потом и на зарубежном рынке появилась отечественная разработка ADEM. Это интегрированная CAD/CAM/CAPP система среднего класса, созданная Группой компаний ADEM.

САD/САМ/САРР - интегрированные системы, представляющее единое конструкторскотехнологическое пространство. В отличие от САD/САМ систем, предназначенных в первую очередь для автоматизированных производств, они позволяют распространить методы сквозного проектирования на другие участки работ. В современных САD/САМ/САРР системах программирование ЧПУ является одной из составляющих частей техпроцесса, что обеспечивает целостность КТПП. С точки зрения управления предприятием САD/САМ/САРР система является важнейшим звеном для обеспечения достоверными данными систем управления (ERP, PDM, PLM, и др.)

**ADEM** (англ. Automated Design Engineering Manufacturing) — российская интегрированная CAD/CAM/CAPP система, предназначенная автоматизации конструкторско-технологической подготовки производства.

Разработка системы была начата в девяностых годах двумя основными группами разработчиков из Москвы (конструкторская САПР «CherryCAD» — лауреат премии Совета Министров СССР 1990 года) и Ижевска (технологическая САПР «Катран»).

**ADEM** был создан, как единый продукт, включающий в себя инструментарий для проектантов и конструкторов (CAD), технологов (CAPP) и программистов ЧПУ (CAM). Поэтому он содержит нескольких различных предметно-ориентированных САПР под единой логикой управления и на единой информационной базе.

ADEM позволяет автоматизировать следующие виды работ:

- объемное и плоское моделирование и проектирование
- оформление проектно-конструкторской и технологической документации
- проектирование технологических процессов
- анализ технологичности и нормирование проекта
- программирование оборудования с ЧПУ (фрезерное, токарное, электроэрозионное, лазерное и др.)
- ведение архивов документов
- реновацию знаний (работа со сканированными чертежами и старыми программами ЧПУ)

**ADEM** применяется в различных отраслях: авиационной, атомной, аэрокосмической, машиностроительной, металлургической, станкостроительной и других.

Среди пользователей системы такие известные компании как РКК «Энергия», ПК1 и ПК2 ФГУП "РСК «МиГ», ОАО «Моторостроитель», ОАО «Авиаагрегат», МРК Магнитогорского Комбината, НПО Машиностроения, ГКНПЦ им Хруничева, ОАО «Мотор-Сич», ИЭМЗ «Купол», ОАО "Аксион", ДОАО "Ижевский оружейный завод", "ЧМЗ" (г. Глазов), МКБ «Радуга», ТМКБ «Союз», корпорации Apple, Siemens, и многие другие.

#### Книги

Быков А. В., Силин В. В., Семенников В. В., Феоктистов В. Ю. ADEM CAD/CAM/TDM. Черчение, моделирование, механообработка. — СПб.: БХВ-Петербург, 2003. — 320 с.: ил. ISBN 5-94157-379-0 УДК 681.3.06 ББК 32.973.26-018.2 Б95

Быков А. В., Гаврилов В. Н., Рыжкова Л. М., Фадеев В. Я., Чемпинский Л. А. Компьютерные чертежно-графические системы для разработки конструкторской и технологической документации в машиностроении: Учебное пособие для проф. образования / Под общей редакцией Чемпинского Л. А. — М.: Издательский центр «Академия», 2002. — 224 с.: ил. ISBN 5-7695-0903-1 УДК 681.3.068.5015 ББК 34.42 К63

#### Ссылки

- http://www.adem.ru/
- http://www.pcl-ulm.de/

### Глава II. Первые шаги и быстрый старт

Одной из важнейших форм технического образования на базе IT технологий является самостоятельное обучение на основе методик "Быстрого старта". Данный подход позволяет в короткий срок пройти важнейший этап ознакомления с системой и осуществить первый самостоятельный "выезд", если прибегнуть к терминам конного спорта.

После прохождения этапа быстрого старта дальнейшее обучение специалиста происходит уже на основе его осознанной потребности расширения знаний для более эффективного управления системой и для решения различных целевых задач.

Наиболее эффективными являются те методики "Быстрого старта", которые позволяют проследовать весь путь, вплоть до финальных разделов курса. Такие методики позволяют изначально ознакомиться с общей задачей и наметить всю цепочку этапов, подробное изучение которых в дальнейшем приведет к нужному результату.

Предлагаемая методика ориентирована на студенческий вариант лицензии ADEM 8.1.

## 1. Плоское моделирование и оформление конструкторской документации

Важнейшим конструкторским документом является чертеж – документ, содержащий изображение детали или сборочной единицы и другие данные, необходимые для их изготовления и контроля.

Из ЕСКД: Чертеж относится к основным конструкторским документам и является стержневой частью документации для производства. В нем заключена информация о геометрии изделия и технические требования. В нем отражен замысел конструктора и определена мера ответственности служб, участвовавших в разработке.

Базой для формирования чертежей является конструкторская модель (провязка) изделия. При ручном способе проектирования для провязки используются традиционные конструкторские инструменты: линейки, циркули, лекала и пр. При этом точность построений физически не может быть лучше толщины пера, в среднем погрешность равна 0.5 мм. Для ручного плазового метода с использованием специальных инструментов точность может достигать 0.1 мм.

При компьютеризированном способе, с использованием плоских CAD систем, родительскую функцию для чертежных документов, как и ранее, выполняет плоская модель, но уже в электронном виде. При этом точность построений возрастает в значительной мере, и погрешность составляет не более 0.00001 мм.

Электронная плоская модель состоит из плоских геометрических примитивов, таких как: отрезки, дуги, окружности, эллипсы, сплайн-кривые, полилинии и т.п.

#### Интерфейс модуля ADEMCAD

Перед началом работы ознакомьтесь с названиями основных частей интерфейса, а также названиями панелей инструментов модуля ADEMCAD.

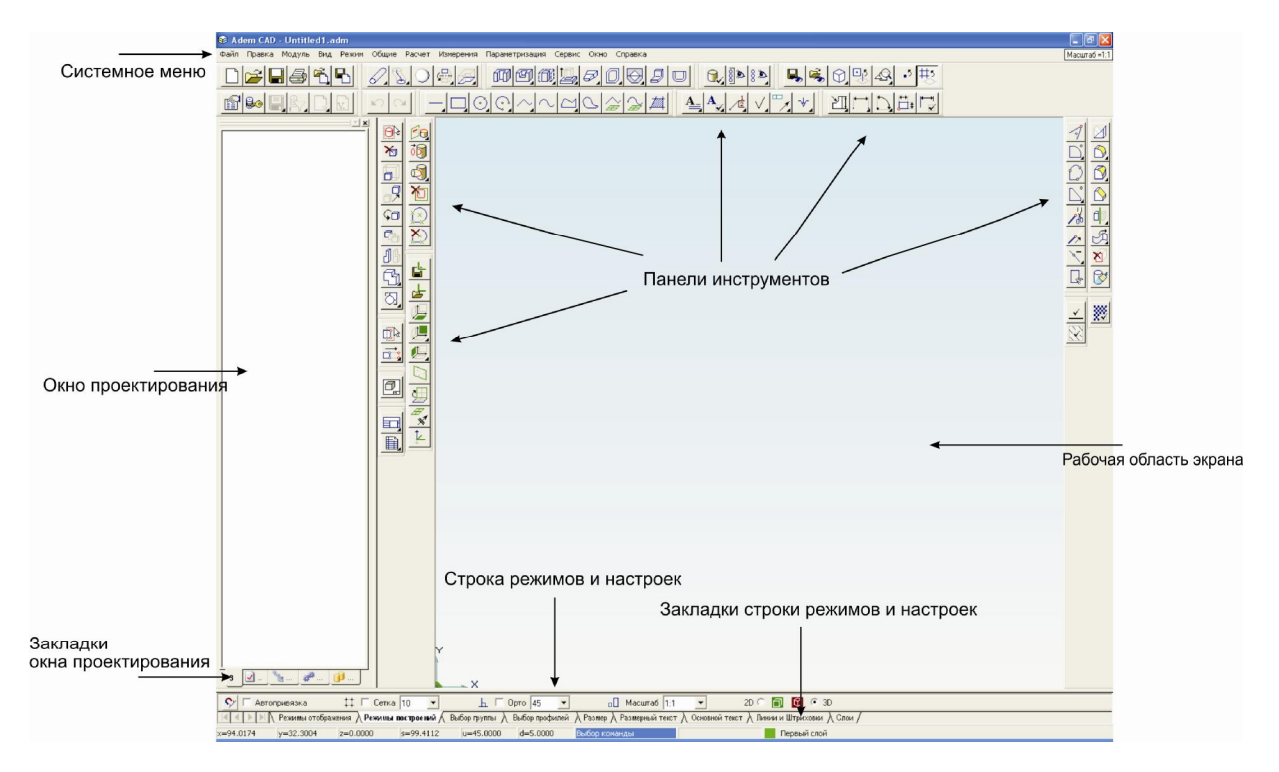

Рис. Основные части интерфейса модуля ADEMCAD

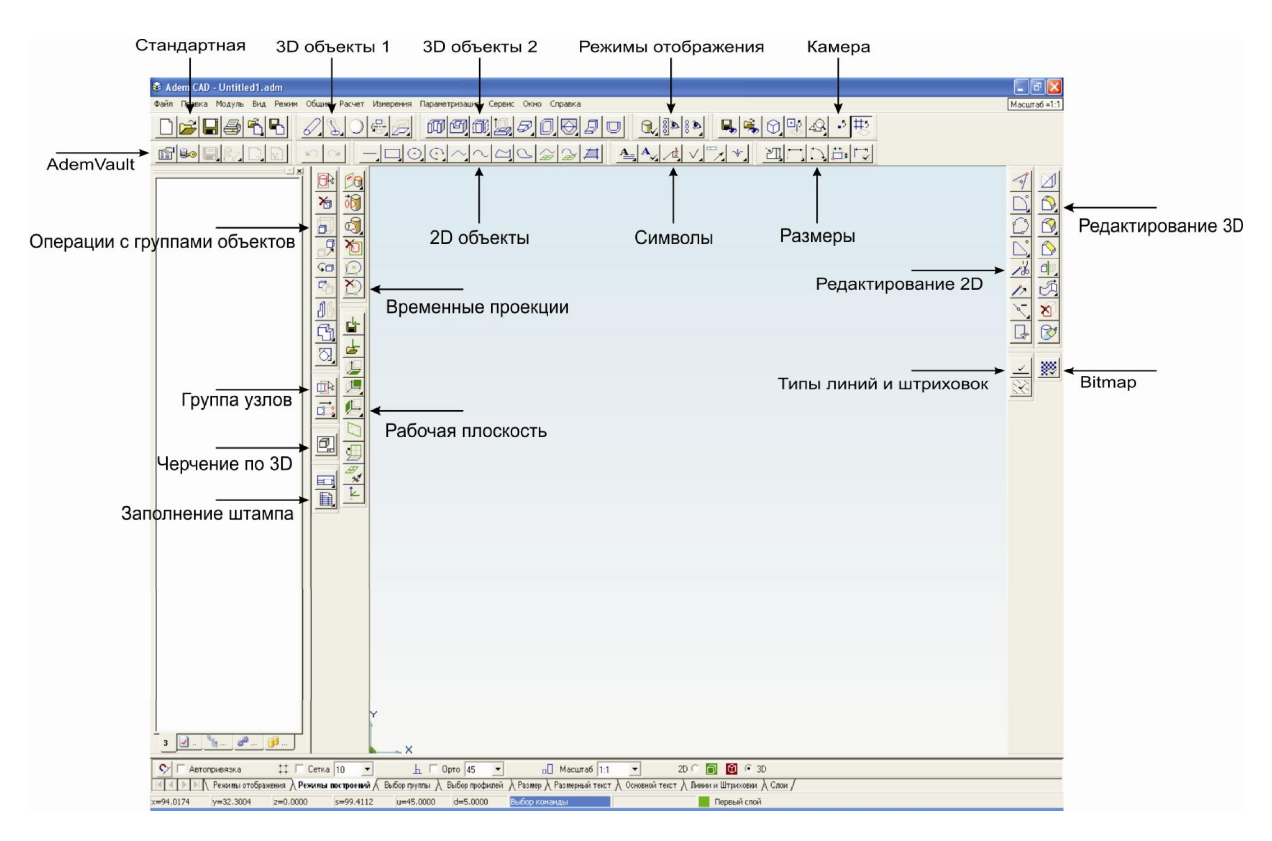

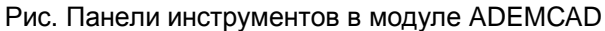

Построим и оформим простейший чертеж в модуле ADEM CAD. Результатом наших действий будет геометрия представленная на рисунке ниже:

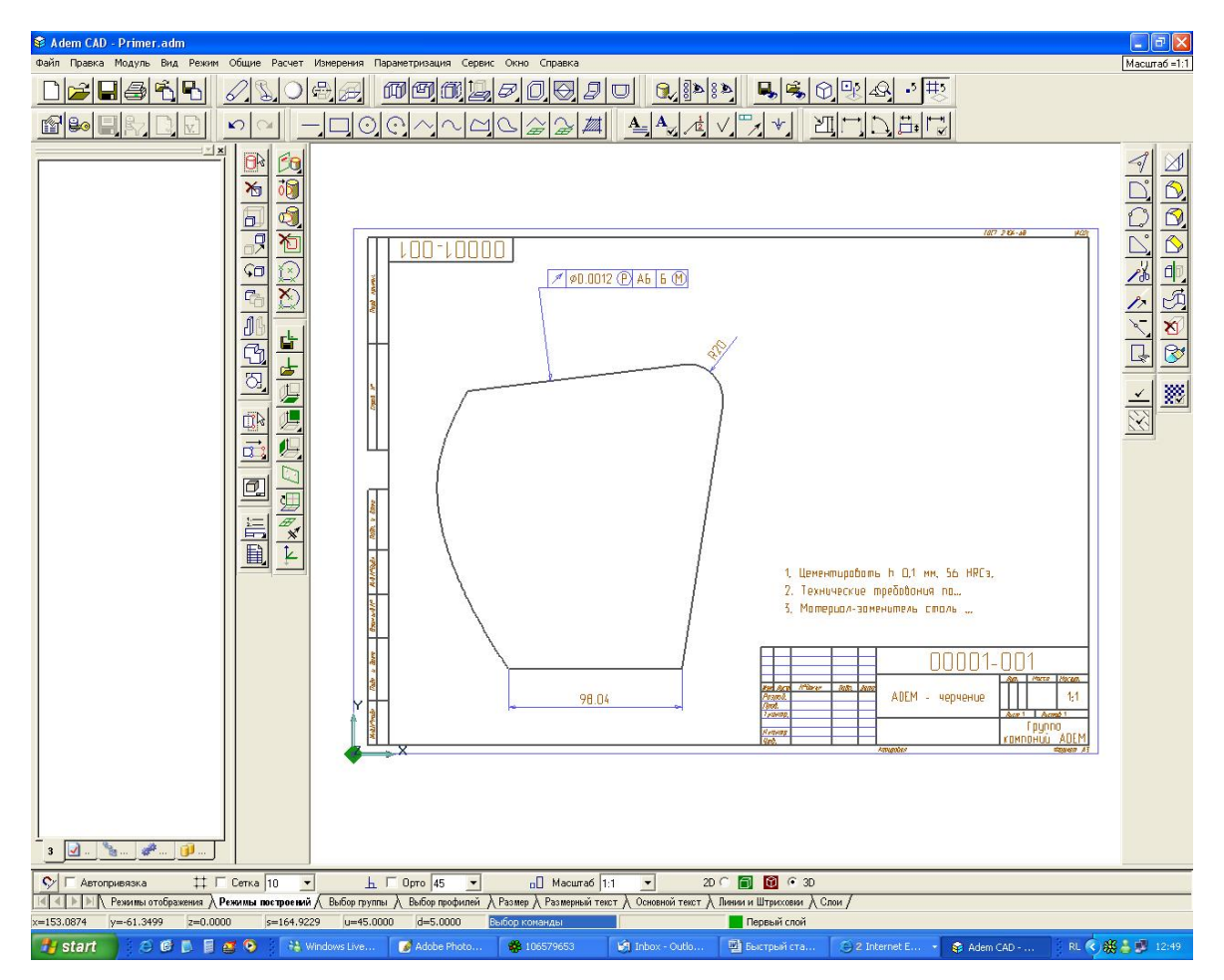

#### Построение примитивов

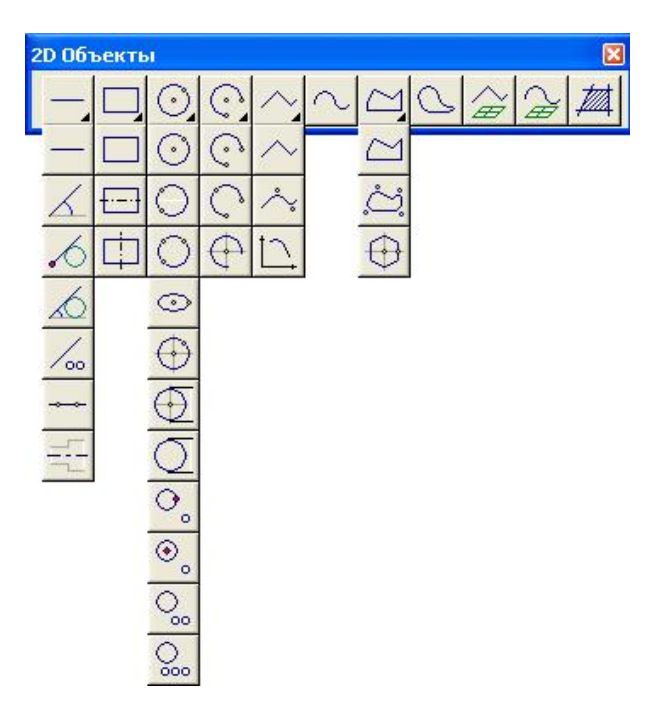

Рис. Панель геометрических примитивов

Прямоугольник — строится по двум точкам на диагонали (другие варианты построения прямоугольников см. на выпадающей панели, а также главу 14.3 документации).

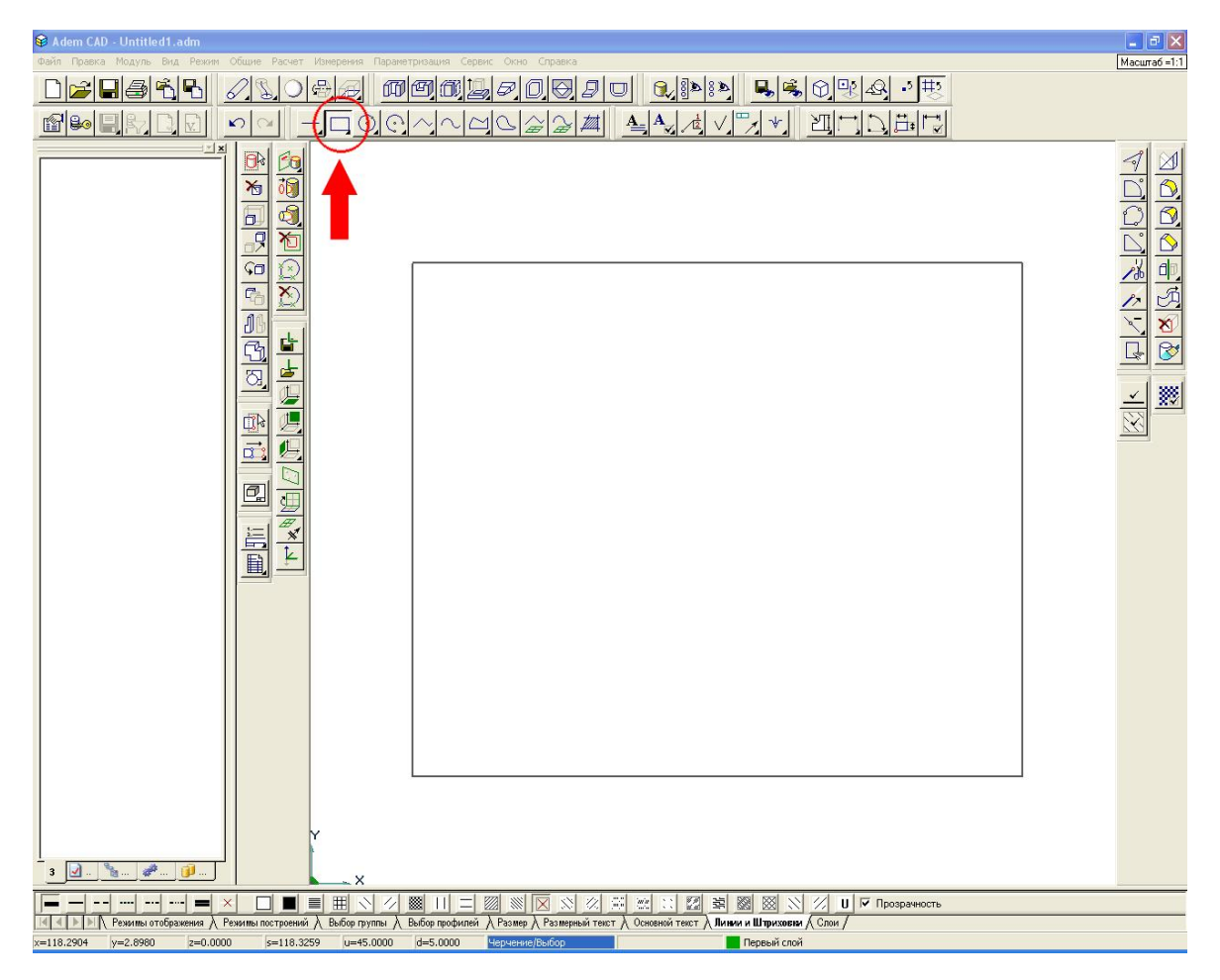

Сплайн-кривая строится по нескольким точкам. Построение завершается нажатием клавиши <ESC> (другие варианты построения сплайн-кривых см. на выпадающем меню, а также главу 14.3.10 документации).

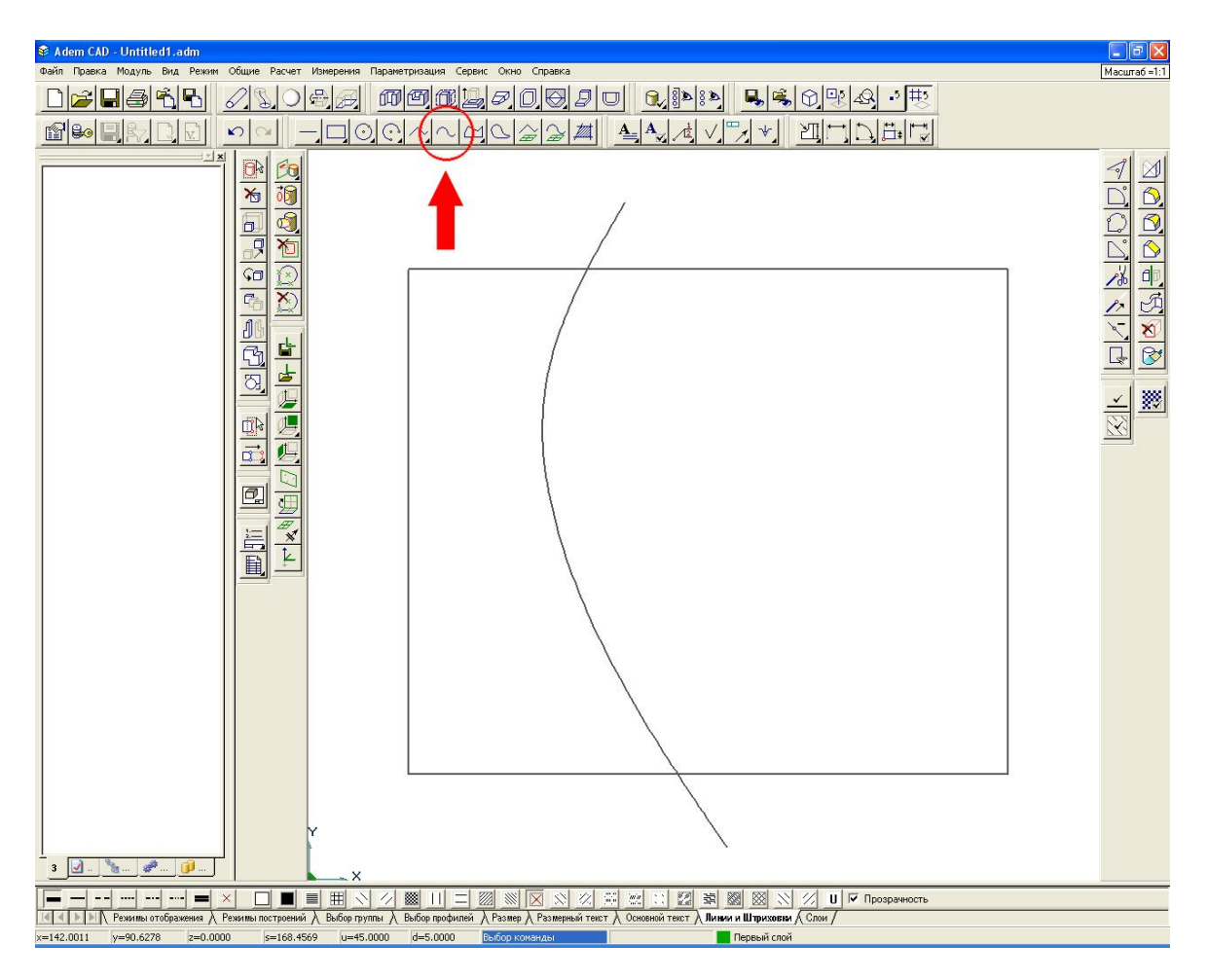

#### Редактирование примитивов

Редактирование уже созданных примитивов можно осуществлять различными способами: изменять положение опорных точек (узлов), вставлять или убирать опорные точки, обрезать элементы, создавать скругления или фаски в углах элементов или между элементами, создавать описанные дуги и др.

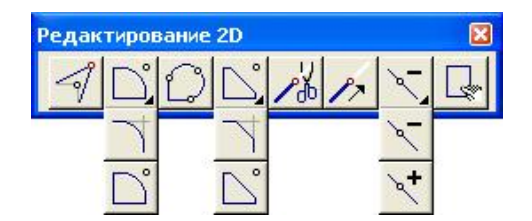

Рис. Панель плоского редактирования

Скругление угла элемента осуществляется заданием значения радиуса скругления (например = 15 мм) и указанием опорной точки угла (другие варианты см. на выпадающих панелях, а также главу 18.2.3 документации)

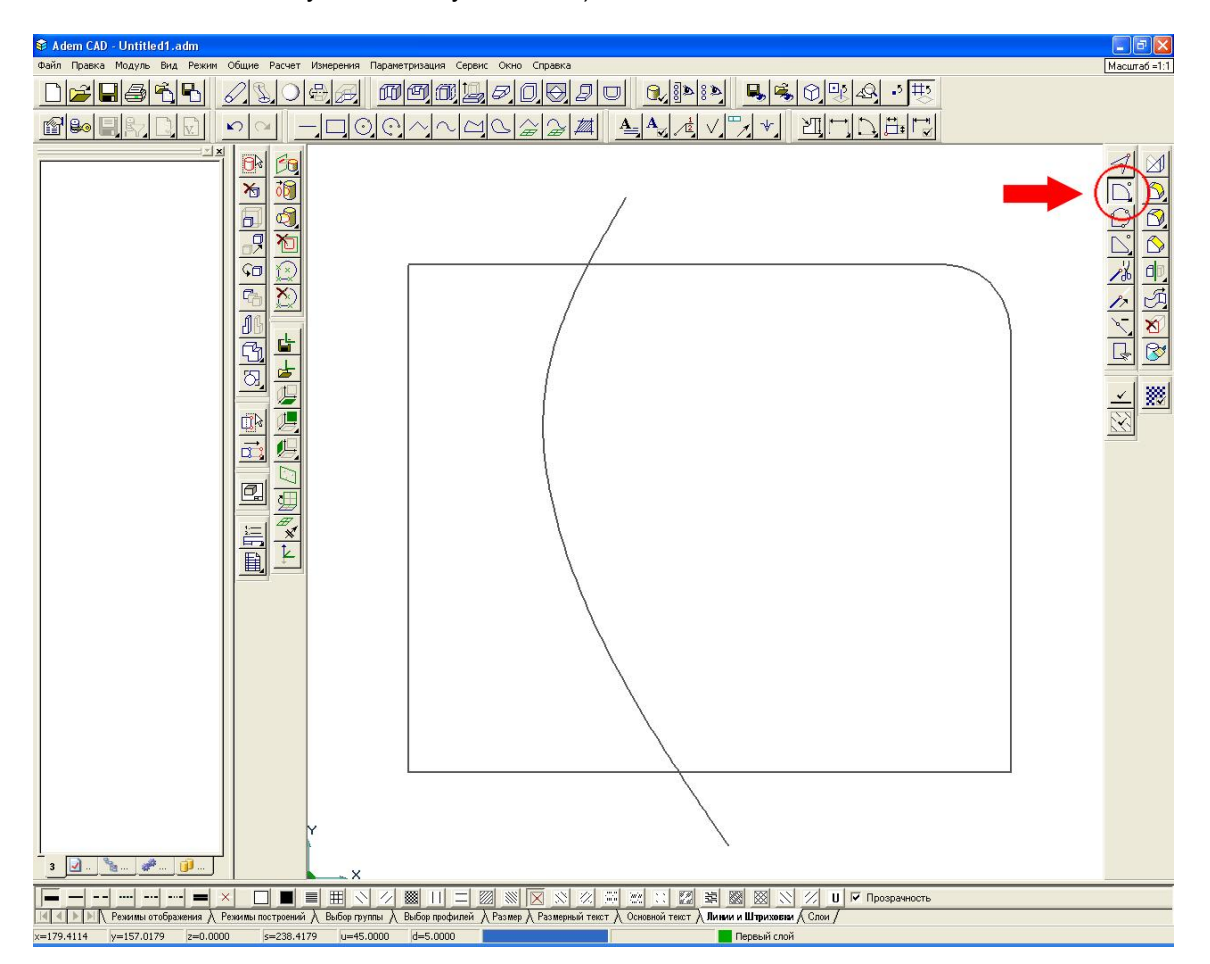

Корректировка (перенос опорных точек) осуществляется указанием на узел и его нового положения (другие варианты корректировки см. на выпадающем меню, а также главу 18.2.1 документации).

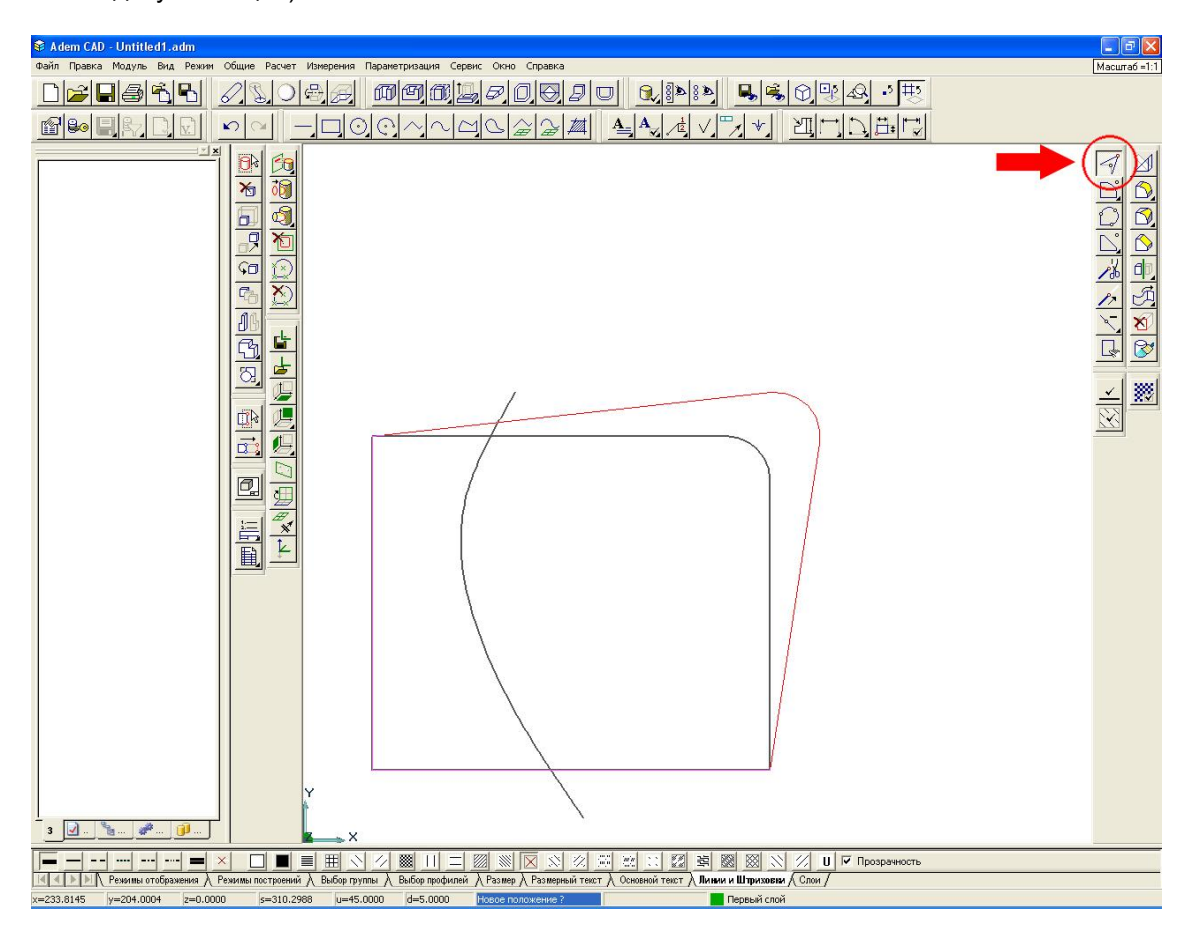

Обрезка (тримирование) элемента другими элементами 📈 осуществляется указанием на удаляемую часть элемента (другие варианты триммирования см. на выпадающем меню, а также главу 18.2.4 документации).

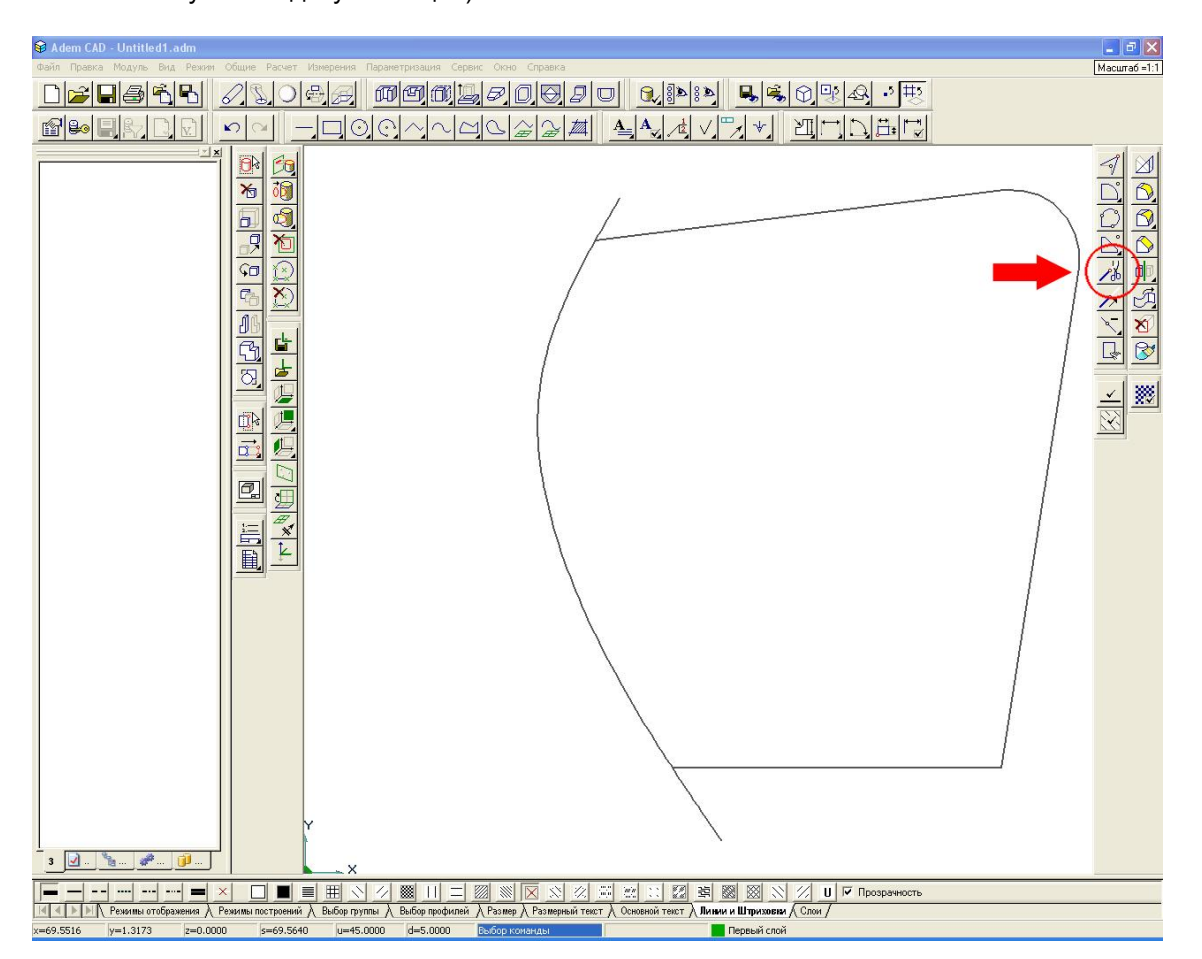

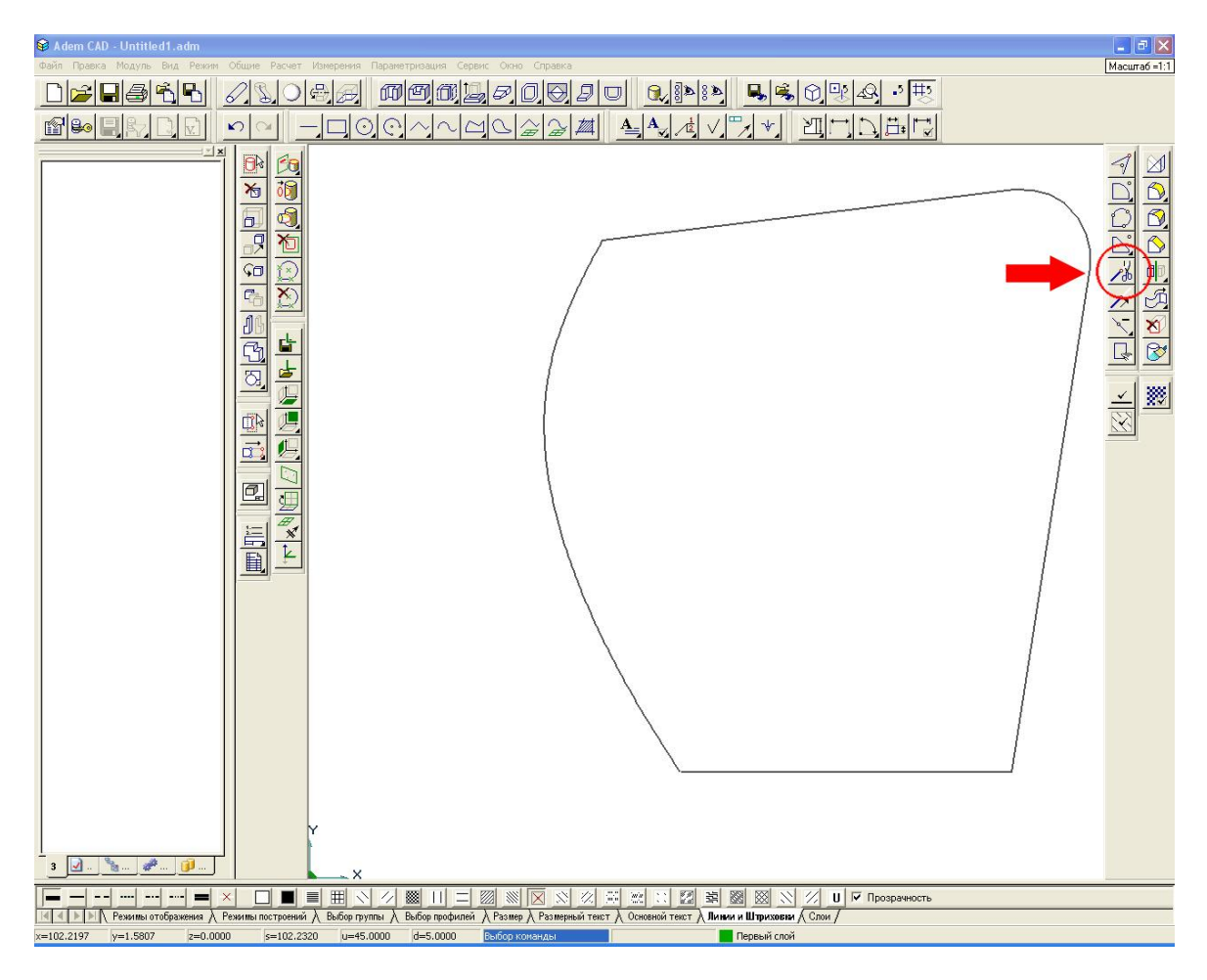

#### Управление изображением

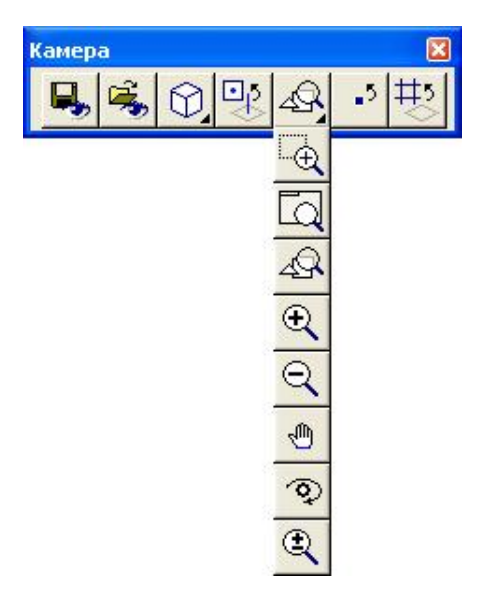

Рис. Панель Камера (с дополнительной панелью управления изображением)

**Изменение масштаба изображения** (уменьшение/увеличение) осуществляется как вращением колеса мышки, так и через панель работы с окнами или нажатием горячих клавиш <Q>, <E>, <W>, <R> (см. также главу 7 документации).

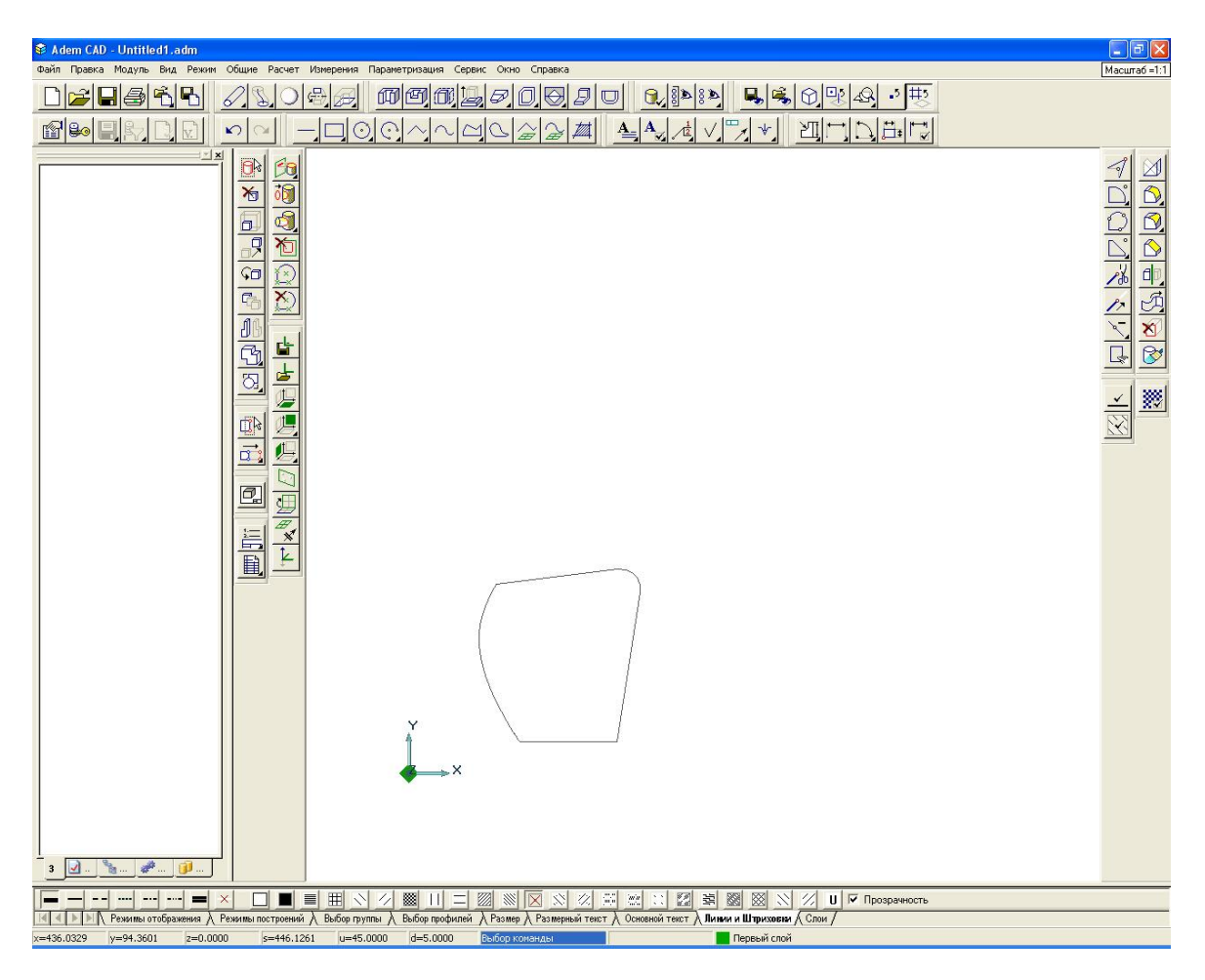

Сдвиг изображения осуществляется как нажатием клавиш со стрелками в сочетании с нажатой клавишей **«Control»**, так и движением мышки в сочетании с нажатой левой кнопкой и клавиши **«Control»**, (см. также главу 7 документации).

| 🗣 Adem CAD - Untitled1.adm |              |
|----------------------------|--------------|
|                            | Масштаб =1:1 |
|                            |              |
|                            |              |
|                            | XICION BUDY  |
|                            |              |
|                            |              |

Эффективно использовать также дополнительную панель управления изображением.

#### Изменение положения и ориентации геометрических примитивов

| Опера      | ции с | групг | ами с | объек | тов |    |   | × |
|------------|-------|-------|-------|-------|-----|----|---|---|
| <b>6</b> ⊳ | ⊁₀    | 5     |       | ςŋ    | B   | Øß | G | ଅ |

Рис. Панель работы с группой элементов

**Изменение положения группы элементов** осуществляется операцией перенос с предварительным включением элементов в группу и с указанием исходной и конечной точки переноса (см. главу 18.3 " Функции редактирования 2D и 3D элементов ").

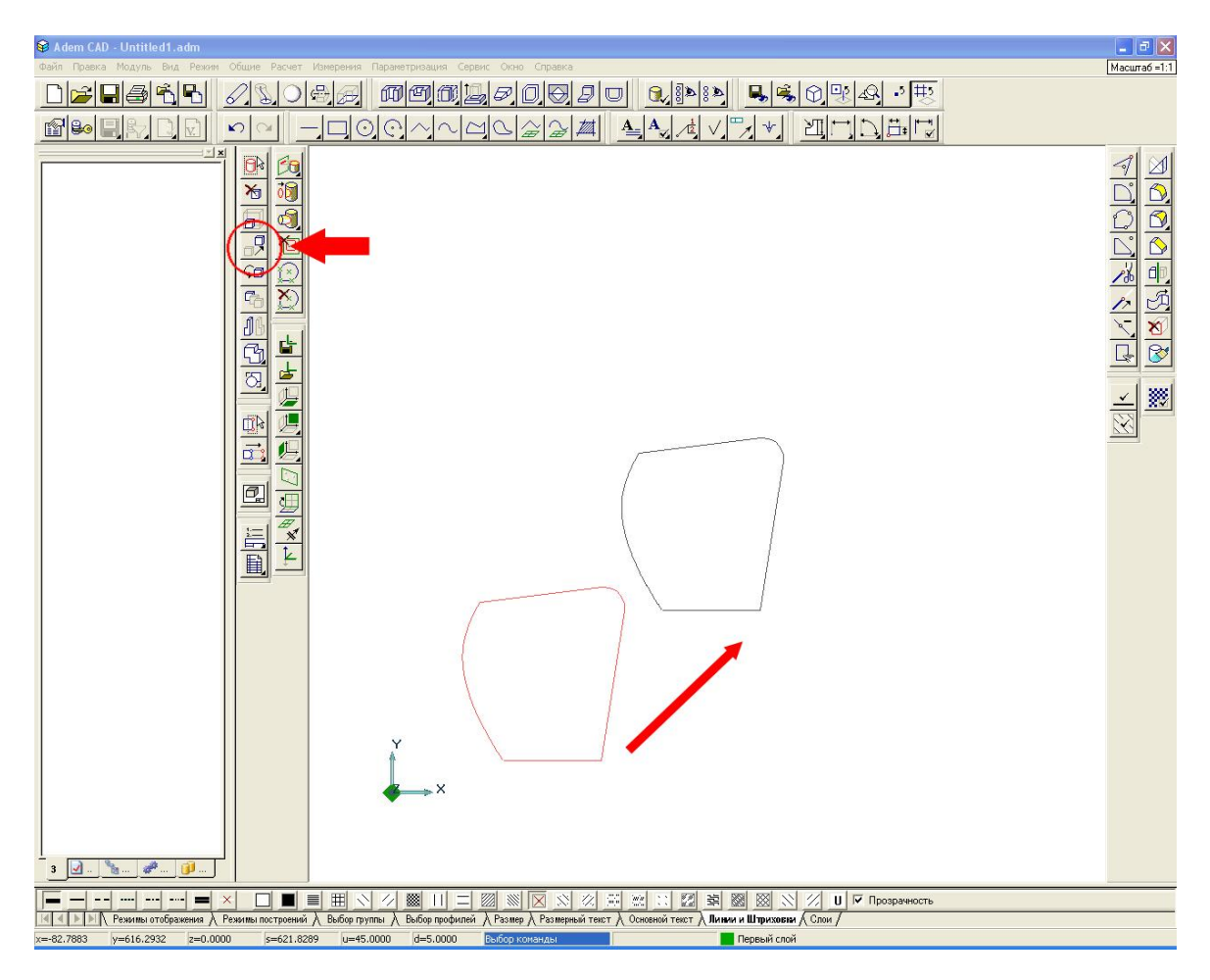

#### Оформление КД

Возможно применение как встроенных элементов оформления (см. главу 14.5 документации), так и каталожных (см. главу 22 документации)

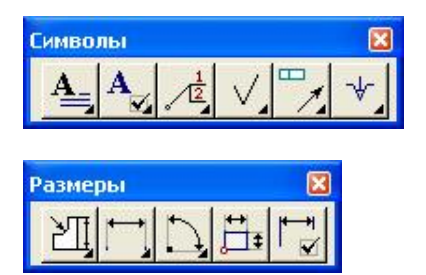

Рис. Панели построения размеров и специальных символов

Построение размеров можно осуществлять командой Универсальный размер . Для простановки размеров указывайте ребра элемента и устанавливайте размерные блоки на поле чертежа (см. главу 14.5 документации). При простановке линейного размера укажите ребро контура и нажмите <**Esc**>.

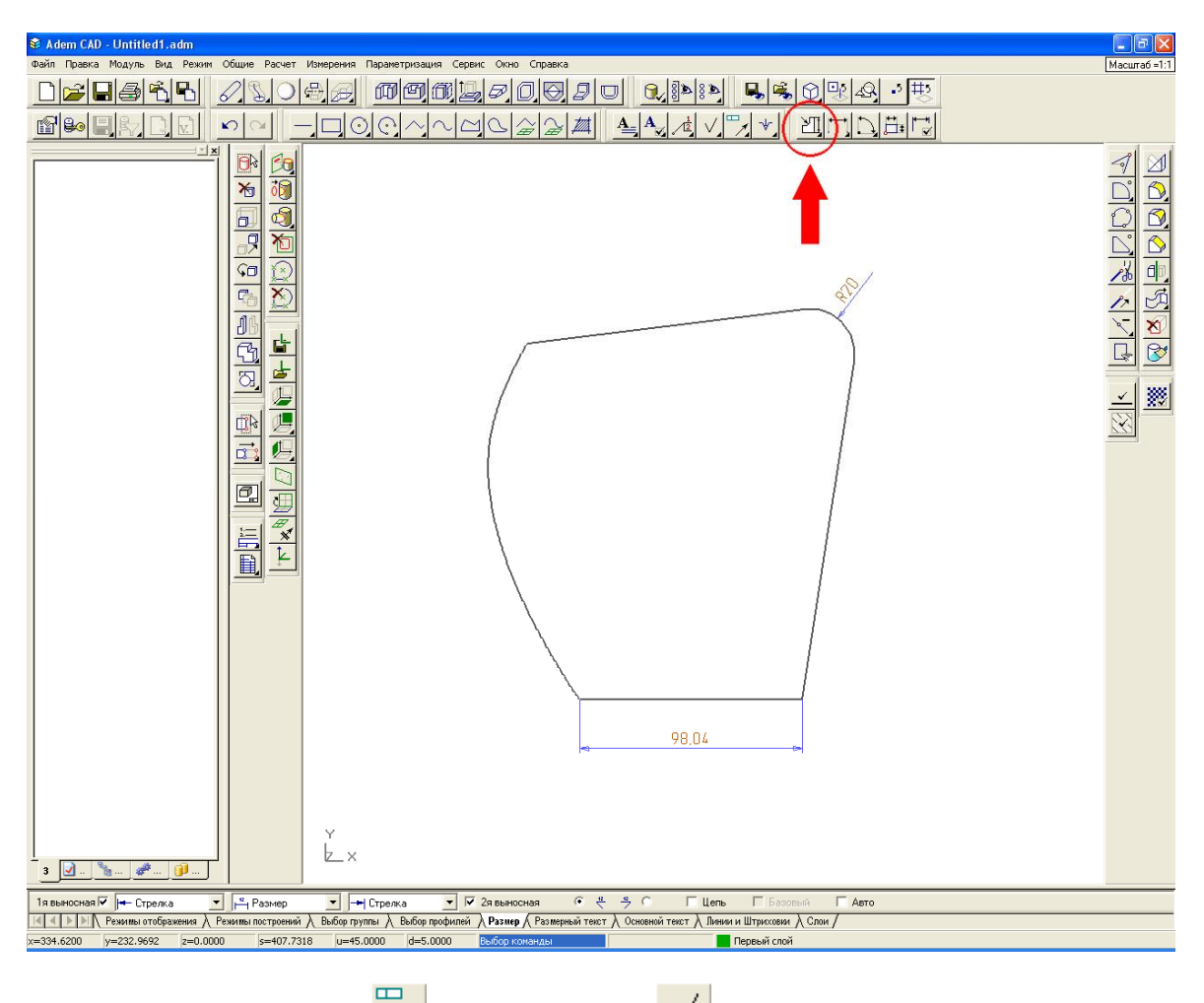

Обозначение отклонений и шероховатости осуществляется указанием на ребро элемента (см. главу 14.5 документации).

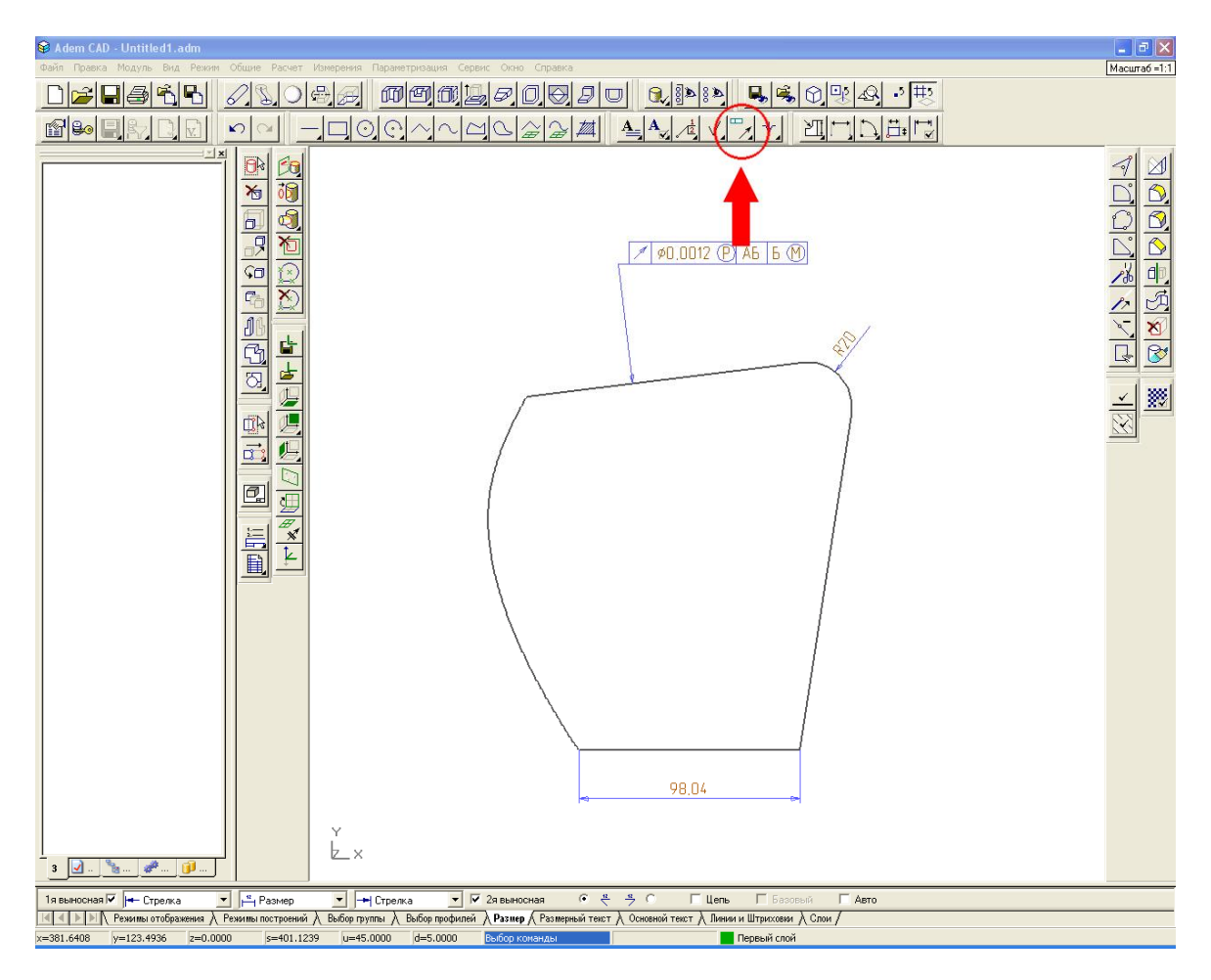

Форматка и основная надпись устанавливаются выбором из головного меню Режимы/Формат листа.

| Формат листа    |             |         |           |
|-----------------|-------------|---------|-----------|
| Размер ———      |             |         |           |
| Задан пользоват | елем 💌      | 🕫 Гориз | онтальный |
| Кратность:      | 1 +         | С Верти | кальный   |
| Ширина (мм) :   | 220. 🛨      |         |           |
| Высота (мм) :   | 148. 🛨      |         |           |
| Дополнительно   | 3           |         |           |
| 🗖 Загрузить пер | вый лист    |         |           |
| 🗖 Загрузить сле | аующий лист |         |           |
| 🗖 Рисовать гран | ницу        |         |           |
|                 | ОК          |         | Cancel    |

Рис. Диалог "Формат листа"

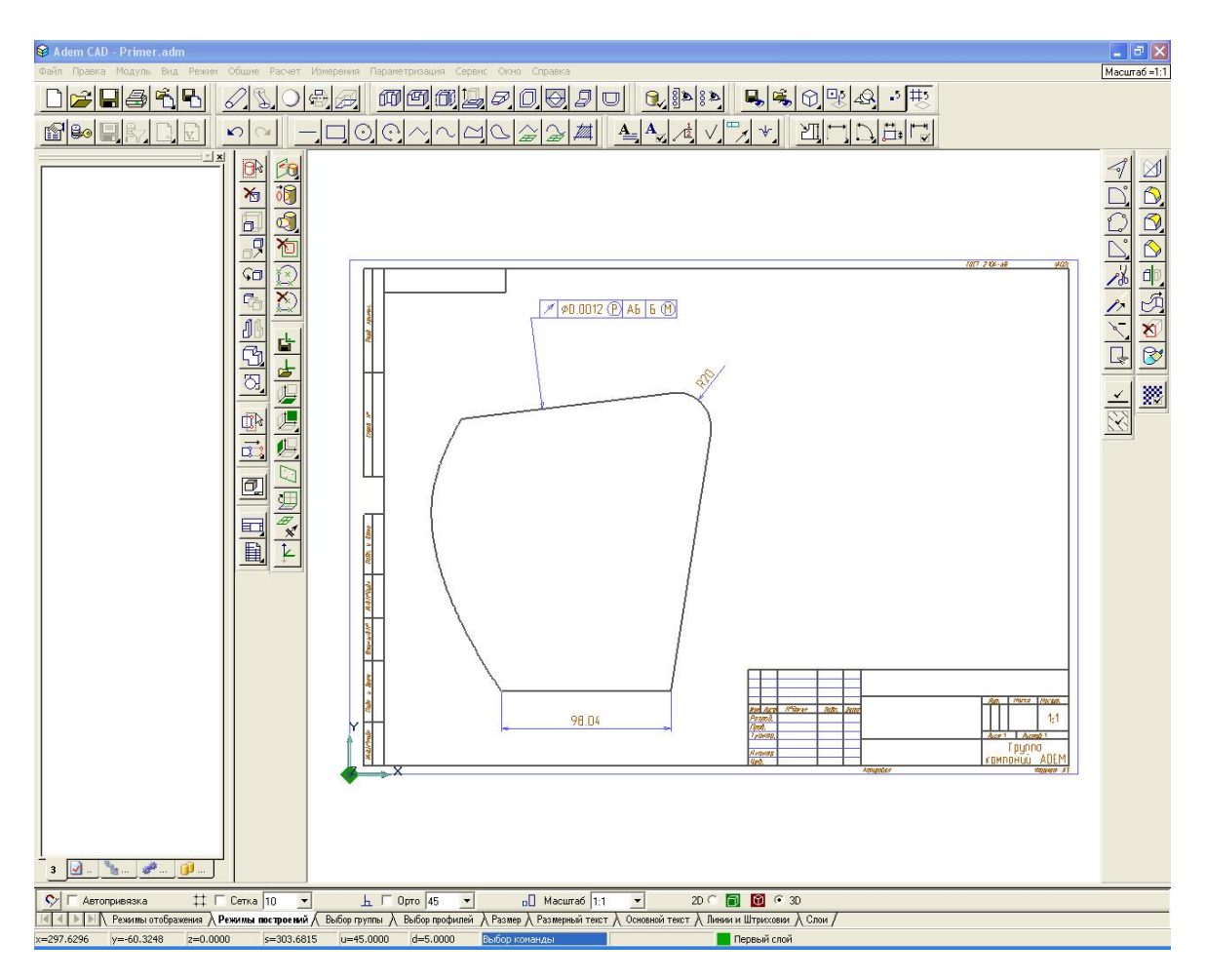

Если взаимное расположение чертежа и форматки требует корректировки, то можно изменить положение группы элементов, как это было описано выше.

Заполнение штампа осуществляется заполнением карточки документа и последующим

нажатием команды «Заполнить штамп» . Ввод и редактирование информации в поля штампа чертежа производится из диалога «Свойства», который вызывается нажатием кнопки «Свойства» на панели ADEMVault.

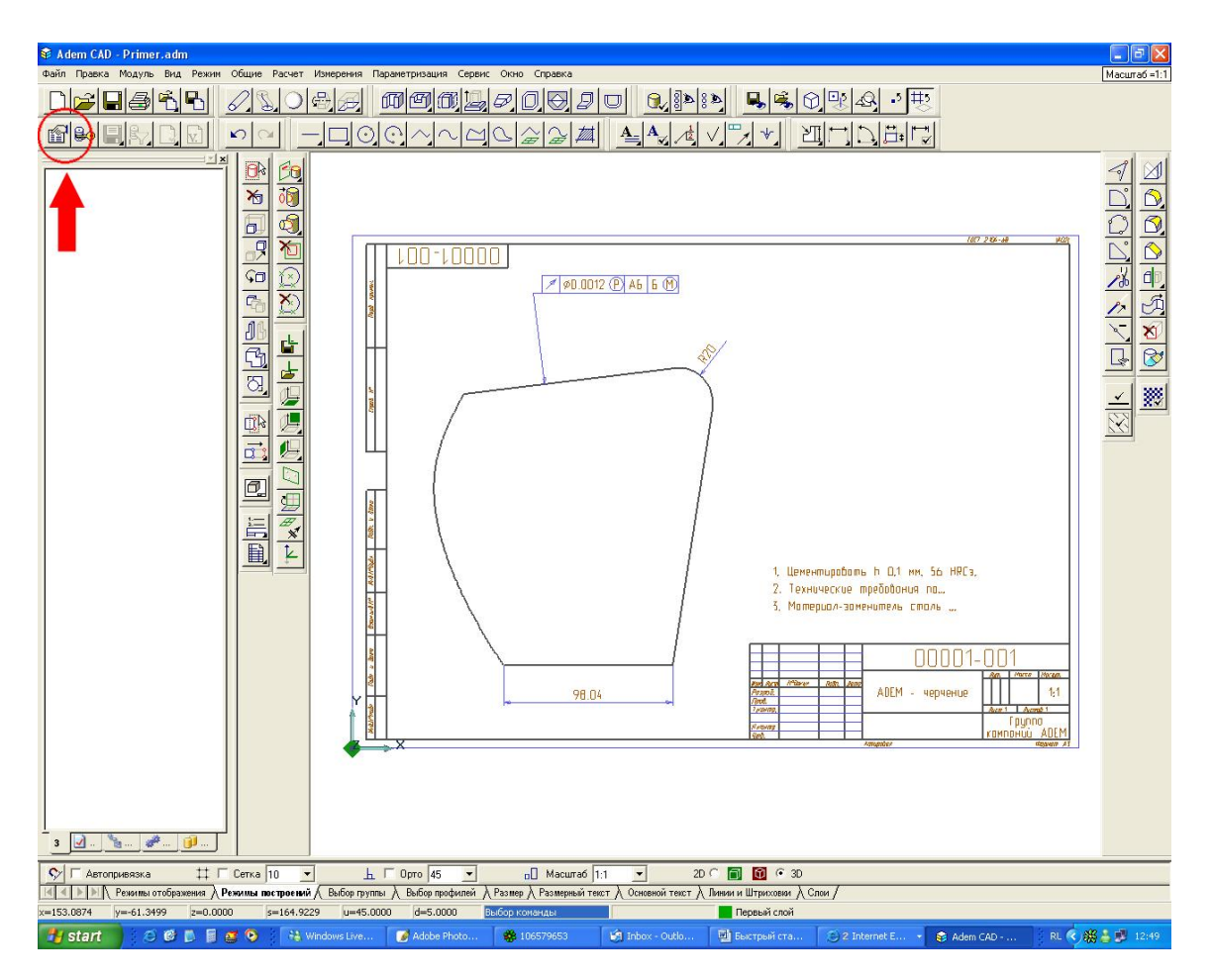

| Свойства               |           |
|------------------------|-----------|
| Общие   САД   Материал |           |
| Наименование           | B         |
| Обозначение            | B         |
| Описание               |           |
| Фамилии                |           |
| Разработал             | •         |
| Проверил               |           |
| Утвердил               | •         |
| Т.контр.               | •         |
| Н.контр.               | •         |
|                        |           |
|                        |           |
|                        | ОК Отмена |

Рис. Диалог "Карточка документа"

Заполнение техтребований осуществляется вводом данных в диалоге «Техтребования», который можно вызвать нажатием кнопки така дополнительной панели «Заполнение штампа».

| Всего требований: О |            | <u>_</u> , []   ×   + |  |  |  |  |  |  |
|---------------------|------------|-----------------------|--|--|--|--|--|--|
| N/N                 | Требование |                       |  |  |  |  |  |  |
|                     |            |                       |  |  |  |  |  |  |
|                     |            |                       |  |  |  |  |  |  |
|                     |            |                       |  |  |  |  |  |  |
|                     |            |                       |  |  |  |  |  |  |
|                     |            |                       |  |  |  |  |  |  |
|                     |            |                       |  |  |  |  |  |  |
|                     |            |                       |  |  |  |  |  |  |

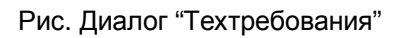

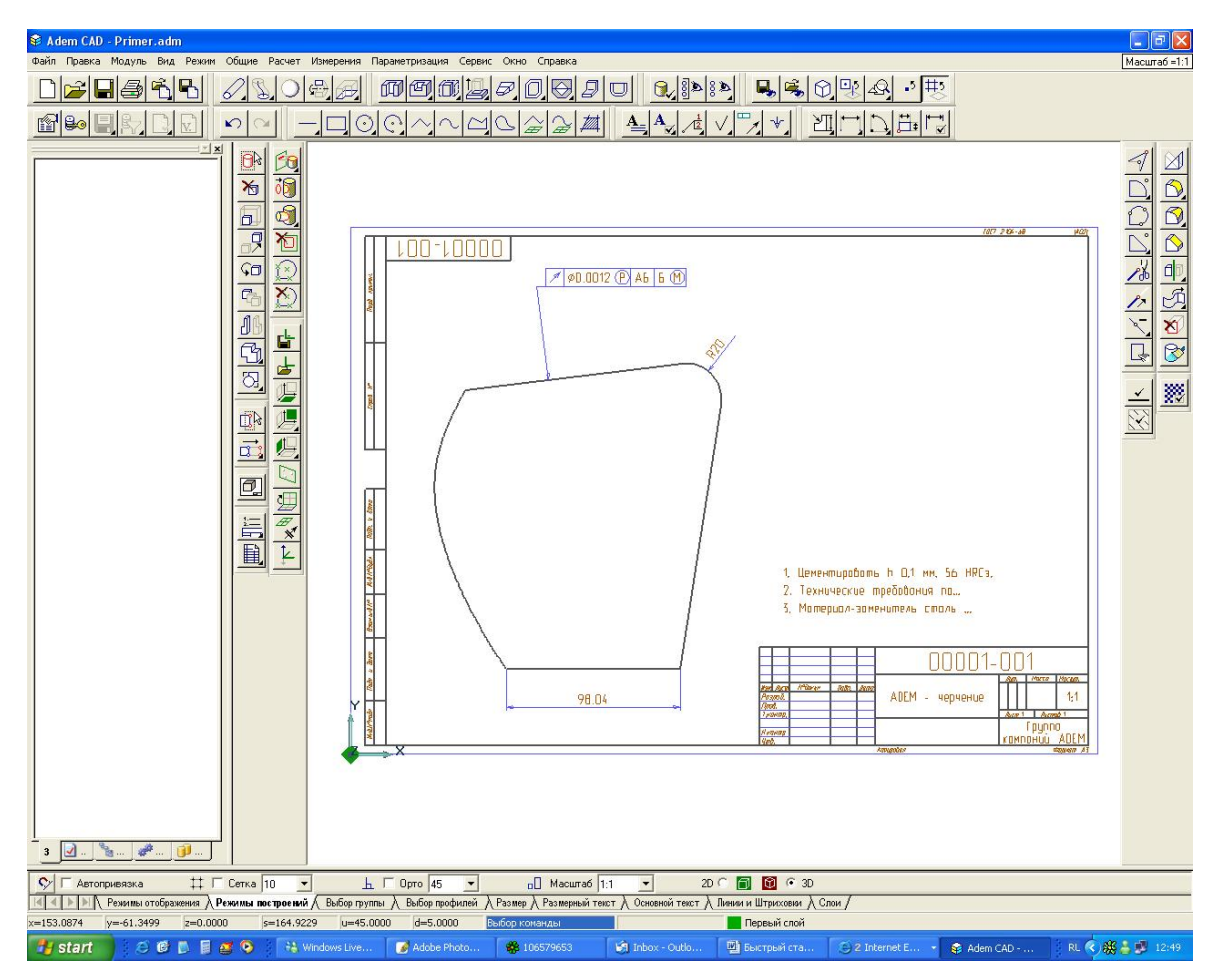

#### Удаление элементов чертежа

В процессе плоского черчения часто нужно удалить с чертежа элементы.

Удалить плоский элемент можно, предварительно выбрав его, используя команду «Выбор элементов» , и нажав кнопку «Удаление» или клавишу <DEL> на клавиатуре.

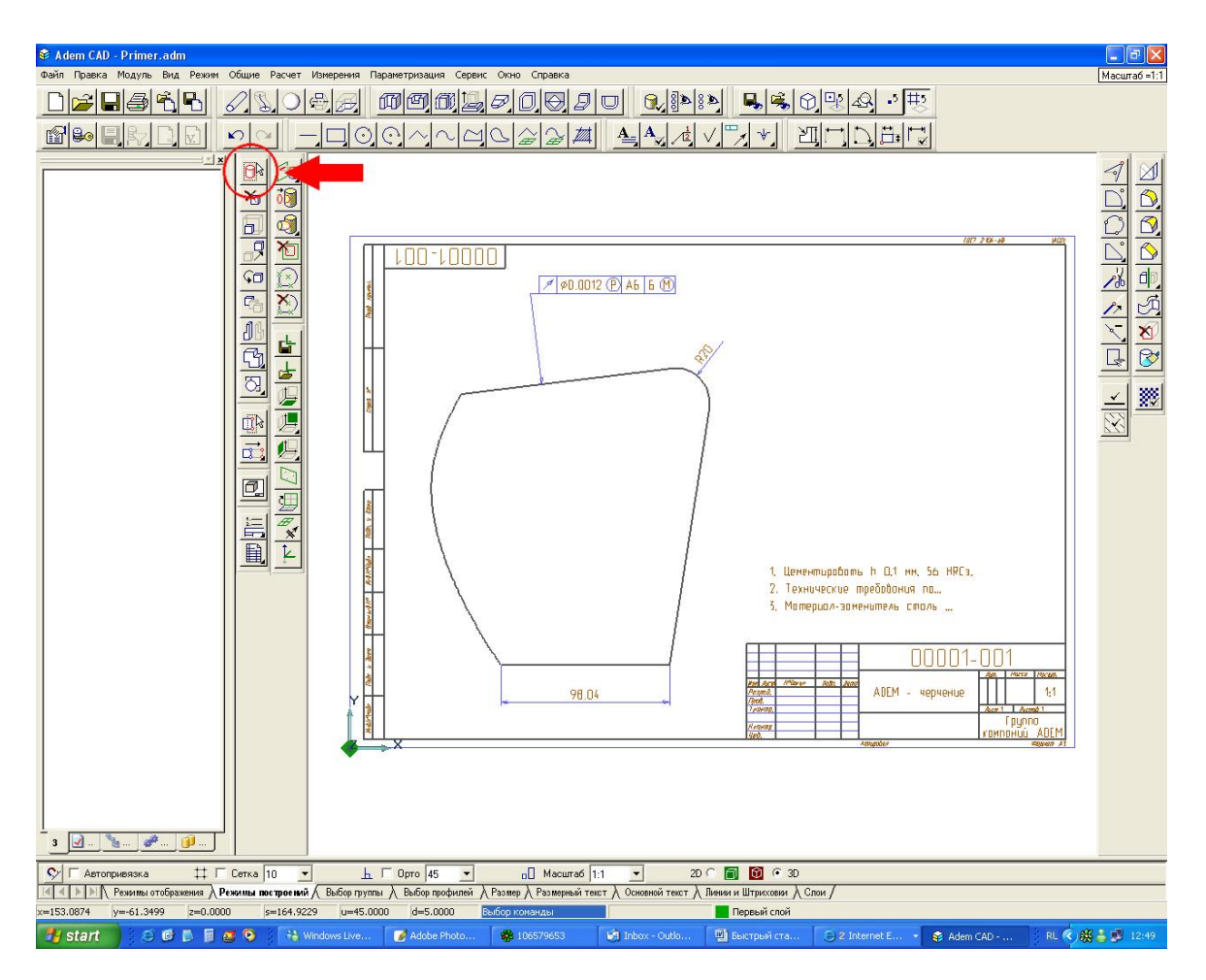

**Удалить элементы формата** можно предварительно включив режим редактирования формата (системное меню **Режим/Редактирование формата**).

Удалите формат, все размеры и обозначения с полученного чертежа.

#### Привязки и точные построения

При моделировании и черчении очень часто возникает необходимость установить курсор точно в какую-либо точку или переместить курсор из какого-либо положения в новое с заданными геометрическими параметрами, такими как дистанция, угол и т.п.

Привязку к точке или ребру можно осуществлять нажатием горячих клавиш **<C>** и **<Alt-C>** соответственно (см. главу 11.2 документации), при этом курсор притянется к ближайшему узлу или ребру элемента

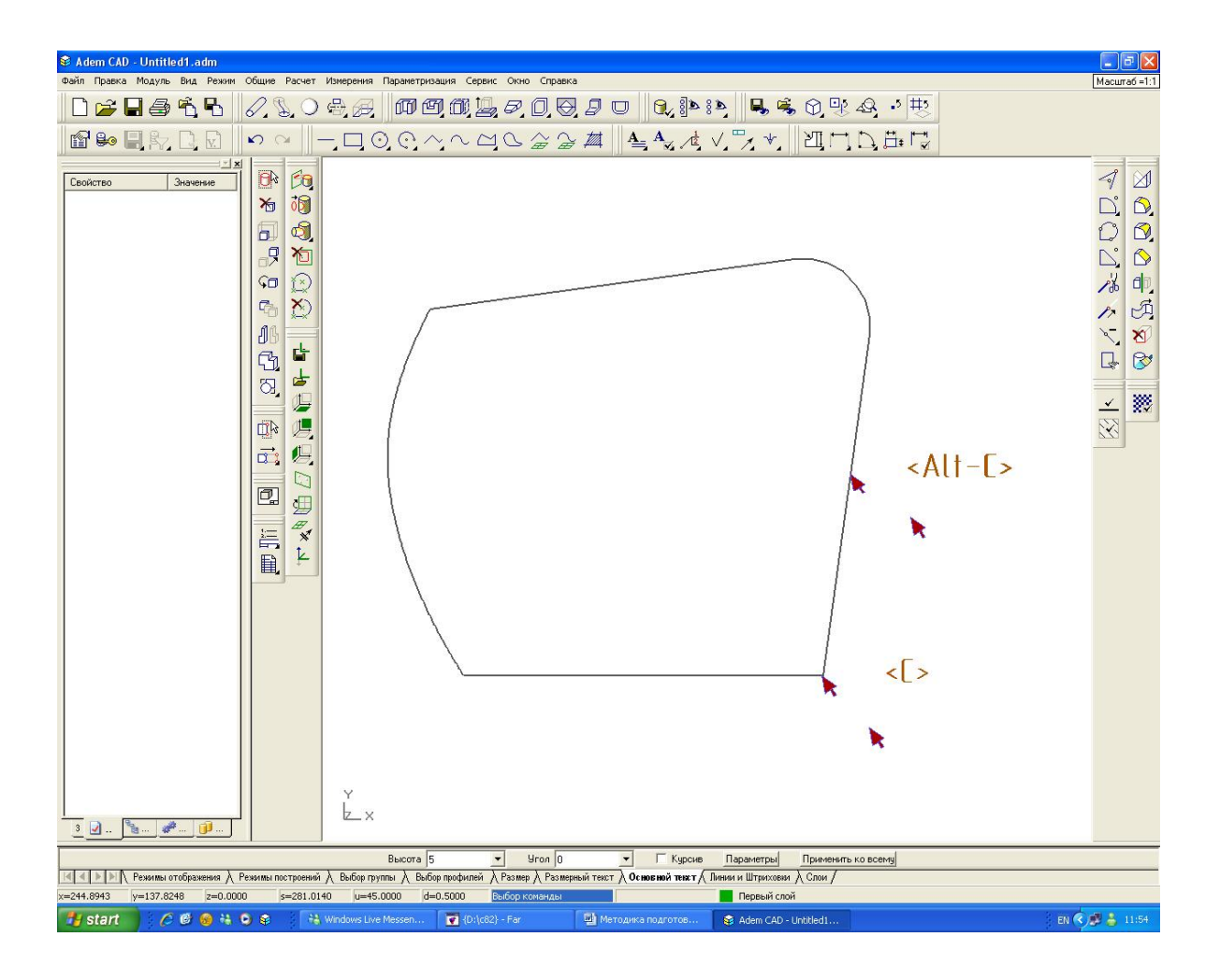

**Автоматическая привязка** включается/выключается нажатием горячей клавиши <F> или на закладке «Режимы построений» снизу от рабочей области экрана, а режим ее выбирается через диалог «Режимы привязки» (см. главу 11.4 документации).

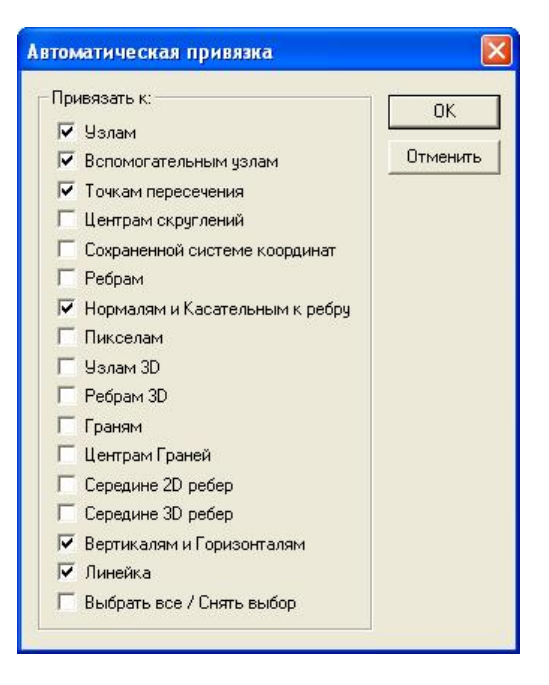

Рис. Диалог "Режимы привязки"

Точные построения см. главу 11.2 документации. Это одна из ключевых тем в системе ADEM, которая требует серьезного изучения.

#### Точные построения в примерах

В системе существует множество вариантов точного построения элементов. Эта технология разработана на основе опыта победителей соревнований САD-систем. Здесь эффективно применяются горячие клавиши, которые значительно ускоряют процесс. Рассмотри несколько примеров, которые позволят быстро освоить логику построений.

#### Построение отрезка по координатам и смещениям

Включите режим построения отрезка, нажав на кнопку "Отрезок"

1. Установить первую точку с координатами Х и У

Нажмите на клавиатуре X или Y и введите в поля диалога нужные значения координат X и Y, нажмите клавишу Enter или кнопку OK в диалоге. Курсор будет установлен в заданную позицию.

Поставьте точку нажатием клавиши пробел или левой кнопки мышки.

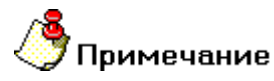

- Внимание! Если сильно сдвинуть мышь, то позиция курсора может переместиться в другое положение, поэтому ввод точки лучше осуществлять нажатием клавиши пробел, а не левой кнопкой мышки.
- После позиционирования курсора, можно продолжать его точное перепозиционирование, именно поэтому обязательным шагом для построения является Ввод точки.
- 2. Установить вторую точку со смещением относительно первой по Х и У

Нажмите на клавиатуре Alt-X или Alt-Y и введите в поля диалога нужные значения смещений координат по X и Y. Нажмите клавишу Enter или кнопку OK

3. Введите точку нажатием клавиши пробел или левой кнопки мышки

#### Построение отрезка по длине и углу

Включите режим построения отрезка, нажав на кнопку "Отрезок"

- 1. Установить первую точку с координатами Х и Ү.
- Введите точку нажатием клавиши пробел или левой кнопки мышки. Нажмите на клавиатуре клавишу D или U и введите значение шага и угла, нажмите клавишу Enter или кнопку OK.
- 3. Переместите курсор нажатием клавиш 1, 3, 7, 9 на цифровой клавиатуре

Внимание! Эти клавиши определяют перемещение курсора в одном из четырех квадрантов (см. рис) и работают при включенном режиме Num Lock.

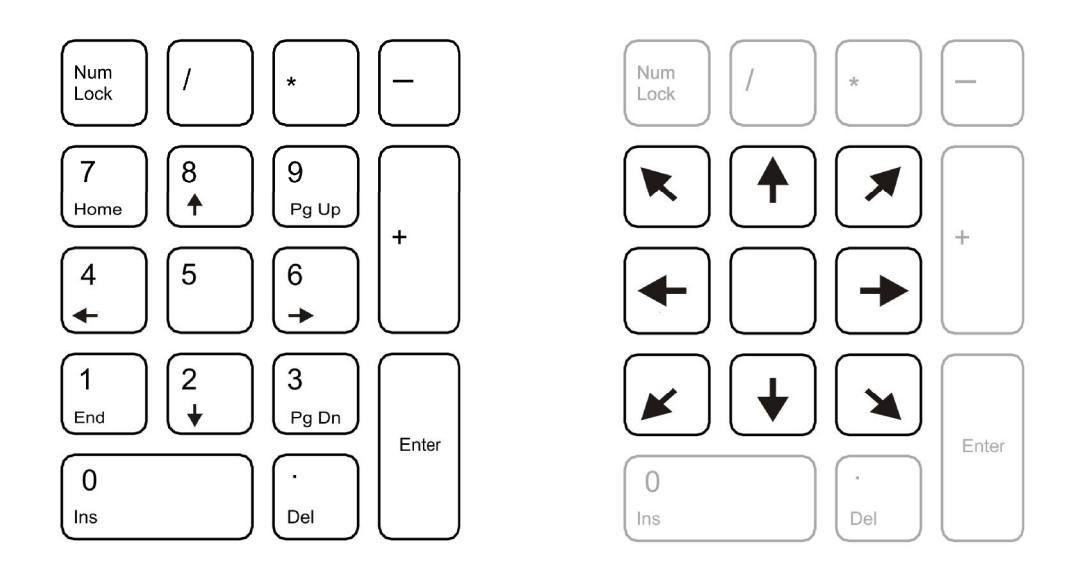

Рис. Стандартная цифровая клавиатура и раскладка цифровой клавиатуры для системы ADEM

4. Поставьте точку нажатием клавиши пробел или левой кнопки мышки.

#### Построение отрезка между двумя существующими точками

Включите режим построения отрезка, нажав на кнопку "Отрезок"

- 1. Подведите курсор к узлу уже существующего элемента, нажмите клавишу С. Курсор притянется к узлу элемента.
- 2. Поставьте точку нажатием клавиши пробел или левой кнопки мыши.
- 3. Повторите те же действия для второй точки.

#### Построение с использованием линейки

Включите режим построения отрезка, нажав на кнопку "Отрезок"

1. Нажмите кнопку "Автопривязка" в строке режимов и настроек (закладка "Режимы

построения") и активируйте в диалоге только режимы привязки к "узлам" и "линейка" 2. Включите режим автоматической привязки либо с помощью клавиши **F**, либо с помощью установки флажка «Автопривязка» в строке режимов и натроек.

3. Подведите курсор к узлу построенного элемента. При этом, возникнет маркер в точке узла. Курсор будет автоматически притягиваться к существующему узлу (аналог – нажатие клавиши **С** на клавиатуре).

4. Поставьте точку нажатием клавиши пробел или левой кнопки мышки.

5. Ведите курсор в нужном направлении. Выравнивание по горизонтали, вертикали и под заданным углом будет производиться автоматически.

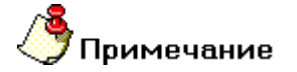

Угол и шаг линейки задаются уже знакомыми Вам клавишами D и U.

6. По достижению нужной Вам дистанции поставьте вторую точку отрезка нажатием клавиши пробел или левой кнопки мышки

#### Список горячих клавиш:

Enter – завершение диалога

**Space** – ввод точки

- Х и Ү задание координат в текущей системе
- Alt-X и Alt-Y задание смещений координат
- D и U задание шага и угла
- С притяжение к узлу
- F включение / выключение автопривязки
- 1, 3, 7, 9 движение курсора с заданным углом по квадрантам
- 2, 4, 6, 8 движение курсора по горизонтали и вертикали

#### 2. Объемное моделирование

Плоский способ проектирования для сложных изделий с развитой пространственной структурой или формами имеет существенный недостаток. В его основе лежит неоднозначная геометрическая модель, выполненная по правилам начертательной геометрии и проекционного черчения. Эта модель не содержит геометрических объектов, эквивалентных материальным предметам, а только их проекции, составленные из графических примитивов.

Для проектирования сложных изделий необходимы CAD системы объемного моделирования. И причина здесь не только в третьем измерении. Дело в том, что главными объектами управления в данных системах являются не графические примитивы, а объекты, геометрически эквивалентные материальным предметам.

Например, болт в данной системе это объект "болт", а не виды слева, сверху, в разрезе и т.п. И в сборке это будет болт, а не его проекции-фантомы. Отсюда смотришь - есть, оттуда смотришь - нет. Объемная модель дает однозначное представление о геометрии объекта, независимое от субъективных факторов, таких как традиции исполнения чертежей, способность индивидуума к распознаванию и восстановлению образа изделия по чертежу.

Когда результатом проектирования становится модель изделия, то снимается множество вопросов, которые остаются невыясненными при простом выпуске комплекта КД. Если модель создана, то это однозначно говорит о том, что материальный объект с такой геометрией существовать может.

По эскизу созданному Вами в модуле ADEM CAD построим несложную объемную модель. Результатом наших действий будет геометрия представленная на рисунке ниже:

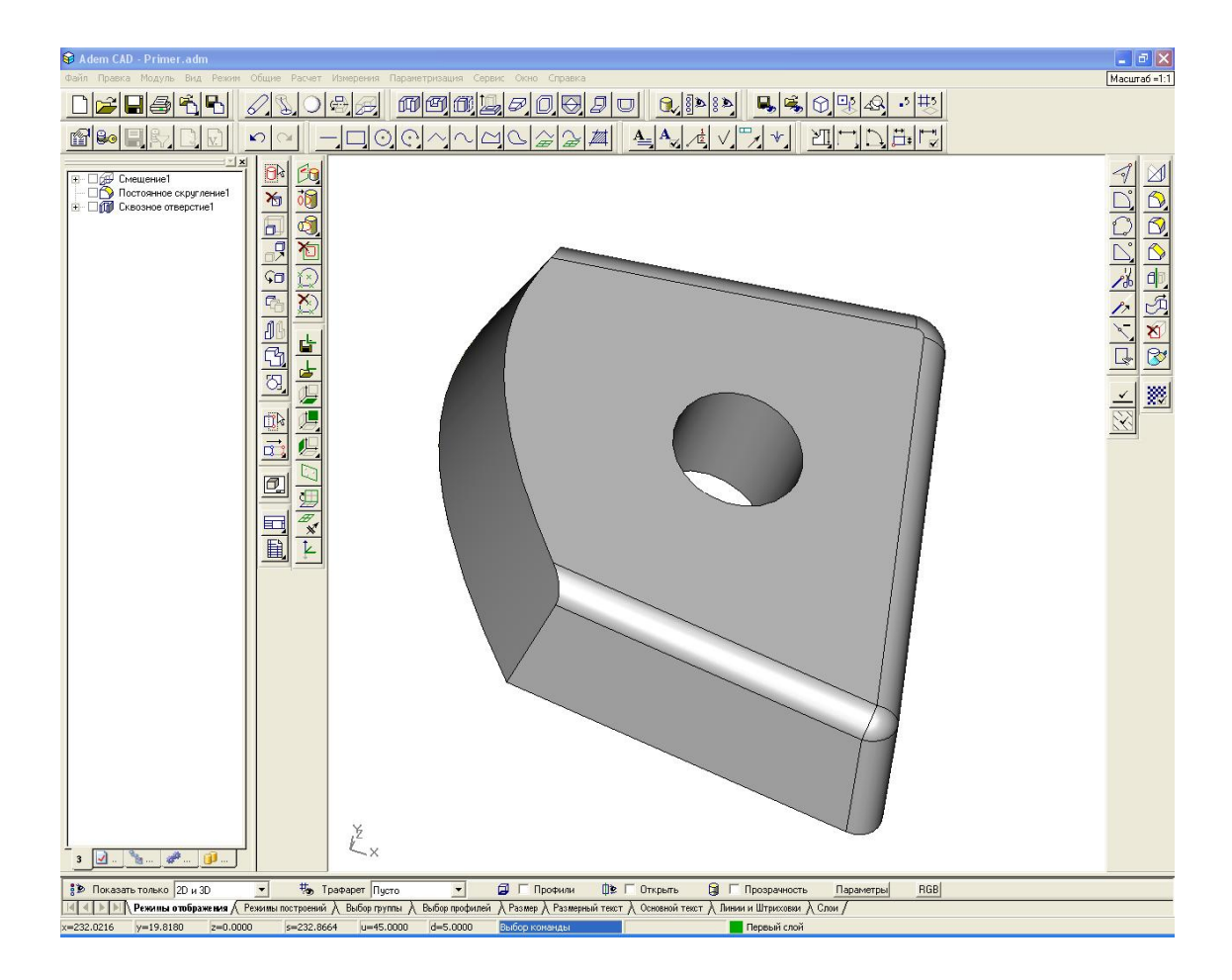

#### Изменение направления обзора

При работе с объемными телами удобно изменять направление обзора, чтобы получать полное представление о модели.

**Изменение направления обзора** осуществляется движением мышки при нажатой левой кнопке и клавиши <Shift> (см. также главу 7 документации).

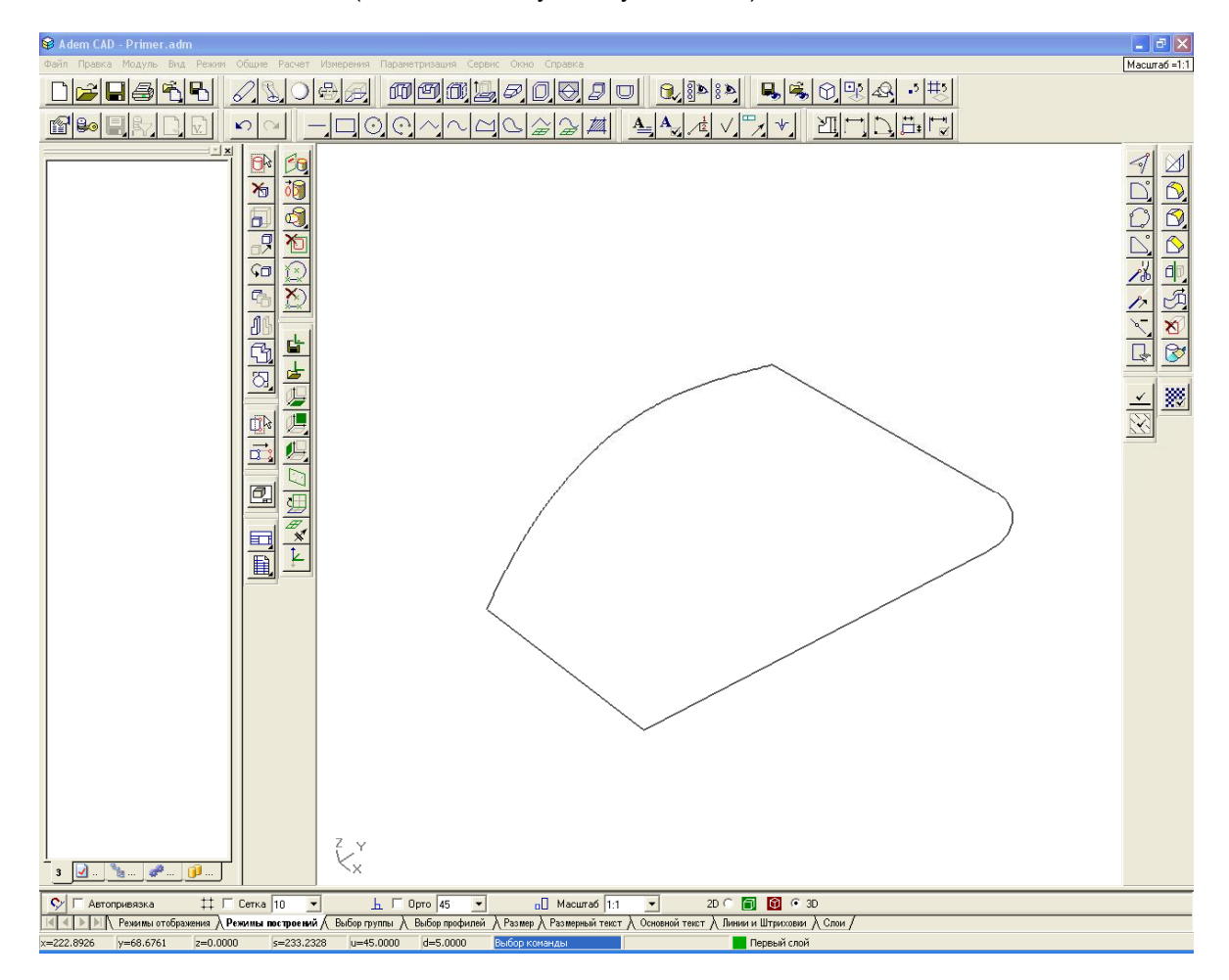

Чтобы вернуть направление обзора на рабочую плоскость достаточно нажать клавишу <S>

на клавиатуре или кнопку

#### Построение объемных тел

Построение объемных тел основывается на плоских профилях, пространственных профилях и гранях и ребрах самих объемных тел.

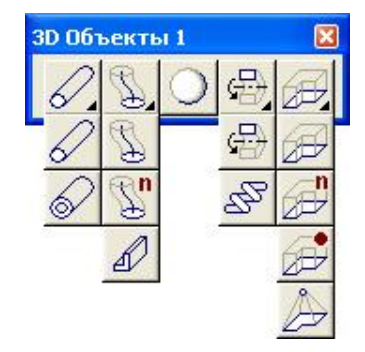

Рис. Панель 3D объекты

Смещение строится по указанным плоским элементам и введенным параметрам, таким как высота (например 25 мм), угол уклона (например 10 градусов) и т.п. (другие варианты построения см. на выпадающей панели, а также главу 14.9 документации).

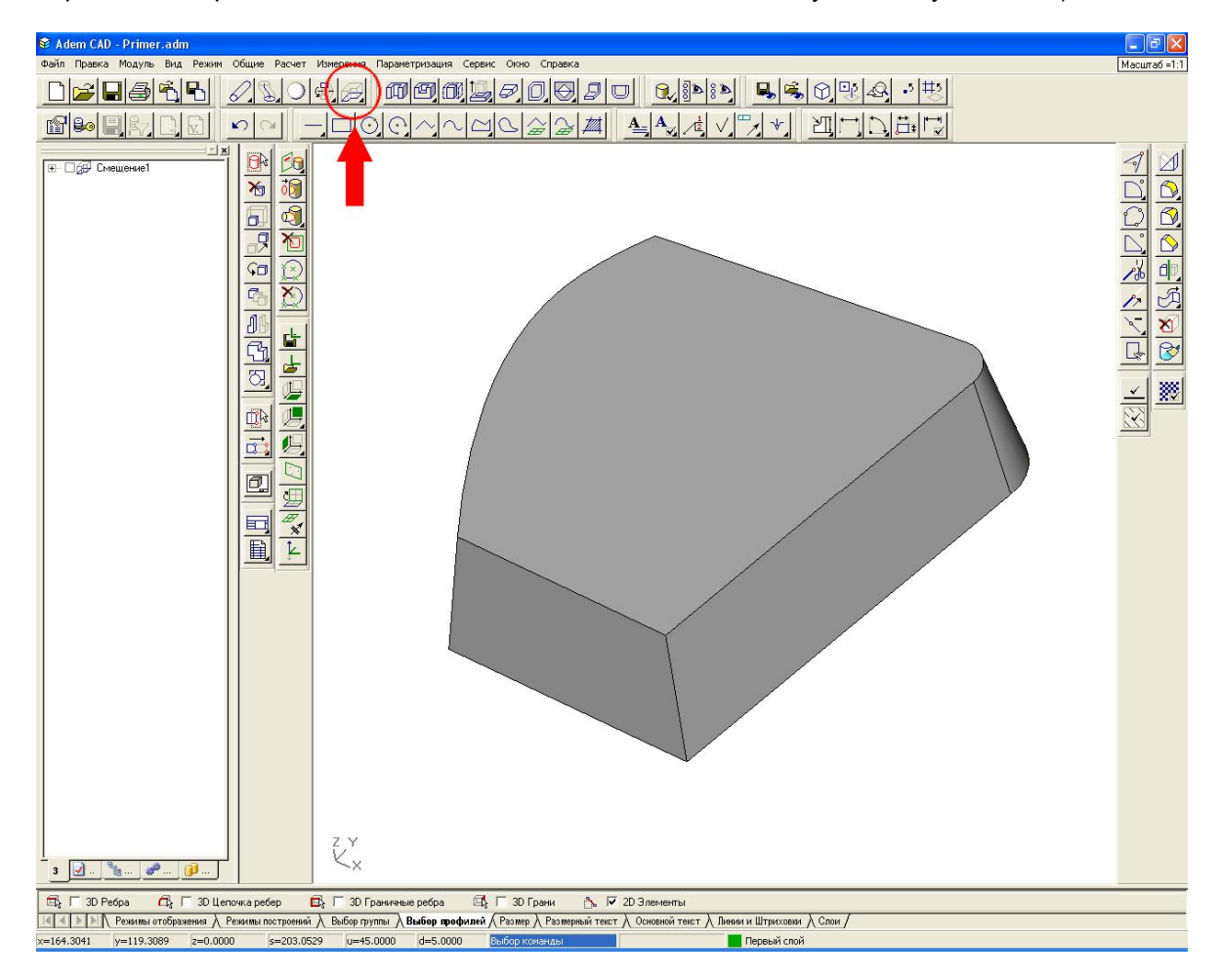

#### Редактирование объемных тел

Редактирование уже созданных тел можно осуществлять различными способами: изменять форму исходного профиля, отсекать объекты, создавать скругления или фаски на ребрах тел и др.

| Редактирование 3D | ×   |
|-------------------|-----|
| M B B B B A       | 5 🗞 |

Рис. Панель объемного редактирования

Скругление ребер тела Осуществляется указанием ребер тела и заданием значения радиуса скругления (например 10 мм) (см. также главу 18.5 документации).

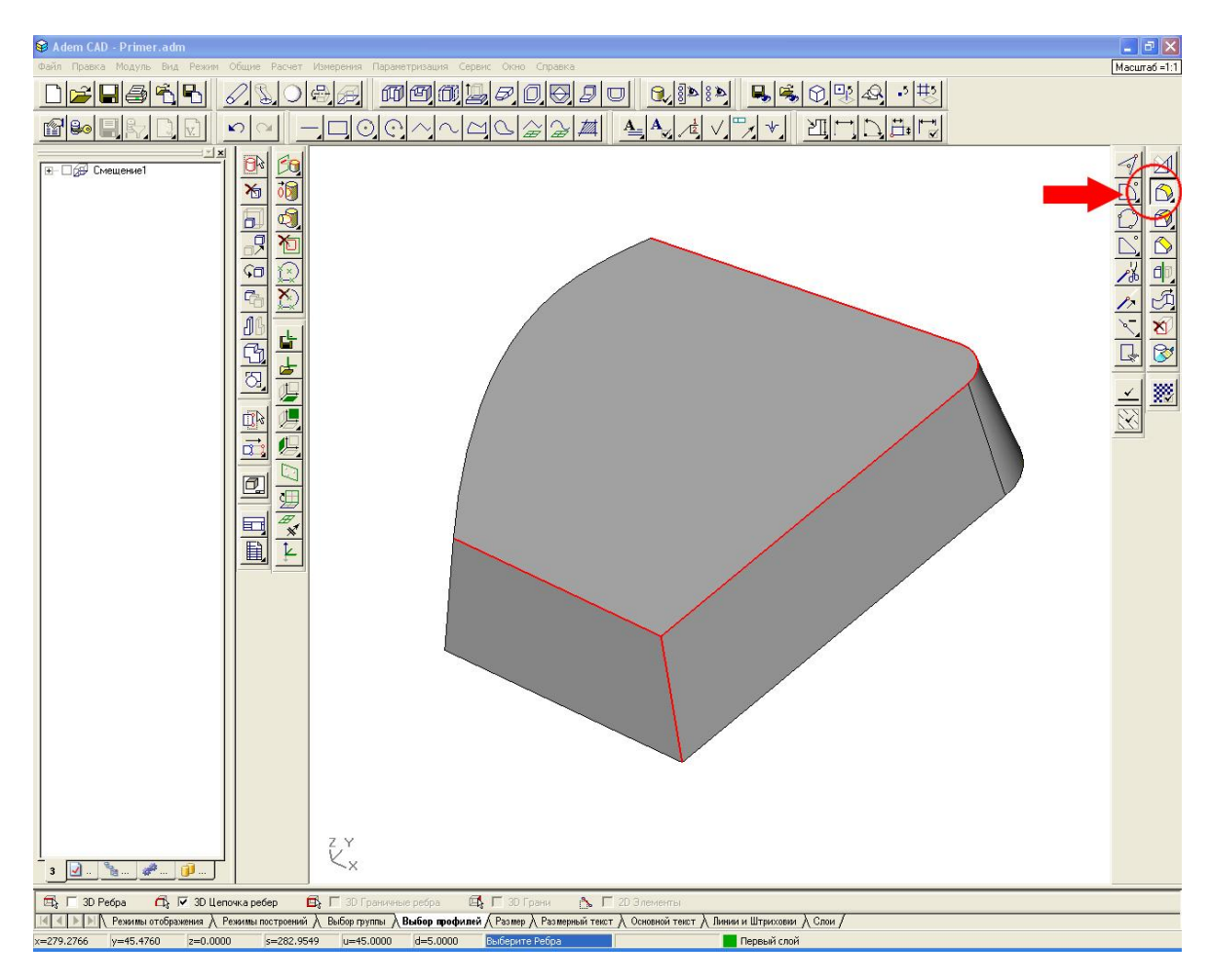

Редактирование изменением исходного профиля осуществляется нажатием на кнопку

корректировкой положения узла (см. также главу 18.2.1 документации).

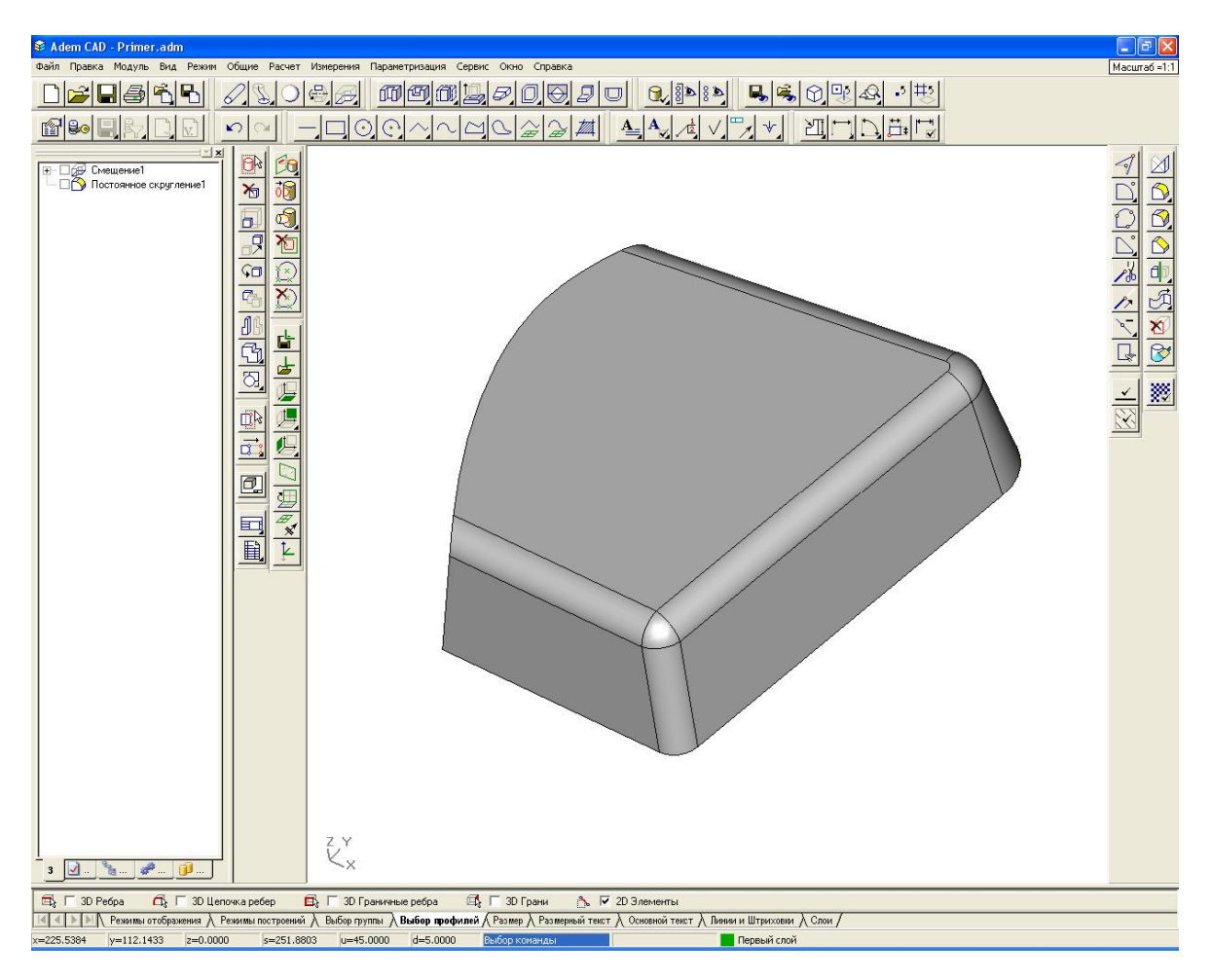

**Для редактирования геометрии** включите видимость исходных профилей – поставьте флажок Профили на закладке "Режимы отображения" в строке режимов и настроек.

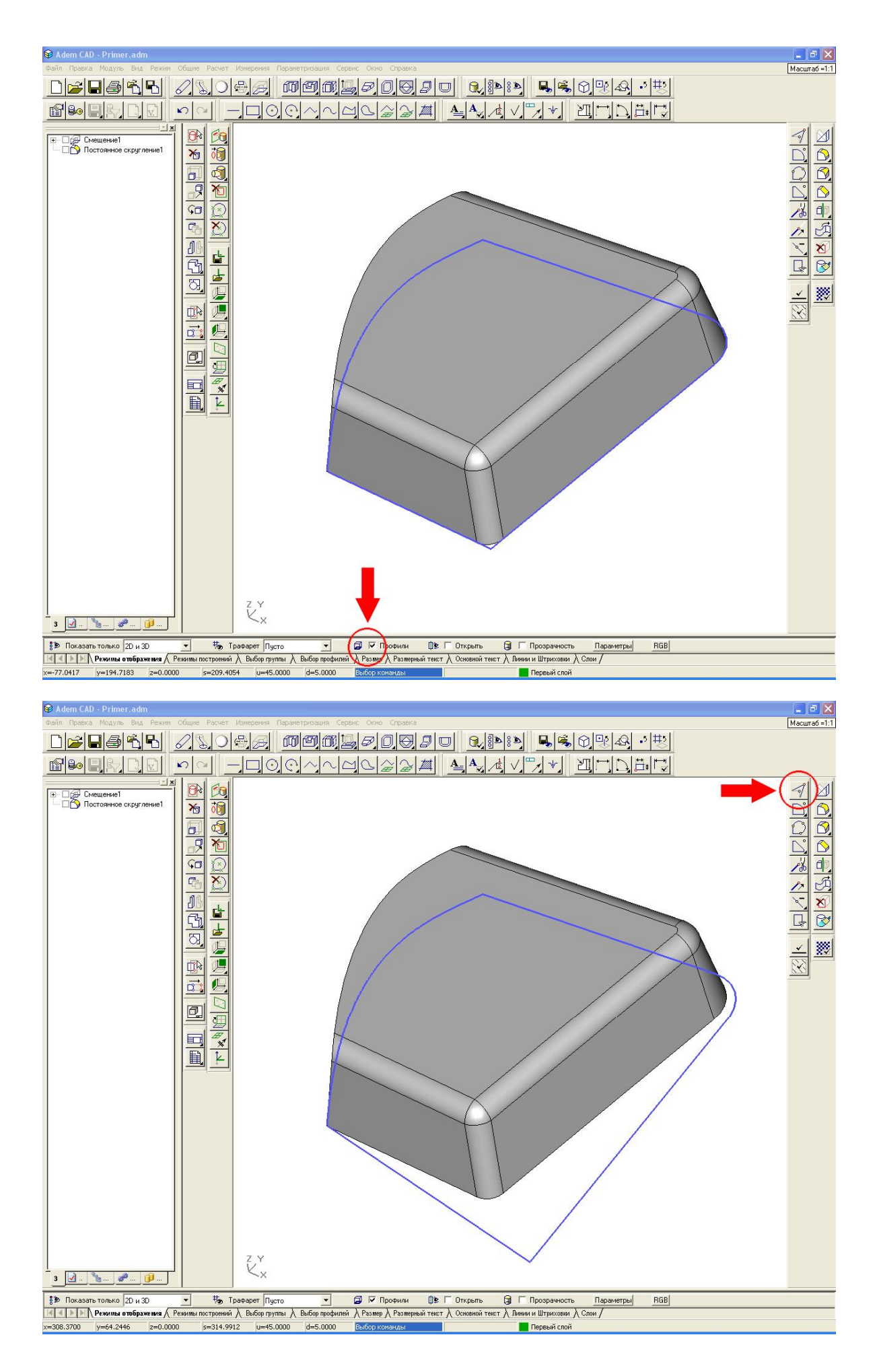

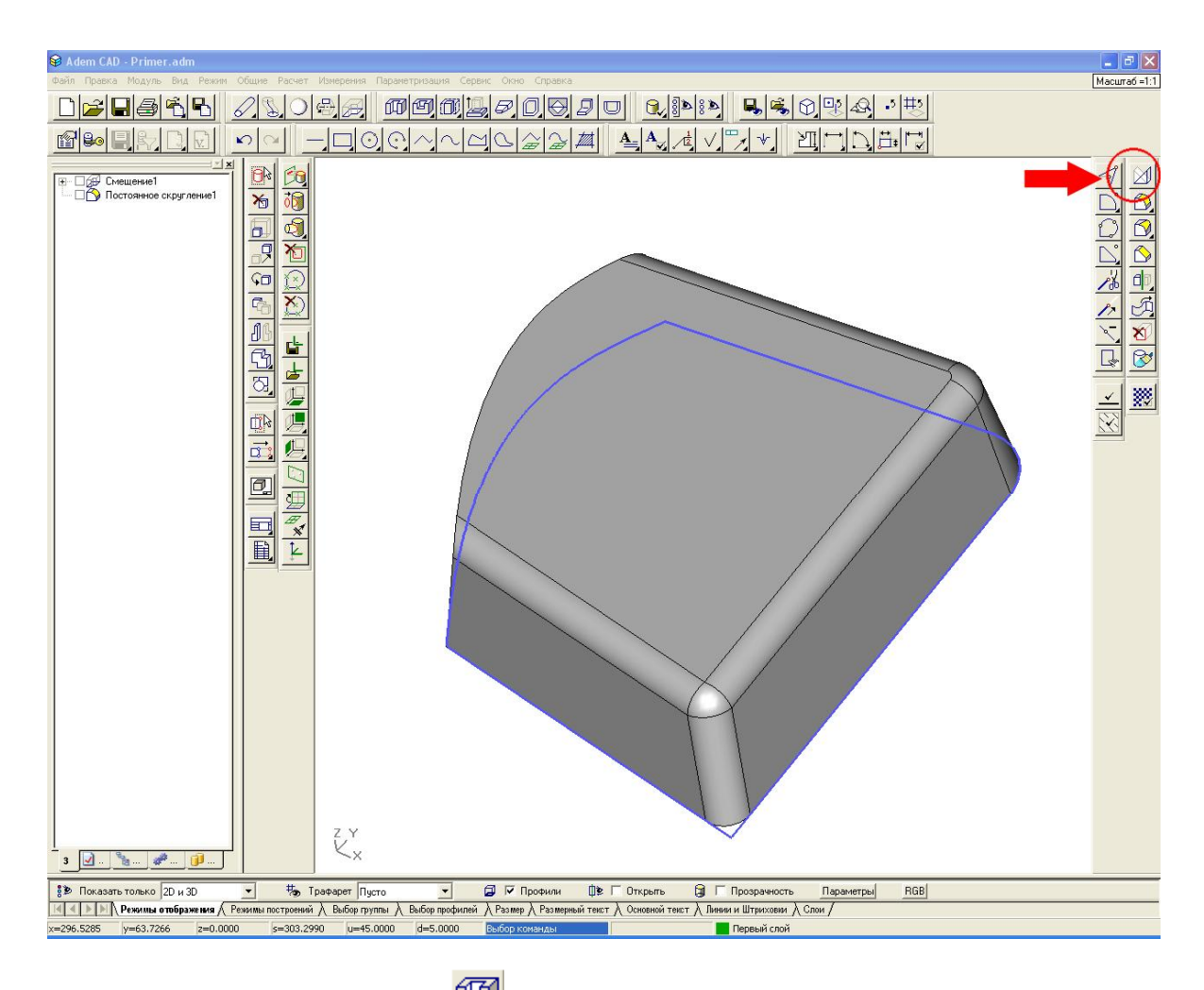

Создание сквозного отверстия осуществляется указанием плоского профиля и тела в котором делается данное отверстие (см. также главу 14.10 документации). Для этого постройте, например окружность и используйте ее в качестве профиля для сквозного отверстия.

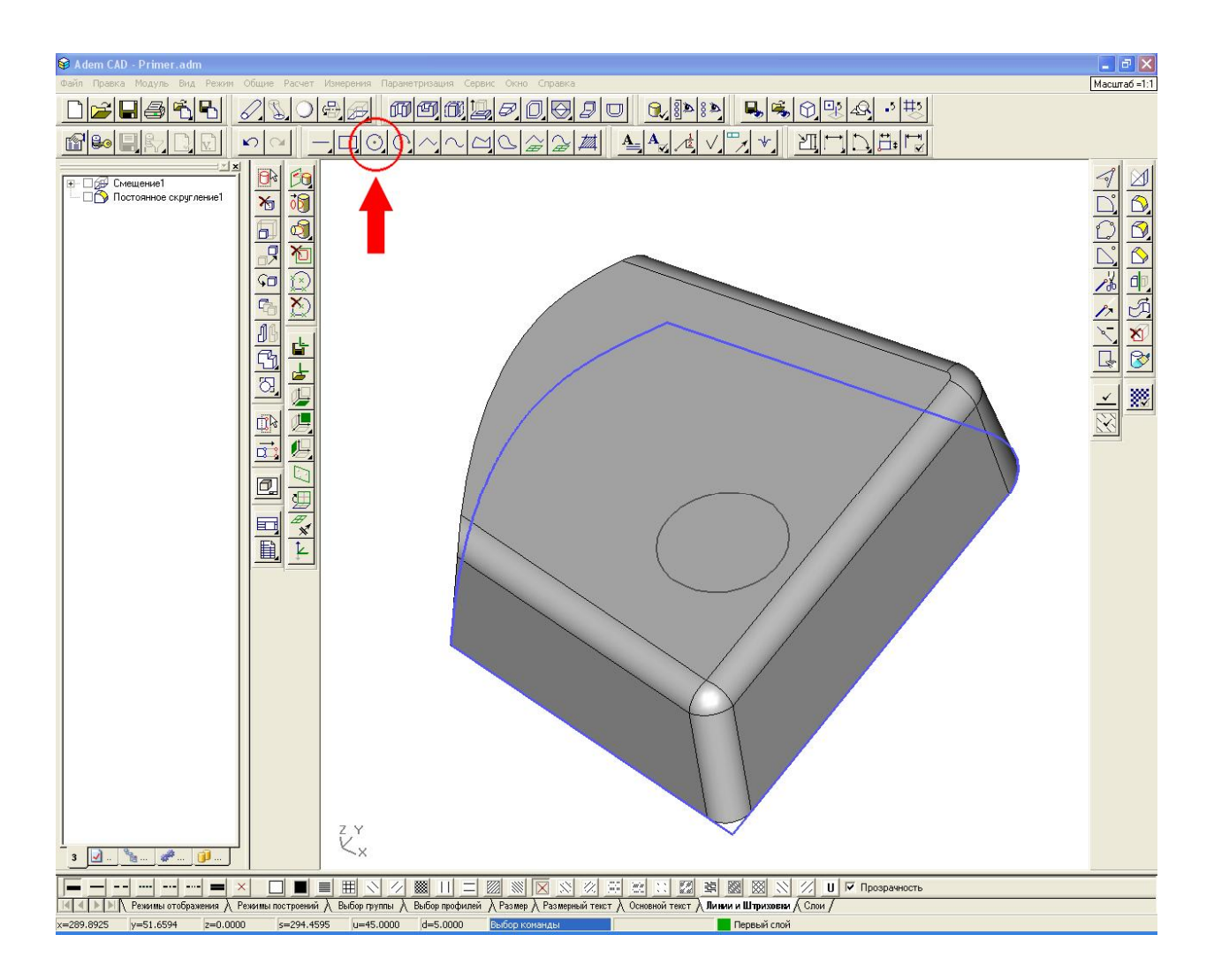

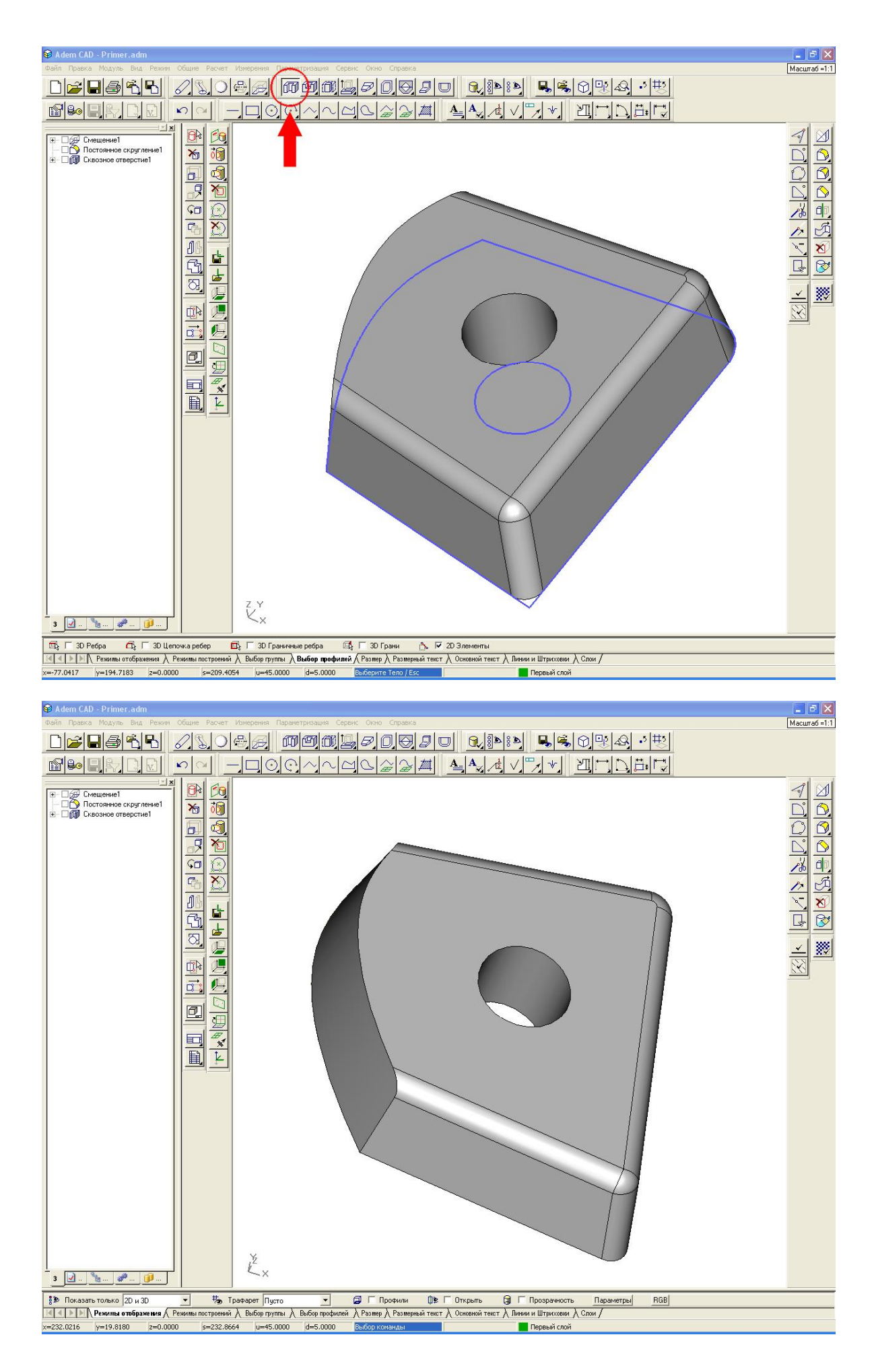

Выключите видимость исходных профилей – снимите флажок **Профили** на закладке "Режимы отображения" в строке режимов и настроек.

Исключение объекта из дерева проектирования осуществляется нажатием правой кнопки мыши на объекте, например исключим объект «Сквозное отверстие» из дерева проектирования. Появится дополнительное меню. Выберите «Погасить» и нажмите кнопку

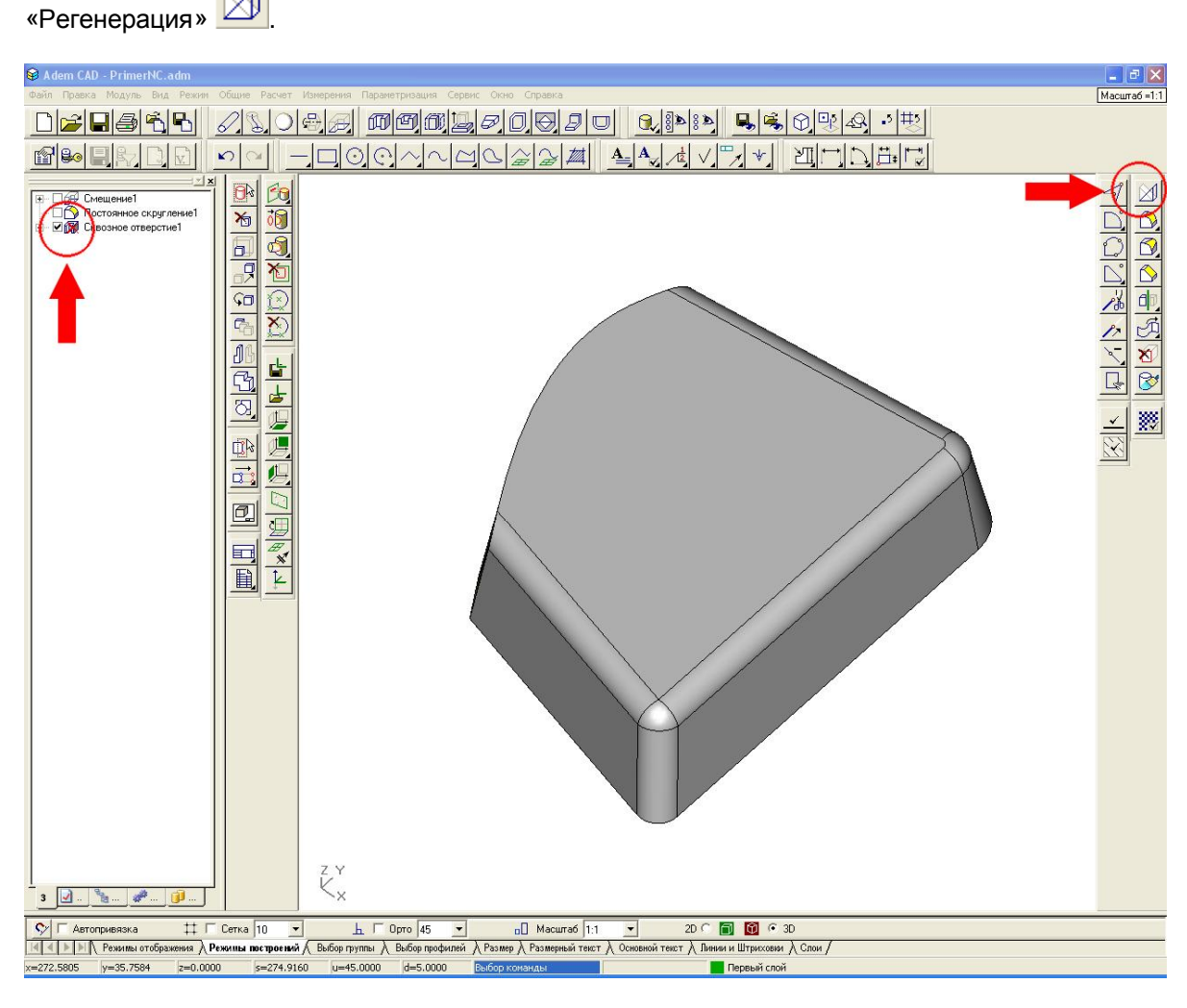

Рабочие плоскости, системы координат

Системы координат см. главу 8 документации. Это одна из самых ключевых тем в системе ADEM, которая требует серьезного изучения!

## 3. Программирование оборудования с ЧПУ, проектирование техпроцессов и оформление технологической документации

Механообработку сегодня называют главной технологией машиностроения. Несмотря на глубокие исторические корни, методы и средства ее постоянно развиваются. Появляются новые станки и инструменты, которые расширяют возможности изготовления, сокращают время обработки, позволяют получать ранее недосягаемое качество изделий.

Для того, чтобы использовать прогрессивные возможности оборудования, необходим ключ система программирования станков с ЧПУ, обладающая соответствующим интеллектуальным потенциалом. Такой программный продукт должен содержать математическую модель, соответствующую новейшей технологии механообработки.

Система ADEM-VX известна на отечественном и зарубежном рынках, как одна из лучших интегрированных CAD/CAM систем в области механообработки. ADEM-VX автоматизирует подготовку оборудования с ЧПУ для следующих видов обработки:

- фрезерной,
- токарной,
- сверлильной,
- электроэрозионной,
- лазерной,
- газовой,
- листоштамповки

Одной из причин успеха системы является постоянное сотрудничество отечественных разработчиков с ведущими зарубежными производителями оборудования и инструмента. Важную роль играет также основной принцип, заложенный в систему **ADEM-VX** с первых этапов ее развития, - всепроникающая интеграция конструкторского и технологического аппаратов. Дальнейшее позволит нам убедиться в этом.

Предварительно необходимо сделать важное замечание, которое приводит Майк Линч в своей книге "Базовые концепции Числового Программного Управления (CNC)". Выглядит оно так: "Первой задачей любого человека, овладевающего теорией обработки металлов при помощи ЧПУ, является изучение основ традиционной механической обработки металлов".

Вначале ознакомимся с основными понятиями модуля ADEM CAM.

**МАРШРУТ ОБРАБОТКИ (ОПЕРАЦИЯ ЧПУ)** – последовательность технологических объектов, который описывает что, как и в каком порядке будет обрабатываться:

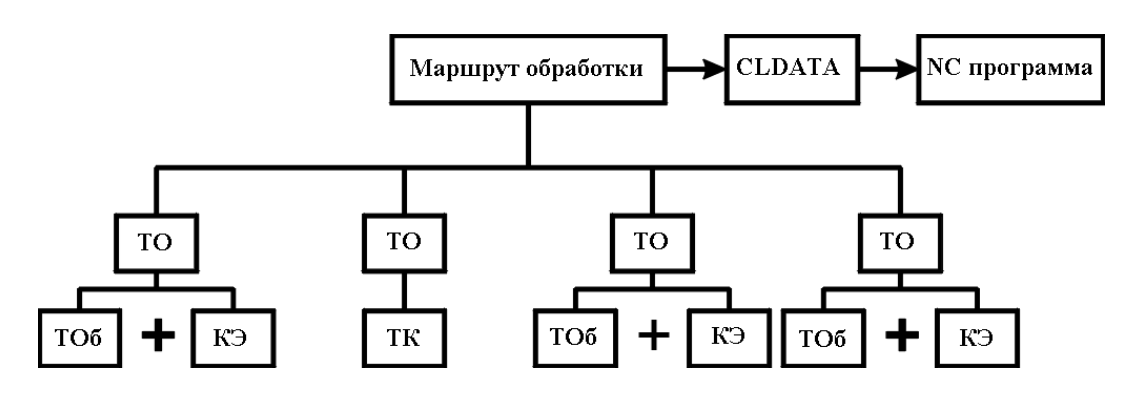

**ТЕХНОЛОГИЧЕСКИЙ ОБЪЕКТ** – каждый конструктивный элемент с определенным технологическим переходом или Технологическая команда.

КОНСТРУКТИВНЫЙ ЭЛЕМЕНТ (КЭ) - Конструктивный элемент – элемент детали, обрабатываемый за один технологический переход. В модуле ADEM CAM существует 15 типов конструктивных элементов, которыми описывается любая геометрия будущего изделия. Порядок задания для всех конструктивных элементов одинаков: выбор типа конструктивного элемента, задание параметров конструктивного элемента, указание конструктивного элемента.

**ТЕХНОЛОГИЧЕСКИЙ ПЕРЕХОД (ТП)** – набор технологических параметров, определяющих стратегию обработки одного конструктивного элемента. Для создания технологического перехода нужно выбрать тип технологического перехода, задать параметры перехода и параметры инструмента.

**ТЕХНОЛОГИЧЕСКАЯ КОМАНДА (ТК)** - технологический объект, не связанный с непосредственной обработкой (снятием металла). Кроме вспомогательных технологических команд, Вы можете определить некоторые общие команды: начало цикла, плоскость холостых ходов и т.д.

**CLDATA** – последовательность команд станку. CLDATA содержит команды перемещения инструмента, команды, не связанные с перемещением инструмента (например, включение/выключение шпинделя, охлаждения), справочную информацию (название УП, модель станка и т.п.).

**УПРАВЛЯЮЩАЯ ПРОГРАММА (УП)** - последовательность команд для определенного вида оборудования. Перед генерацией управляющей программы Вы должны рассчитать траекторию движения инструмента и выбрать конкретный вид оборудования (модель станка).

ОПЕРАЦИЯ ЧПУ (МАРШРУТ ОБРАБОТКИ) является одной из составляющих общего техпроцесса, куда могут входить любые операции механообработки (в том числе и на универсальном оборудовании), а также прочие операции.

#### Переход в технологический модуль

Создание технологических процессов, а также операций с ЧПУ происходит в модуле САМ/САРР. Переключиться в этот модуль можно при помощи системного меню Модуль/ADEM CAM/CAPP.

| 😵 Adem CAPP - PrimerNC.adm                                                            | - 2 -        |
|---------------------------------------------------------------------------------------|--------------|
| Defin Tipaena Mogyris Brig Penner Obuve Parver Vowepener Tapaens Cepenc Onno Cripaena | Масштаб =1:1 |
|                                                                                       |              |
|                                                                                       |              |
|                                                                                       |              |
| Гентровесс Механовораютка _ шер - итерации Мене операций Переходы Uninguteries        |              |
| 2≠24.377 (y=45.6729 (z=0.0000 (z=297.9196 μ=45.0000 (z=5.0000 Βωθορικοιανιω)          |              |

Для создания операции с ЧПУ достаточно обратиться к любому технологическому объекту САМ. Головные элементы дерева (общее описание перехода, операции) будут созданы автоматически.

#### Создание команды «Начало цикла».

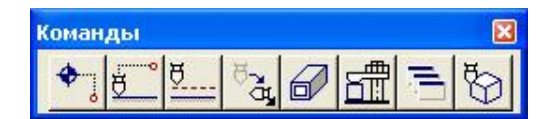

Рис. Панель технологических команд

Начальная точка движения инструмента задается командой «Начало цикла». После

нажатия кнопки 💼 в диалоге «Начало цикла» выберите из списка «Координаты», в поле Координата Z введите значение 100 и нажмите кнопку ОК.

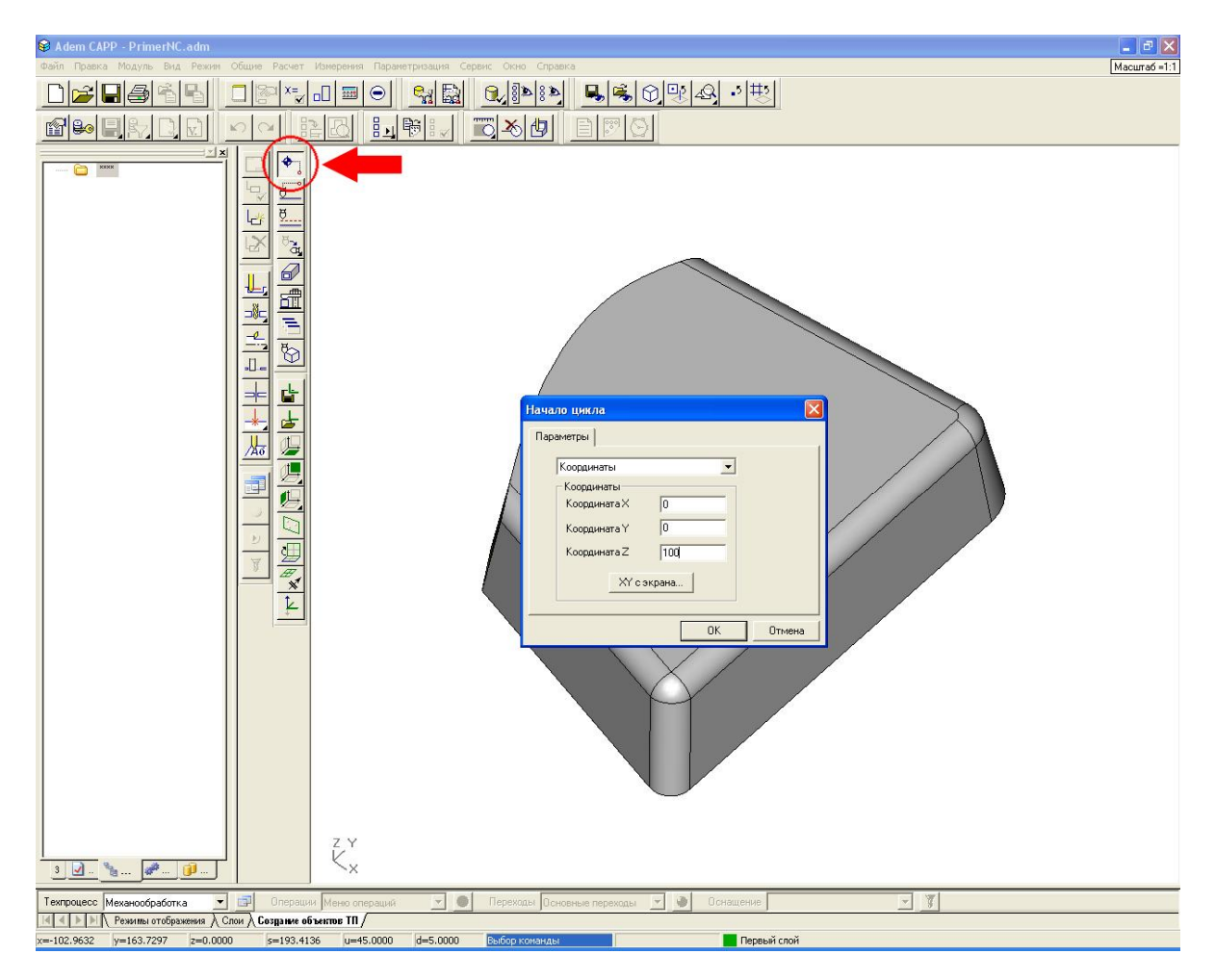

Автоматически будет создан головной объект «Технологический процесс» и объект «Программная» (см. дерево маршрута обработки слева от рабочей области экрана).

#### Создание перехода «Фрезеровать стенку».

| Переходы |        |   |    |
|----------|--------|---|----|
|          | <br>⊐⊏ | * | Ao |

Рис. Панель технологических переходов

Маршрут обработки в системе ADEM задается по номинальной модели.

Для обработки стенки выберите команду «Фрезеровать 2.5Х» 🤐

Для задания места обработки последовательно выполните следующие действия:

- 1. Из группы Конструктивный элемент выберите «Стенка».
- 2. В диалоге «Фрезерование 2.5Х» выберите закладку Место обработки.
- 3. Нажмите кнопку **Добавить**. В дополнительном меню выберите **Контур**. Диалог свернется.
- 4. Укажите нижние ребра элемента. (Внимание!!! Используйте режимы выбора ребер объемных элементов в строке режимов и настроек снизу от рабочей области экрана) и нажмите среднюю кнопку мыши или клавишу **<ESC>.**

| S Adem CAPP - PrimerNC.adm                                                                     |              |
|------------------------------------------------------------------------------------------------|--------------|
| Tahin Tipaeka Modyne Bud Pewur Obure Packet Vokepenka Tapaketproauka Ceperc Okio Crpaeka       | Масштаб =1:1 |
|                                                                                                |              |
|                                                                                                |              |
| 🔣 🗶 🕪 🔨 Реминь отображения 👌 Спои 👌 Создание объектов ПП 👌 Выбор элементов 👌 Выбор элементов / |              |
| x=90.8099 y==5.7831 z=0.0000 z=90.9939 u=45.0000 d=5.0000 Bnzvent ?                            |              |

- 5. Нажмите кнопку **Добавить**. В дополнительном меню выберите **Система координат КЭ**. Диалог свернется.
- 6. Из дополнительного меню выберите **Грань**, укажите верхнюю грань элемента и нажмите среднюю кнопку мыши или клавишу **<ESC>.**

| 🗣 Adem CAPP - PrimerNC.adm                                                                                                  | X            |
|----------------------------------------------------------------------------------------------------|--------------|
| deafn Tipaena Modynis Brut Pennen Oficure Pacver Ионерения Паранетризация Серенс Осно Справка<br>□                          | Масштаб =1:1 |
|                                                                                                    |              |
|                                                                                                    |              |
|                                                                                                    |              |
| Теклороцесс Механовобработка 🗴 📰 Операции Менно операции 🔽 🥥 Переходы Основные переходы 🔽 🕑 Основные Режущий инструмент 💌 🕱 |              |
| х=309.1535 у=-32.9898 z=0.0000 с=-310.9087 и=45.0000 d=5.0000 Выбор коненды                                                 |              |

- 7. Нажмите кнопку **Добавить**. В дополнительном меню выберите **Плоскость определяющая глубину КЭ**. Диалог свернется.
- 8. Укажите нижнюю плоскость объемного элемента.
- 9. Из списка Глубина КЭ выберите Плоскость.

Для определения инструмента переключитесь на закладку **Инструмен**т и задайте диаметр = 20.

Все остальные технологические параметры для примера оставим по-умолчанию. Нажмите кнопку **ОК**.

#### Расчет траектории обработки.

**Для расчета траектории обработки** нажмите кнопку «Процессор» **Ш**. Траектория движения инструмента будет рассчитана и отображена на экране.

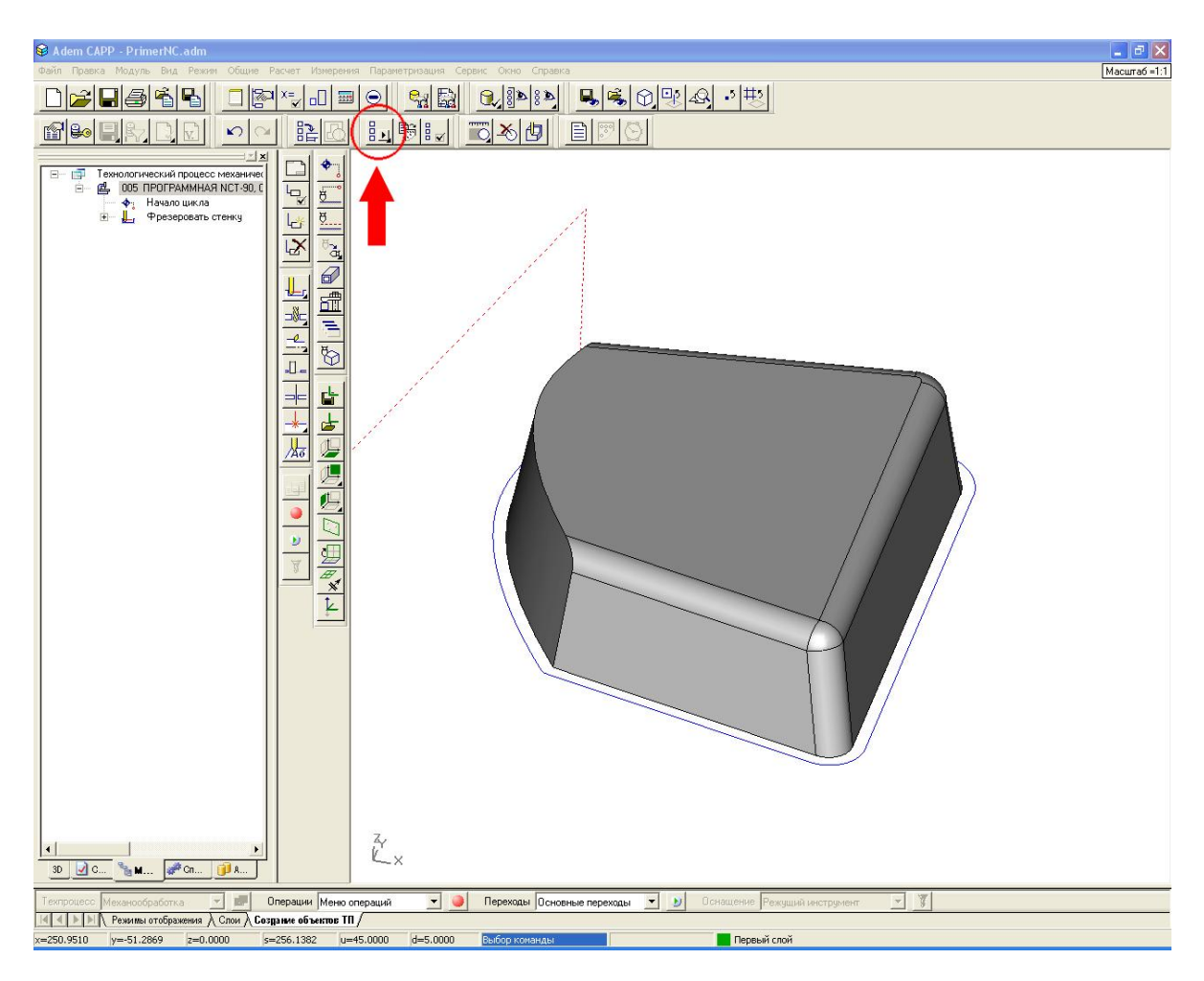

#### Создание перехода «Фрезеровать поверхность».

**Для обработки поверхности** выберите команду «Фрезеровать 3Х» <sup>2</sup> на скрытой панели «Фрезерные переходы».

Для задания места обработки последовательно выполните следующие действия:

- 1. Из группы Конструктивный элемент выберите «Поверхность».
- 2. В диалоге «Фрезерование 3Х» выберите закладку Место обработки.
- 3. Нажмите кнопку Добавить. В дополнительном меню выберите Все поверхности.

Для определения инструмента переключитесь на закладку Инструмент и задайте Позиция = 2.

Все остальные технологические параметры для примера оставим по-умолчанию. Нажмите кнопку ОК.

#### Расчет траектории обработки.

**Для расчета траектории обработки** нажмите кнопку «Процессор» **Ш**. Траектория движения инструмента будет рассчитана и отображена на экране.

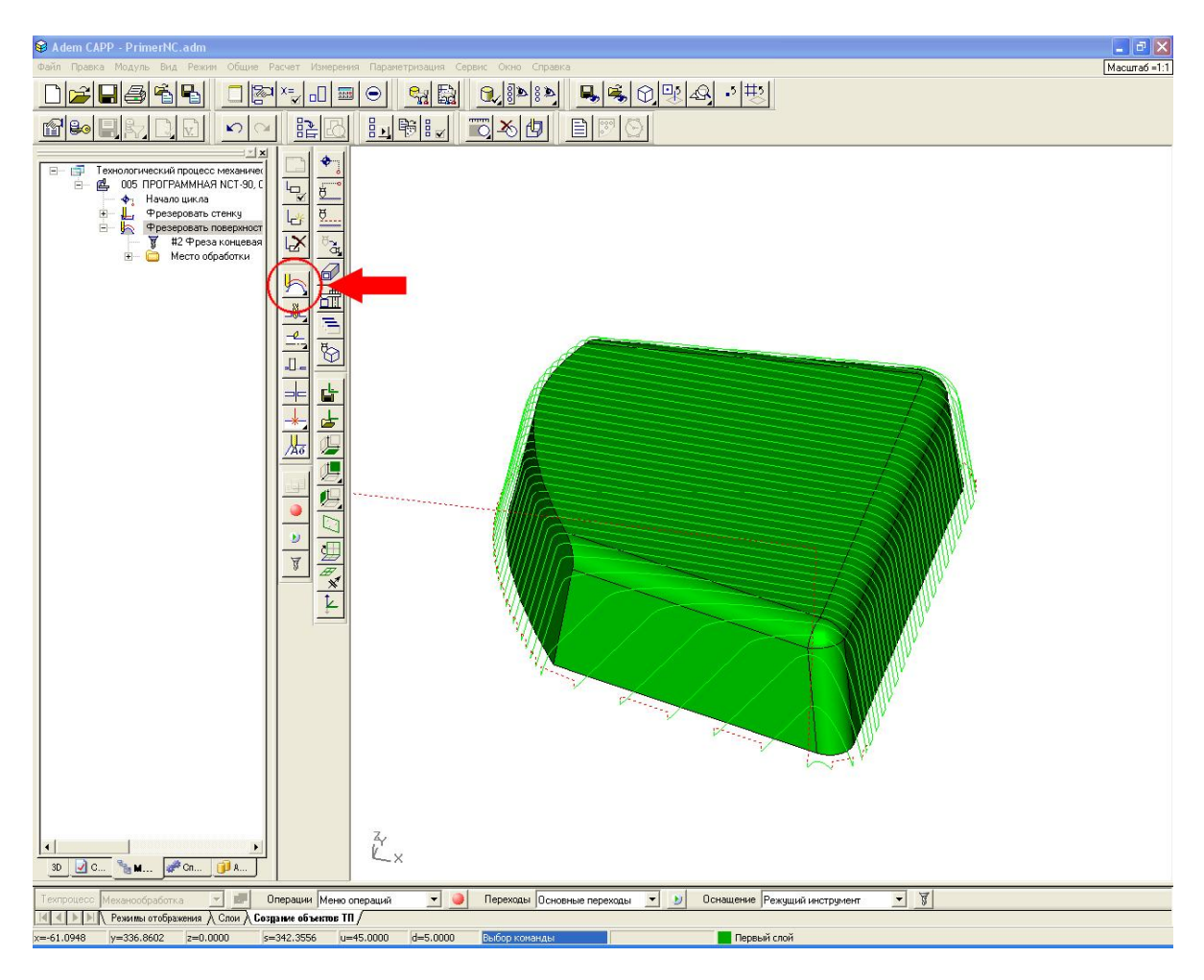

#### Моделирование обработки.

**Для моделирования обработки** нажмите кнопку «Пошаговое моделирование» движение инструмента будет отображаться на экране.

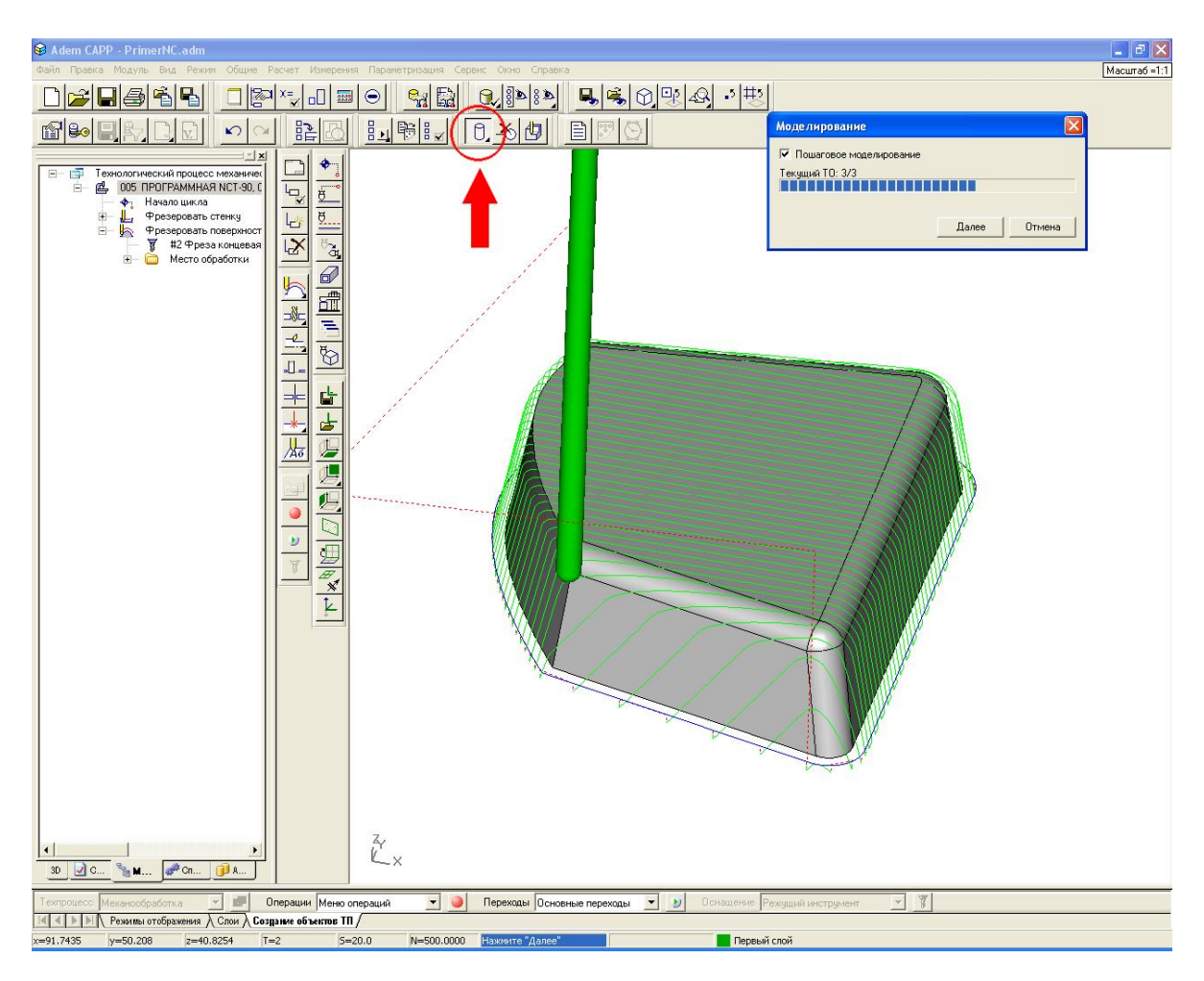

#### Создание шлифовальной операции

Для создания шлифовальной операции укажите левой кнопкой мыши главный объект в

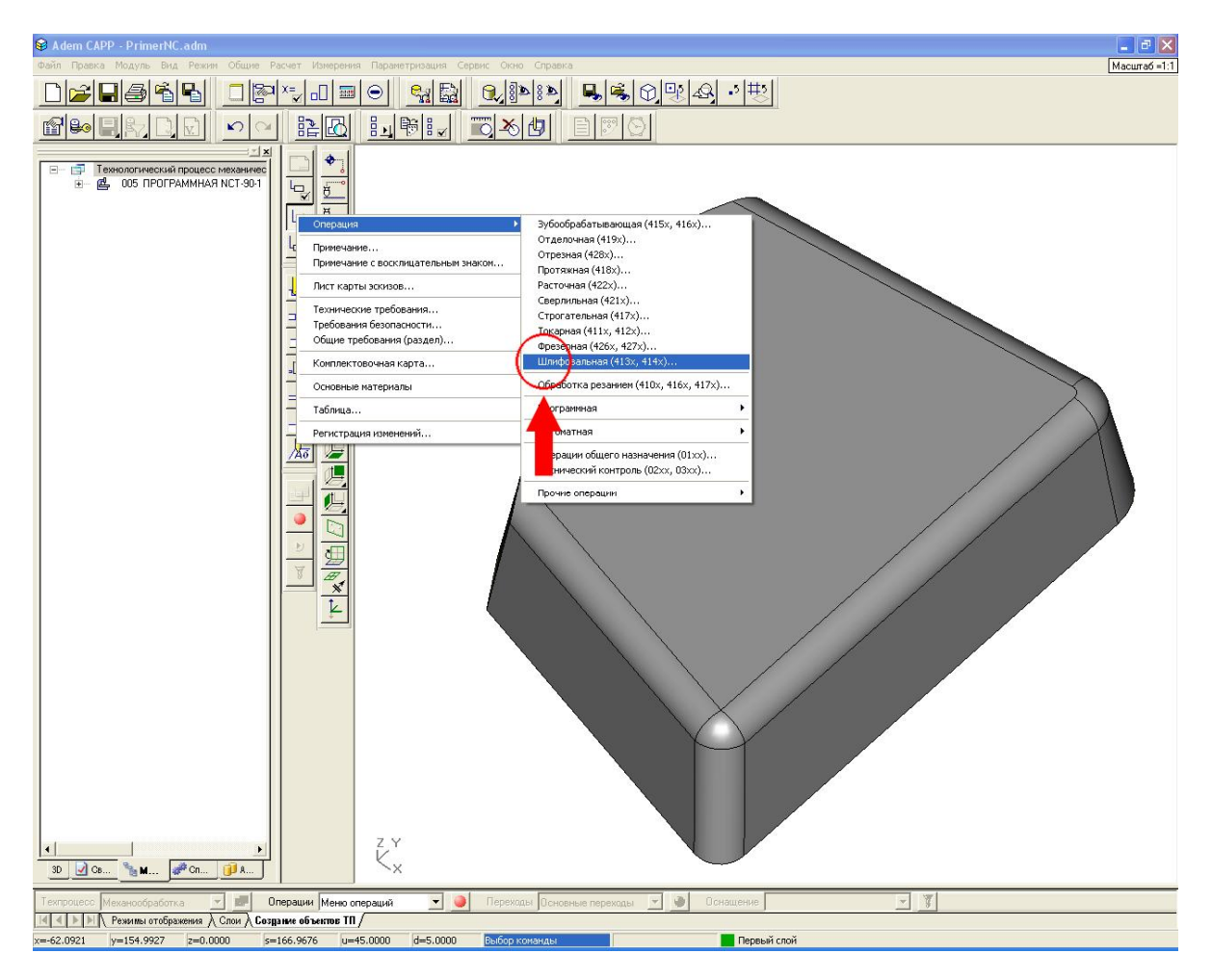

В открывшемся диалоге введите параметры шлифовальной операции (например, выберите оборудование, номер цеха, стандарт эскиза и т.п.) и нажмите ОК. В дереве маршрута техпроцесса появится объект **Шлифовальная**.

Иначе можно проделать следующее: в строке режимов и настроек последовательно выберите напротив поля Операции из списка выбора, либо Меню операций (нажмите

кнопку 😕 и выберите Операция/Шлифовальная (413х, 414х)..., либо Классификатор

операций (нажмите кнопку ), который позволяет определить не только одну операцию, а в целом последовательность операций, которые и составляют маршрут ТП.

| Техпроцесс Механообработка |            | Операции      | Классификатор операц 🗾 🧕 | Переходы 🛛 | <b>_</b> | ۲ | Оснащение | V 1 |
|----------------------------|------------|---------------|--------------------------|------------|----------|---|-----------|-----|
| 🛛 🔹 🕨 📐 Режимы отображения | )<br>Слои) | Создание объе | ктов ТП /                |            |          |   |           |     |

| зывор операции                    |     |    |              |              |           |     |              |               |
|-----------------------------------|-----|----|--------------|--------------|-----------|-----|--------------|---------------|
|                                   | •   |    | ()-          |              |           |     |              | <u>+</u>      |
| - 🧿 Операции                      | ^   | 1  | Номер операц | Код операции | Операция  | Цex | Оборудование | Код/разряд пр |
| 🕀 🛄 Испытания                     |     |    | 010          | 4130         | ШЛИФОВАЛЬ |     |              |               |
| 🕀 🧰 Консервация и упаковывание    |     |    |              |              |           |     |              |               |
| 🗄 🧰 Литье металлов и сплавов      |     | 44 |              |              |           |     |              |               |
| 🗄 🦲 Обработка давлением           |     |    |              |              |           |     |              |               |
|                                   |     |    |              |              |           |     |              |               |
|                                   | un  |    |              |              |           |     |              |               |
|                                   | -10 |    |              |              |           |     |              |               |
|                                   |     |    |              |              |           |     |              |               |
|                                   |     |    |              |              |           |     |              |               |
|                                   |     |    |              |              |           |     |              |               |
| 🕀 🦰 ПРОТЯЖНАЯ                     |     |    |              |              |           |     |              |               |
| 🕀 🫅 РАСТОЧНАЯ                     |     |    |              |              |           |     |              |               |
| 🗄 🧰 РАСТОЧНАЯ С ЧПУ               |     |    |              |              |           |     |              |               |
| 🗄 🧰 СВЕРЛИЛЬНАЯ                   |     |    |              |              |           |     |              |               |
| 🗄 🫅 СВЕРЛИЛЬНАЯ С ЧПУ             |     |    |              |              |           |     |              |               |
| 🗄 🧰 СТРОГАЛЬНАЯ                   |     |    |              |              |           |     |              |               |
| 🕀 🧰 ТОКАРНАЯ                      |     |    |              |              |           |     |              |               |
| 🕀 🗀 ТОКАРНАЯ С ЧПУ                |     |    |              |              |           |     |              |               |
| 🕀 🧰 ФРЕЗЕРНАЯ                     |     |    |              |              |           |     |              |               |
| 🕀 🧰 ФРЕЗЕРНАЯ С ЧПУ               |     |    |              |              |           |     |              |               |
| 🖻 🗁 ШЛИФОВАЛЬНАЯ                  |     |    |              |              |           |     |              |               |
| — 📄 4134 БЕСЦЕНТРОВО-ШЛИФОВАЛЬНАЯ |     |    |              |              |           |     |              |               |
| — 📑 4147 ВАЛЬЦЕШЛИФОВАЛЬНАЯ       |     |    |              |              |           |     |              |               |
| - 132 ВНУТРИШЛИФОВАЛЬНАЯ          |     |    |              |              |           |     |              |               |
|                                   |     |    |              |              |           |     |              |               |
|                                   |     |    |              |              |           |     |              |               |
|                                   |     |    |              |              |           |     |              |               |
|                                   |     |    |              |              |           |     |              |               |
|                                   |     |    |              |              |           |     |              |               |
|                                   |     |    |              |              |           |     |              |               |
|                                   |     |    |              |              |           |     |              |               |
|                                   |     |    |              |              |           |     |              |               |
|                                   |     |    |              |              |           |     |              |               |
|                                   |     |    | -            |              |           |     |              |               |
| 4130 ШЛИФОВАЛЬНАЯ                 |     |    |              |              |           |     |              |               |
| 4139 ШЛИФОВАЛЬНО-ЗАТЫЛОВОЧНАЯ     |     |    |              |              |           |     |              |               |
| 4141 ШЛИЦЕШЛИФОВАЛЬНАЯ            | 20  |    |              |              |           |     |              |               |
|                                   | 5   |    |              |              |           |     |              |               |
|                                   |     |    |              |              |           |     |              |               |

При использовании классификатора операций все выбранные в нем операции передаются в дерево маршрута, и, открыв на редактирование каждую из них, можно также можно ввести параметры каждой операции.

| перация             |                   |                    |     | le le    |
|---------------------|-------------------|--------------------|-----|----------|
| Содержание          |                   |                    |     |          |
| 010 1 ШЛИФОВАЛЬН    | АЯ 36722          |                    | 4   |          |
|                     |                   |                    |     | Ok       |
|                     |                   |                    | ~   | Отмена   |
| Общие) ОК / Эскиз   | Нормирование Допо | олнительные параме | гры |          |
| Номер операции      | 010               | Номер ОК           |     |          |
| Цex                 | 1                 | Номер КЭ           |     |          |
| Участок             |                   |                    |     |          |
| Рабочее место       |                   |                    |     |          |
| Операция            | ШЛИФОВАЛЬНАЯ      |                    |     | <b></b>  |
| Примечание          | [                 |                    |     |          |
| иот                 |                   | Состав документо   | в   |          |
| <u>Оборудование</u> | 35722             |                    |     | <u>e</u> |
| Инвентарный номер   | [                 |                    |     |          |
|                     |                   |                    |     |          |

Для создания переходов нажмите правую кнопку мыши на объекте операции и выберите **Новый/Переход/Установочные переходы**. Выберите из таблицы и диалога параметры установочного перехода.

| <b>Редактировать</b><br>Создать эскиз |   |                                     |                       |
|---------------------------------------|---|-------------------------------------|-----------------------|
| Исключить из маршрута                 |   |                                     |                       |
| Новый                                 | • | Переход 🔸                           | Установочные переходы |
| Вставить новый                        | • | Примечание                          | Основные переходы     |
| Сервис                                | ► | Примечание с восклицательным знаком | Переходы ТК общие     |
| Вырезать                              |   | Лист карты эскизов                  |                       |
| Копировать<br>Вставить                |   | Лист эскиза карты наладки           |                       |
| Вставить как ссылку                   |   | Карта раскроя                       |                       |
| Удалить                               |   | Вспомогательный материал            |                       |
| Управление маршрутом                  |   | Оборудование / профессии            |                       |
| Свойства из файла                     |   | Таблица                             |                       |
| Свойства                              |   |                                     | 2                     |

Также для создания переходов можно воспользоваться строкой режимов и настроек, выбрав на ней напротив поля **Переход** из списка выбора **Установочные переходы** (нажмите кнопку ).

Для задания инструмента нажмите правую кнопку мыши на объекте перехода и выберите Инструмент (например, Приспособления). Из открывшихся диалогов выберите тип инструмента.

Аналогичным образом, при использовании строки режимов и настроек, выберите напротив

поля **Оснащение** необходимую оснастку (нажмите кнопку ). Так же посредством ряда диалогов определите параметры выбранной оснастки.

Техпроцесс Механообработка 🕐 💷 Операции Классификатор операц 🔍 🥥 Переходы Установочные переход 🝸 😥 Оснащение Приспособления 💌 😵

#### Создание комплекта документов техпроцесса

**Для задания набора формируемого комплекта документов** нажмите правую кнопку мыши на головном объекте (Технологический процесс механической обработки) и выберите **Редактировать**. Откроется диалог «Общие данные». В группе Формируемые документы назначьте номера формируемых документов (кнопки справа от полей номеров формируемых документов) и нажмите кнопку **ОК**.

| Общие данные                            |                                    |
|-----------------------------------------|------------------------------------|
| Содержание                              |                                    |
| Технологический процесс механической об | работки                            |
| Обозначение: 00001-001                  |                                    |
| паименование. Арсм - черчение           |                                    |
|                                         | Ok                                 |
|                                         | Отмена                             |
| Общие Сортамент заготовки Подписи       | н Подписи. Титульны Доп. параметры |
| Комплект документов                     | механической обработки             |
| Код КГТП                                |                                    |
| Обозначение детали / изделия            | 00001-001                          |
| Наименование детали / изделия           | АДЕМ - черчение                    |
| Формируемые документы                   |                                    |
| Номер ТП 00001 🗞                        |                                    |
| Номер МК/КТТП 00001 🛛 🗞                 |                                    |
| Номер ВО 00006 🛐                        | Номер ВУН 🛛 👔                      |
| Номер КК 00007 🛐                        | Номер ВТД 🛛 🙀                      |
| Номер КК (всп.мат.) 00008               | Номер КЭ 00009                     |

**Для создания комплекта документов техпроцесса** нажмите кнопку «Формирование техпроцесса»

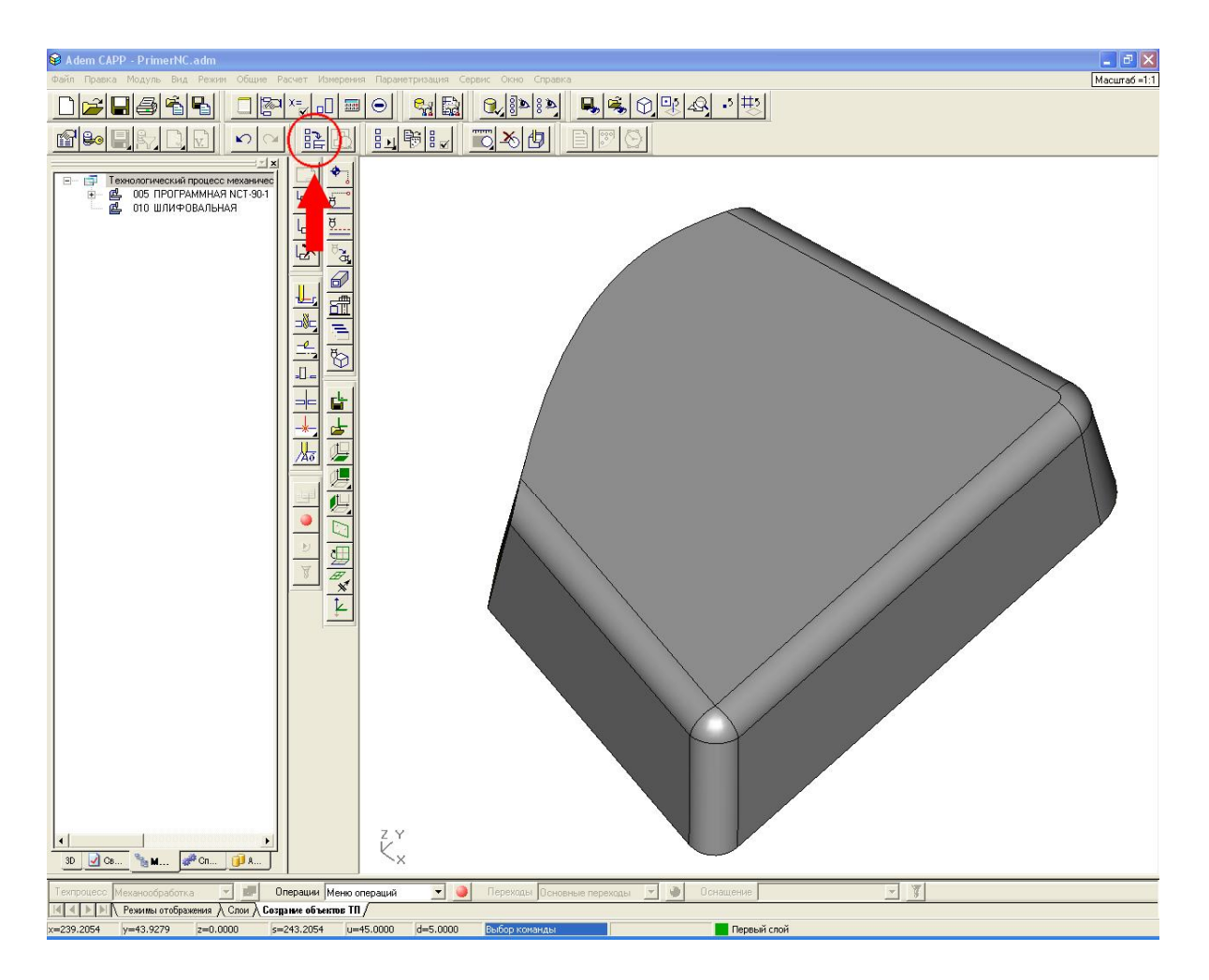

#### Просмотр комплекта технологических документов

Для просмотра документов технологического процесса нажмите кнопку «Просмотр

графики» Сткроется окно просмотра с деревом документов. Переключаясь по объектам дерева Вы можете просмотреть все сформированные бланки.

| 😵 Adem CAD - wrk0001.adm [Предв                                                                                                    | арительный просмотр]                                                                                   |                                                                                                    | - B 🗙                                 |
|----------------------------------------------------------------------------------------------------|----------------------------------------------------------------------------------------------------|----------------------------------------------------------------------------------------------------|---------------------------------------|
| Файл Правка Модуль Вид Режим Об                                                                                                    | іщие Расчет Измерения Параметризация Сервис Окно Справка                                               | e.                                                                                                    | Масштаб =1:1                          |
| Cerebonorrescué ropusce Mexi     Tra (AL 02141 00001)     Contra (AL 02141 00001)     Contra (AL 02141 00001) |                                                                                                    |                                                                                                    |                                       |
|                                                                                                    |                                                                                                    |                                                                                                    | ГОСТ 3,1105-84 Фарма 2                |
|                                                                                                    | <u>Ацбл.</u><br>Варм                                                                                   |                                                                                                    | 40                                    |
|                                                                                                    | Noðn,                                                                                                  |                                                                                                    |                                       |
|                                                                                                    |                                                                                                    | Conception of the Property and the Property of the Property of | 3 1 2                                 |
|                                                                                                    |                                                                                                    | руппо компании 00001-001<br>АДЕМ                                                                                                    | A.J.,02141,00001                      |
|                                                                                                    |                                                                                                    | АДЕМ - черчение                                                                                                    | · · · · · · · · · · · · · · · · · · · |
|                                                                                                    |                                                                                                    |                                                                                                    |                                       |
|                                                                                                    |                                                                                                    | Министерство мошиностроения                                                                                                    |                                       |
|                                                                                                    | СОГЛАСОВАНО<br>Предсталитель заказчика<br>А.А.Поблоб                                                   | Γλαΐμωϊ πεχμα.                                                                                                    | УТВЕРЖДАЮ<br>лп2 В.В.Ибоноб           |
|                                                                                                    | комплект                                                                                               | ДОКУМЕНТОВ ТЕХНОЛОГИЧЕСКОГО ПРОЦЕ                                                                                                    | CCA S                                 |
|                                                                                                    |                                                                                                    | механической обработки                                                                                                    | 4                                     |
|                                                                                                    | Гл. констриктор                                                                                        | Нач. ТБ                                                                                                    |                                       |
|                                                                                                    | И.К.Фодеев                                                                                             |                                                                                                    | B.B.Demonh                            |
|                                                                                                    |                                                                                                    | Ведиший техно                                                                                                    | //02                                  |
|                                                                                                    | С.А.Сидороб                                                                                            |                                                                                                    | В.В.Шологинов                         |
|                                                                                                    |                                                                                                    | Нач. ТБ                                                                                                    |                                       |
|                                                                                                    |                                                                                                    |                                                                                                    | Ф.В.Восильев                          |
|                                                                                                    | Y AKM N                                                                                                |                                                                                                    |                                       |
|                                                                                                    | ТЛ                                                                                                    | Титильный лист                                                                                                    |                                       |
|                                                                                                    | X                                                                                                    |                                                                                                    |                                       |
| Автопривязка 🗮 🗆 Сі                                                                                                    | етка  10 🔽 <u>h</u> Орто  45 <u>с</u> о Масш<br>имы поствоений А. Выбов профилей (). Размер (). Размер | габ [1:1 💌 2D С 🗐 🚺 🤨 3D<br>ный текст λ. Основной текст λ. Линии и Штвиховки. λ. Слои /                                                                                                    | English (United States)               |
|                                                                                                    |                                                                                                    | Track I was                                                                                                    |                                       |

**Для вывода на печать сформированных документов** нажмите правую кнопку мыши на выбранном листе (если необходимо распечатать все листы, то без разницы на каком) и из появившегося контекстного меню выберите Печать. В появившемся диалоге можно выбрать как диапазон листов для печати, так и количество их копий. Нажмите кнопку ОК.

| Печать                                                                          |                                                                      |
|---------------------------------------------------------------------------------|----------------------------------------------------------------------|
| Диапазон листов:                                                                |                                                                      |
| Все листы                                                                       |                                                                      |
| Номера листов:                                                                  |                                                                      |
| Введите листы и/илі<br>запятыми. Наприм<br>Количество копий<br>Г Показывать пар | и диапазон листов, разделенные<br>ер. 1,3,5-10<br>1<br>аметры печати |
|                                                                                 |                                                                      |

В появившемся диалоге параметров печати определите необходимые для вывода параметры (например, Поворот на 90 градусов, На весь лист). Нажмите кнопку Просмотр для предварительного просмотра, если это необходимо. Получив необходимый результат в окне просмотра, нажмите в нем кнопку Отмена и в диалоге параметров печати нажмите кнопку Печать.

| Имя: с:\tmp\15413                                                                                                    | 29\wrk0001.adm   | n          |        |             |       | Обзор         |
|----------------------------------------------------------------------------------------------------|------------------|------------|--------|-------------|-------|---------------|
| Печать                                                                                                    |                  |            |        |             |       |               |
| Формат: Хтах: 295<br>Сторонали и сторонали и сторона<br>Посторонали и сторонали и сторонали и сторонали и сторонали и сторонали и сторонали и сторонали и сторонали и сторонали и сторонали и сторонали и сторонали и сторонали и сторонали и сторонали и сторонали и сторонали и сторонали и сторонали и стор<br>И сторонали и сторонали и сторонали и сторонали и сторонали и сторонали и сторонали и сторонали и сторонали и с<br>и сторонали и сторонали и сторонали и сторонали и сторонали и сторонали и сторонали и сторонали и сторонали и сторонали и сторонали и сторонали и сторонали и сторонали и сторонали и сторонали и сторонали и сторонали и сторонали и сторонали и сторона<br>И сторонали и сторонали и сторонали и сторонали и сторонали и сторонали и сторонали и сторонали и сторонали и стор<br>И сторонали и сторонали и сторонали и сторонали и сторонали и сторонали и сторонали и сторонали и сторонали и с<br>И сторонали и сторонали и сторонали и сторонали и сторонали и сторонали и сторонали и сторонали и сторонали и сторонали и с<br>И сторонали и сторонали и сторонали и сторонали и сторонали и сторонали и сторонали и сторонали и сторонали и сторонали и стор<br>И сторонали и сторонали и сторонали и сторонали и сторонали и сторонали и сторонали и сторонали и сторонали и сторонали и с<br>И сторонали и сторонали и сторонали и сторонали и сторонали и сторонали и сторонали и сторонали и сторонали и сторонали и | 3.0 Ymax:        | : 212.0    |        | con 7       |       | 0105          |
| С Чертеж: Xmin: 1.2                                                                                                    | 2 Ymin:          | -0.5       | ×max:  | 299.7       | Ymax  | c 213.5       |
| С Окно: Xmin: 0.0                                                                                                    | ) Ymin:          | 0.0        | Xmax:  | 0.0         | Ymax  | ¢ 0.0         |
| Слои                                                                                                    |                  |            |        |             |       |               |
| С Только активный сл                                                                                                    | юй СВс           | е слои     | æ      | Слои из спи | іска  | Слои          |
| Параметры ——                                                                                                    |                  |            |        |             |       |               |
| Microsoft Office Documer                                                                                                    | nt Image Writer  |            |        |             |       | Устройство.   |
| 🗖 Вывод в файл                                                                                                    | 🕫 PLT            |            | C      | EMF         |       | Перья         |
| Имя: \\tmp\\1541329                                                                                                    | 9\wrk0001.plt    |            |        |             |       | Обзор         |
| Печать по частям                                                                                                    | 🔽 Поворот на     | 90 градусо | в 🔽 На | весь лист   | Г Бе  | з учета полеі |
| Масилтаб: 0.990                                                                                                    | Смещен           | ue v       | 0.000  |             | 0.00  | 00            |
|                                                                                                    | chicajon         | ио. л.     | 1      | у.          | 1     |               |
| Единицы: 💽 ММ                                                                                                    | С Дюймы          |            | I Cox  | ранить сме  | цение |               |
| Размер листа: 210.0 мм                                                                                                    | 1 ширина 297.0 г | мм высота  |        |             |       |               |
| Область печати: 210.0 м                                                                                                    | им ширина 297.0  | 0 мм высот | а      |             |       |               |
|                                                                                                    |                  |            |        |             |       |               |

#### 4. Работа с архивами документов

Система электронного архива ADEM Vault обеспечивает структурированное хранение любых документов с учетом прав доступа пользователя, позволяет вносить комментарии к документу и вести журнал работы с документом.

Перед началом работы с архивом документов необходимо пройти **авторизацию** , т.е. ввести логин и пароль пользователя для доступа к системе электронного архива. Далее, из предложенного списка архивов выбрать архивы для работы, например Samples.

|            | Наименование                  | Описание                     | Путь р |
|------------|-------------------------------|------------------------------|--------|
|            | S\Library                     | Library of standard elements | S:\Ad  |
|            | ✓ \$\Samples                  | Demo database                | S:\Ad  |
| 1          |                               |                              |        |
| одключение | ильзователя и пароль для вход | а в систему                  |        |

Структуры подключенных архивов отображаются на вкладке «Архив».

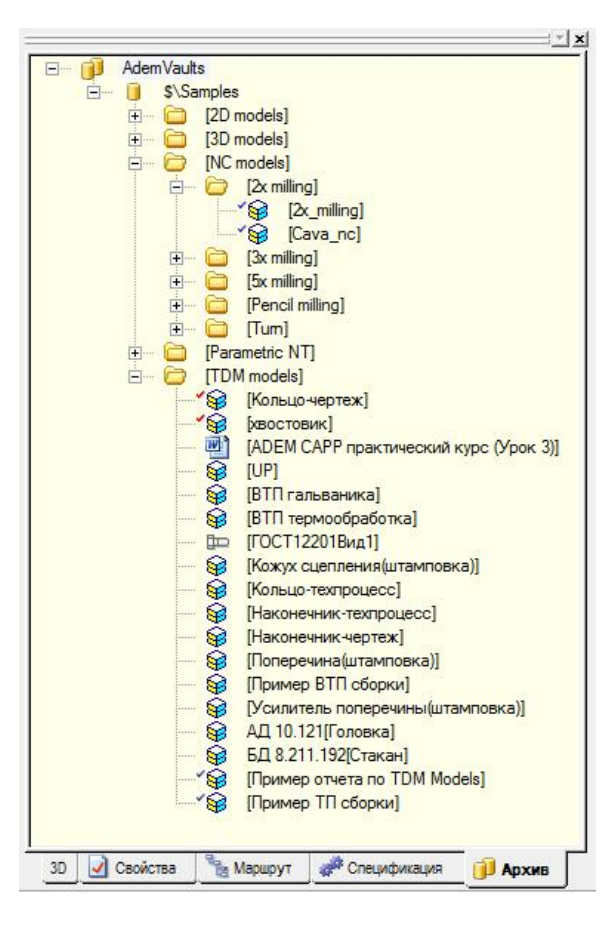

Вся работа с архивом ведется посредством контекстно-завимого меню, вызываемого по правой кнопке мыши. Для загрузки документа можно воспользоваться командой контекстного меню Загрузить, либо осуществить двойной клик на выбранном документе. Если это адемовский документ – произойдет загрузка документа в эту же инстанцию Adem, если это какой-либо другой документ – загрузится ассоциированное с выбранным документом приложение.

#### Хранение и изменение свойств документов.

Документ в архиве наряду со ссылкой на файл имеет учетные свойства. Это информация об объекте архива, которая характеризует объект (наименование, обозначение, основной материал, фамилии лиц, участвующих в создании и контроле документа и прочее), и позволяющая однозначно его идентифицировать, установить авторство, осуществить поиск и т.п.

| 4.000 g 00.0          |                               | 1.5  |  |  |
|-----------------------|-------------------------------|------|--|--|
| Атрибут               | Значение                      | *    |  |  |
| Проект                | \$/TDM models                 | 1    |  |  |
| Наименование          | Головка                       |      |  |  |
| Обозначение           | АД 10.121                     |      |  |  |
| Описание              | 1000 CTO                      |      |  |  |
| Разработал            | Юзмухаметов А.Н.              |      |  |  |
| Состояние документа   | Завершен                      | -    |  |  |
| Активный пользователь | admin                         |      |  |  |
| Проверил              |                               |      |  |  |
| Т контр               |                               |      |  |  |
| Н контр               |                               |      |  |  |
| Утвердил              |                               |      |  |  |
| Дата создания         | 26.02.2007 11:38              | - 24 |  |  |
| Дата записи           | 26.02.2007 11:38              |      |  |  |
| Дата окончания        | 26.02.2007 11:38              |      |  |  |
| Материал              | Круг 120-В ГОСТ 2590-88/40×13 |      |  |  |
| Масса                 | 9.15                          |      |  |  |
| Масштаб               | 1:1                           |      |  |  |
| Лист                  |                               | +    |  |  |

Кроме учетных данных в архиве ведется журнал по работе с документами, в который вносятся записи о всех действиях с документом, а так же кто и когда эти действия производил.

## Поддержка коллективной работы с документами. Изменение состояния документа.

Для исключения возможности одновременного редактирования одного документа несколькими пользователями в системе ADEM Vault применяется механизм «захвата» документа пользователем на время редактирования документа – документ извлекается из централизованного хранилища и помещается на так называемый «Рабочий стол» пользователя. Пока пользователь не завершит редактирование документа и не сохранит сделанные изменения в архиве, другие пользователи будут иметь возможность только просмотра данного документа. Документ в системе может находиться в различных состояниях:

• Состояние «В работе» 🦃 - документ копируется из архива на рабочий стол. Ему присваивается статус «В работе». Документ блокируется пользователем, который взял его в работу. Это означает, что никто больше не может взять документ в работу, переименовать его, удалить или модифицировать его каким-либо другим образом. Другие пользователи могут только загрузить документ для просмотра или скопировать его, но не имеют возможность сохранить какие-либо изменения. При копировании документов взятых в работу, текущие изменения, сделанные

пользователем, взявшим копию документа, не сохраняются. Будет просто скопирован документ из архива.

- Состояние «Завершен» 😺 Документ находится в архиве. Из этого состояния документа любой зарегистрированный пользователь, который имеет соответствующие права, может перевести его в работу или утвердить.
- Состояние «Утвержден» 😺 Документ, находящийся в этом состоянии не может быть взят в работу. Для того чтобы взять такой документ в работу, необходимо снять с него утверждение. Утвердить и снять утверждение может только зарегистрированный пользователь с правом утверждения документов архива.

#### Поиск документов по учетным данным

В архиве реализован поиск документов (команда ), позволяющий вести поиск информации по свойствам, вписанным в учетную карточку документа, а также по времени создания и иным атрибутам. Допускается задавать неполные значения атрибутов, например «ко\*».

|                                                                              | <u>i × 2</u>                                                                                                    |
|------------------------------------------------------------------------------|----------------------------------------------------------------------------------------------------|
| i Ade                                                                        | mVaults<br>\$\Samples<br>\$\fill S/TDM models<br>\$\footage [Кожух сцепления(штамповка)]<br>\$\footage [Кольцо-техпроцесс]<br>\$\footage [Кольцо-чертеж] |
| Фильтр                                                                       | <b>E</b>                                                                                                    |
| Общие                                                                        |                                                                                                    |
| Наименование<br>Обозначение<br>Описание<br>Разработал<br>Состояние документа | ko*                                                                                                    |
| Материал<br>Масса                                                            |                                                                                                    |
| Искать в :                                                                   | в текущем архиве                                                                                                    |
|                                                                              | ОК Отмена                                                                                                    |

Поиск можно проводить как в текущем архиве, так и во всех подключенных или зарегистрированных архивах.

#### Работа с версиями документов

При помещении документа в архив система автоматически создает новую версию документа. Документ после изменения сохраняется в новой версии. Поэтому может иметь одну или несколько версий. Пользователь может на основе любой версии создать новый документ, откатиться к любой предыдущей версии, загрузить для просмотра, удалить версию.

| A | Версия | Дата создания    | Описание     | Атрибуты Прос | мотр             |           |
|---|--------|------------------|--------------|---------------|------------------|-----------|
| 4 | Nº 2   | 21.01.2008 18:02 | Kanuauan     | Атрибут       | Значение         | Просмотр  |
|   | N- 1   | 26.01.2006 11.30 | Кольцо-черта | A             | A                |           |
|   |        |                  |              | Версия        | Nº 2             | Взять     |
|   |        |                  |              | Дата создания | 21.01.2008 18:02 | 1         |
|   |        |                  |              | Описание      |                  | Копироват |
|   |        |                  |              |               |                  | Удалить   |
|   |        |                  |              |               |                  |           |
|   |        |                  |              |               |                  |           |
|   |        |                  |              |               |                  |           |
|   |        |                  |              |               |                  |           |
|   |        |                  |              |               |                  |           |
|   |        |                  |              |               |                  |           |

#### Генерация отчетов и ведомостей

Создав в архиве структуру состава изделия, можно сгенерировать на основе этой информации сводные ведомости на изделие в целом: ведомость материалов (BM), специфицированных норм расхода (BCH), трудоемкости, оборудования и т.д.

| Г       |                                 |      |                                           |                     | F DCT                   | 3,1123-B4  | Формо       | 20         |             |                                  |          |           |             |               |
|---------|---------------------------------|------|-------------------------------------------|---------------------|-------------------------|------------|-------------|------------|-------------|----------------------------------|----------|-----------|-------------|---------------|
|         | Аубл.                           |      |                                           |                     |                         |            |             |            | 60          | одная ведомост                   | ь тоид   | Тоемк     | ocmu        |               |
|         | Вэон.<br>Подп.                  |      | -                                         |                     |                         |            |             |            |             |                                  |          |           |             |               |
|         |                                 |      | 1                                         |                     |                         |            |             |            |             | TOM models AF                    | 36 3249  | 98.2      | 35          |               |
|         |                                 | -    |                                           |                     | ABC 125487.325          |            | A.4.3000    |            |             | - Dr. Modeto - A                 |          |           |             |               |
|         | С НОП Обланочение               | ACE  |                                           | Нациена             | бание ЛСЕ               |            |             | 10         |             |                                  |          |           |             | 0             |
|         | M kot FB                        | M    | Howeyoung Howeyoung Howeyoung             | (0                  | Плофиль и позмери       |            | <u>кл</u>   | 0/0        |             | Олераци                          | P1       |           |             | аремя,<br>час |
|         |                                 |      | Kydo Sxedem Menerem                       |                     | ripogene a passego      | KEE        | ŘЙ          | 1          | KUMUALKO    |                                  |          |           |             | E 16          |
|         | C 01 4 403-2801114              |      | Усилитель поперечины N2 рамя              |                     |                         |            |             | 2          | KOHTERAL    |                                  |          |           |             | 0.00          |
|         | M 02 Aucm 6T-6W-6J-NH-ND        | 2.55 | 600×2000 F0FT 19904-90/08cm 118F F0FT 904 | 5-80                |                         |            |             |            | KONTEDAL    | MEN AN UPPER UNVERTIGINAL        |          |           |             | 0.001         |
|         | 05 Kr                           |      | 1 1982                                    | -                   | 25 > 500 > 600          |            | 12          |            | KULLE YARA  | THE PARTICULAR DEAR MIT          |          |           |             | 0.015         |
|         | n 04                            |      |                                           |                     |                         | 1          | 1           |            | ITTPE 3440  | ing the global                   |          |           |             | 3549          |
|         | 11 05 552,08                    |      |                                           |                     |                         |            |             | 6          | COR PHINE   |                                  |          |           |             | 0.093         |
|         | C 06 5 2103-2600012-0201        |      | Маста задний со штангами                  |                     |                         |            |             | 7          | ППКРНТИГ    |                                  |          |           |             | -             |
|         | n 07                            | -    |                                           |                     |                         |            |             | 1.1        | THEFT OF PL |                                  |          | OFT 3 117 | 3-84 then   | 40.5          |
| Auña    | C DB 6 2126-1601125             |      | Клану, сцериения                          | 1.5.                |                         |            |             |            |             |                                  |          |           | 3-04 +up    |               |
| BIOM    | n ng                            |      | - Degr - Calendrian                       | Ваам.               |                         |            |             |            |             |                                  |          |           |             |               |
| 1.2015  | F 10 7 7717-0214074             |      | Попроцения                                | liaan.              | -                       |            |             |            |             |                                  |          |           | - <u>- </u> | 7 1           |
|         | M 11 Brann Al-Allia - 1 - 1 - 1 | 270  |                                           | Pospož              | i,                      |            |             | Аден Те    | наладжиз    |                                  |          |           |             |               |
| с и     | 17 PUAN AT AU-02-0 10           | 100  |                                           | Npoð epi<br>Ymð epi | 0/1<br>30/1             |            |             | A          | nð.         | ABE 125487,525                   | кшп- 1   | 5F        | A.0.4700    | 10.00055      |
| Ť Ē     | 12 NJ                           | - 4  | 2 1 3,00                                  | 1,конт<br>Наконт    | р.<br>р.                |            |             |            |             | TDM models                       |          |           | 0           |               |
| 01 0:   | 11 13                           |      |                                           | B                   | Llex 94, PM Onep<br>HDD | Наниен     | обания.     | иарко нот  | ериоло      | код. наименобание операци<br>код | u<br>(8) | CH H      | L pocx.     |               |
| 02      | u 4 157.08 157.05 157.08        |      |                                           | 01                  |                         |            |             | Столи      | нержавевши  | е жарострікие, жаропрачные       |          |           |             |               |
| C 03    |                                 |      |                                           | M 02                | 1 kpyz 30-8 FDCT (      | 2590-88/12 | X 18H 101   | FOCT 594   | 9-75        |                                  | kſ       | 1         |             |               |
| T 04 01 | 10                              |      |                                           | M 03                | 2 kpyz 60-8 F0FT (      | 2590-88/40 | 0×13 FOC    | 1 5949-7   | 6           |                                  | RΓ       | 1         | 0,379       |               |
| 05 01   | BM                              | 1    | Неамость нотеры                           | M 04                | 3 kpyz 90-8 foft (      | 2590-88/12 | X18H10T     | FOCT 594   | 9-75        |                                  | kŗ       | 1         | 1786        |               |
| 06 015  |                                 |      |                                           | M 05                | 4 kpys 120-8 FDFT 2     | 590-88/12X | 18H1DT F    | 001 5949-  | 75/12X18H1  | IT FOCT 5949-75                  | kΓ       | 1         |             |               |
| 07 020  |                                 |      |                                           | M D6                | 5 kpyz 120-8 FOFT       | 2590-08/2  | OX 13 I F O | 01 5949-1  | 15          |                                  | KF       | 1         | 17,114      |               |
| 08 030  |                                 |      |                                           | M 07                | 6 kpyz 150-8 COC1       | 2590-88/2  | 'D×13 FD    | CT 5949-1  | 15          |                                  | κŗ       | 1         | 0,827       |               |
| 09 010  | 2301-0166                       | 1    | C6ep.ra 60 P6M5K5 F0CT 10903-77           | M 08                | 7 kpyz 170-8 FOET       | 2590-88/1  | 2×18H101    | F FOET 59  | 49-75       |                                  | КГ       | 1         | 20 538      |               |
| 10 015  | PSSNR 2520 M15                  | 1    | DZI DE66 UZI                              | M 09                | 8 kpyz 200-8 fDCT       | 2590-80/2  | 20X13 FC    | ICT 5949-1 | 75          |                                  | kſ       | 1         |             |               |
| 11 020  | WUU- I- 150- 0.01               | 1    | Штонгенциркуль ГОСТ 166-89                | M 10                | 9 Ortvučka / 40×13      | FOC1 5949  | 9-75        |            |             |                                  | КГ       | 1         |             |               |
| 12 025  | CNM6120404E-F                   | 1    | Bemaðika 6630 ISO P                       | 11                  |                         |            |             | Стол       | 1 HUSKOV65  | рованные канспрукционные         |          |           |             |               |
| 13 075  | CNM6120408E - F                 | 1    | Bcmabka 6630 ISO P                        | M 12                | 10 Aucm 61-60-67-0      | H-N0 2.5 I | EDCT 199    | 904-90/08  | kn liBC f   | OCT 9045-00                      | kſ       | 1         | 1.982       |               |
| 14 075  |                                 | 1    | Инструмент техущий                        | 13                  |                         |            |             | [          | тала углер  | адистые качественные             |          |           |             |               |
| 15 025  | PELNE 2525 M12(EH)              | 1    | Peseu ISO                                 | M 14                | 11 Tpyão 114x20 FDC     | 8752-78/   | /20 100     | T 8731-74  |             |                                  | κŗ       | 1         | 1,129       |               |
| 16 075  | 532U-PSKNR 12(EH)               | 1    | Peseu ICD                                 | 15                  |                         |            |             | Столь      | углеродист  | чие абыкновенного качество       |          |           |             |               |
| 17 025  |                                 | 1    | Резец Пластинка прорезная 83. Позици      | M 16                | 12 kpuz 16-8-1 FDCT     | 2590-88/0  | Em3nc []    | DCT 535-8  | 8           |                                  | kľ       | 1         | 0.032       |               |
|         |                                 |      |                                           |                     |                         |            |             |            | -           |                                  |          |           |             |               |
| BO      |                                 |      | Ведоность осностки                        | 18                  | н                       |            |             | Bedom      | ость специ  | ратабрично ноби босхода          |          |           |             | 1             |

#### Дальнейшее изучение системы

Рекомендуем пройти учебные курсы, которые изложены на диске в разделе **\Руководства** пользователя **\Учебные курсы** в книгах:

АDEM2D-практический курс

АDEM3D-практический курс

ADEM CAD-упражнения

**ADEM CAM упражнения** 

**ADEM CAM практический курс** 

АДЕМ САМ 3Х обработка

Рекомендуем также использовать документацию, которая находится на диске в разделе **\Руководства пользователя\** 

ADEM CAD

ADEM CAM

ADEM CAPP - 2 книги

ADEM Assembly

ADEM GPP

NCVerify

Первые сведения о системе

**ADEM Vault** 

Характерные ошибки пользователей (v.7.1)

Раскладка клавиатуры

# Глава III. Эксплуатация оборудования с ЧПУ в учебном процессе

Учебные классы могут быть оборудованы станками с ЧПУ. В этом случае результатом обучения может быть изготовление реальной детали.

Система **ADEM-VX** может готовить управляющие программы практически для всех видов оборудования с ЧПУ. Следует отметить, что студенческий вариант системы позволяет доводить процесс только до формирования траектории движения инструмента. Для того чтобы создать управляющую программу, необходима штатная учебная лицензия и инсталяция системы с ключом защиты.

Приведем в качестве примера специализированного оборудования для классов настольные фрезерные и токарные станки компании WABECO. Эта информация предоставлена ЗАО «ЭКОИНВЕНТ» (www.ecoinvent.ru).

CC-F1210E Фрезерный станок С ЧПУ модели является малогабаритным трехкоординатным станком, относящимся к категории станков с открытой системой ЧПУ (с компьютерным ЧПУ). Он не имеет традиционной стойки управления, характерной для станков с числовым программным управлением, и управляется с помощью специального программного обеспечения NCCAD, установленного на компьютере, управляющим станком. При этом клавиатура и мышь выполняют функцию устройства ввода управляющих команд, а экран монитора - дисплея стойки ЧПУ. В пульте управления станка лишь смонтирован микропроцессор, который связан с компьютером через стандартный последовательный порт (СОМ-порт) и управляет перемещениями исполнительных органов станка. В том случае, когда управление станком осуществляется с помощью управляющей программы, создаваемой в системе ADEM, ПО NCCAD служит передаточным звеном. Примечание: Малогабаритные станки с ЧПУ разрабатываются различными компаниями, отечественными в том числе. Все они снабжены своим встроенным программным обеспечением (по типу NCCAD) и все они адаптируются для работы из-под ADEM с помощью постпроцессоров (см Руководства пользователя, ADEM GPP – генератор постпроцессоров)

Станок предназначен для двух- и трехкоординатной фрезерной обработки деталей из сталей, цветных металлов и пластиков под различными углами к поверхности рабочего стола, а также для выполнения операций сверления, растачивания и гравирования при помощи соответствующих инструментов.

Предпочтительная область применения станка:

- 1. В промышленности:
  - мелкосерийное производство;
  - единичное производство (изготовление шаблонов, печатных плат, литейных форм, пресс-форм, вывесок, табличек, печатей и т.п.).
- 2. В учебном процессе:
  - изучение основ систем управления и программирования на станках с ЧПУ;
  - изучение технологии обработки материалов резанием.
- 3. В бытовых условиях.

Условия эксплуатации станков – в помещении при температурах от плюс 10 до плюс 35 о С и относительной влажности воздуха до 80 % при 25 о С.

Общий вид рабочего места со станком CC-F1210E представлен на рис. 1. Основными элементами рабочего места являются станок 3, подставка под станок 1, защитная кабина 2

и управляющий компьютер 5, подключенный к пульту 4 станка 3 при помощи соединительного кабеля 6.

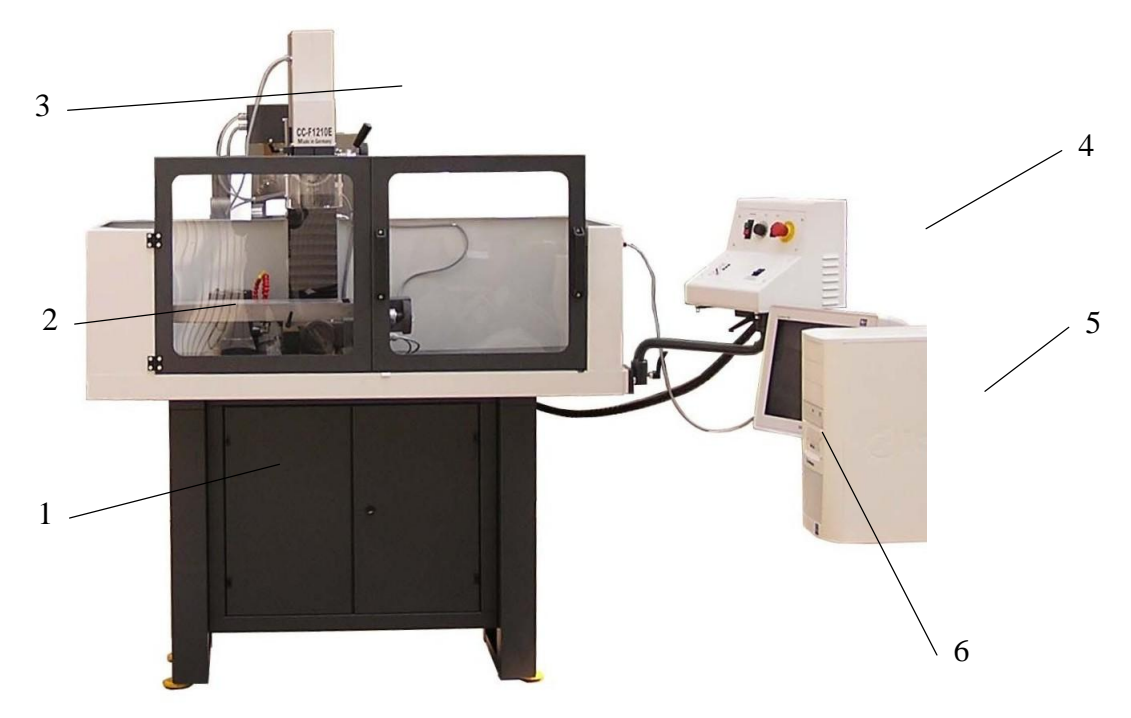

Рис. 1

#### Комплект поставки

Комплект поставки рабочего места на базе фрезерного станка СС-F1210E с ЧПУ должен соответствовать данным, указанным в таблице 1.

Таблица 1

| №<br>катапога   | Наименование                                | Кол. | Примечание                                         |
|-----------------|---------------------------------------------|------|----------------------------------------------------|
|                 |                                             |      |                                                    |
| 1140011         | Станок фрезерный СС-F1210E с ЧПУ<br>NCCAD   | 1    |                                                    |
| 10267           | Подставка под станок                        | 1    |                                                    |
| 114090          | Защитная кабина с устройством подачи<br>СОЖ | 1    |                                                    |
|                 | Управляющий компьютер                       | 1    | Поставляется<br>по<br>согласованию<br>с заказчиком |
| 40540           | Тиски машинные                              | 1    |                                                    |
| 11734           | Цанговый патрон с набором цанг              | 1    |                                                    |
| 11729           | Универсальная инструментальная оправка      | 1    |                                                    |
| 11668           | Универсальная расточная головка             | 1    |                                                    |
| 11920           | Фреза радиально-торцевая                    | 1    |                                                    |
| 11910           | Фреза коническая                            | 1    |                                                    |
| 11951           | Фреза дисковая                              | 1    |                                                    |
| 11825           | Комплект концевых фрез                      | 1    |                                                    |
| 35610           | Комплект спиральных сверл                   | 1    |                                                    |
| 11335           | Индикатор часового типа на штативе          | 1    |                                                    |
| 11312           | Комплект измерительного инструмента         | 1    |                                                    |
| 11331           | Индикатор кромки                            | 1    |                                                    |
| CC-F1210E<br>PЭ | Руководство по эксплуатации                 | 1    |                                                    |

#### Техническая характеристика станка

| Осн | Основные данные станка                               |                            |
|-----|------------------------------------------------------|----------------------------|
|     | Масса                                                | 122 кг                     |
|     | Габарит плоскости прилегания станины                 | 400х250 мм                 |
|     | Длина                                                | 1150 мм                    |
|     | Ширина                                               | 630 мм                     |
|     | Высота от плоскости рабочего стола                   | 950 мм                     |
| Пер | емещения исполнительных органов                      |                            |
|     | Продольный ход стола (по оси Х)                      | 500 мм                     |
|     | Поперечный ход стола (по оси Ү)                      | 150 мм                     |
|     | Вертикальный ход фрезерной головки (по оси Z)        | 280 мм                     |
| Раб | очий стол                                            |                            |
|     | Длина                                                | 700 мм                     |
|     | Ширина                                               | 180 мм                     |
|     | Количество Т-образных пазов                          | 3                          |
|     | Ширина Т-образного паза                              | 12 мм                      |
| Фре | зерная головка                                       | 1                          |
|     | Наибольший угол поворота в вертикальной<br>плоскости | ±90°                       |
|     | Конус шпинделя для крепления инструмента             | МК2                        |
|     | Механизм зажима и освобождения инструмента           | оригинальный, механический |
|     | Ход пиноли                                           | 55 мм                      |
|     | Расстояние от торца шпинделя до рабочего стола:      |                            |
|     | - минимальное                                        | 90 мм                      |
|     | - максимальное                                       | 370 мм                     |
|     | Вылет оси шпинделя относительно колонны станины      | 185 мм                     |
| Цен | а деления лимбов движения                            |                            |
|     | - лимбы маховиков ручной подачи суппортов            | 0,05 мм                    |

|     | - лимб рукоятки пиноли                                | 1 мм                             |  |
|-----|-------------------------------------------------------|----------------------------------|--|
| Эле | Электрооборудование станка                            |                                  |  |
|     | Характеристика питающей сети                          |                                  |  |
|     | - род тока                                            | переменный однофазный            |  |
|     | - частота тока                                        | 50 Гц                            |  |
|     | - напряжение                                          | 220 B                            |  |
|     | Привод фрезерной головки                              |                                  |  |
|     | - тип                                                 | однофазный,<br>последовательного |  |
|     |                                                       | возбуждения                      |  |
|     | - номинальная мощность                                | 1,4 кВт                          |  |
|     | - диапазон регулирования числа оборотов               | 140…3000 об./мин.                |  |
|     | - наибольший потребляемый ток                         | 6A                               |  |
|     | Приводы подач исполнительных органов                  |                                  |  |
|     | - тип                                                 | шаговый                          |  |
|     | - напряжение питания                                  | 2,9 B                            |  |
|     | - потребляемый ток                                    | 1,7 A                            |  |
|     | - крутящий момент                                     | 1 Нм                             |  |
|     | - угол поворота одного шага                           | 1,8°                             |  |
| Под | ставка под станок                                     |                                  |  |
|     | Длина                                                 | 1060 мм                          |  |
|     | Ширина                                                | 450 мм                           |  |
|     | Высота                                                | 850 мм                           |  |
| Сис | Система подачи смазочно-охлаждающей жидкости (СОЖ)    |                                  |  |
|     | Емкость бачка                                         | 17 л                             |  |
|     | Номинальная мощность насоса                           | 0,07 кВт                         |  |
|     | Потребляемый насосом ток                              | 0,4 A                            |  |
| Уро | вень звуковой мощности (на холостом ходу узлов станка | а при ненагруженном шпинделе)    |  |
|     | - непосредственно над рабочим столом                  | 72 дБ                            |  |
|     | - в месте нахождения оператора станка                 | 62 дБ                            |  |

Токарный станок с ЧПУ модели СС-D6000E является малогабаритным токарным станком, относящимся к категории станков с открытой системой ЧПУ (с компьютерным ЧПУ). Он не имеет традиционной стойки управления, характерной для станков с числовым программным управлением, и управляется с помощью специального программного обеспечения NCCAD, установленного на компьютере, управляющем станком. При этом клавиатура и мышь выполняют функцию устройства ввода управляющих команд, а экран монитора - дисплея стойки ЧПУ. В пульте управления станка лишь смонтирован микропроцессор, который связан с компьютером через стандартный последовательный порт (СОМ-порт) и управляет перемещениями исполнительных органов станка. Об управлении станком с помощью системы АДЕМ - см. выше.

Станок предназначен для токарной обработки в центрах, патроне или зажимной цанге деталей из пластиков, цветных металлов и стали.

Предпочтительная область применения станка:

- 1. В промышленности:
  - мелкосерийное производство;
  - единичное производство.
- 2. В учебном процессе:
  - изучение основ систем управления и программирования на станках с ЧПУ;
  - изучение технологии обработки материалов резанием.
- 3. В бытовых условиях.

Условия эксплуатации станков – в помещении при температурах от плюс 10 до плюс 35 о C и относительной влажности воздуха до 80 % при 25 о C.

Общий вид рабочего места со станком СС-D6000E представлен на рис. 1. Основными элементами рабочего места являются станок 2, подставка под станок 1, защитная кабина 3 и управляющий компьютер 6, подключенный к пульту управления 4 при помощи соединительного кабеля 5.

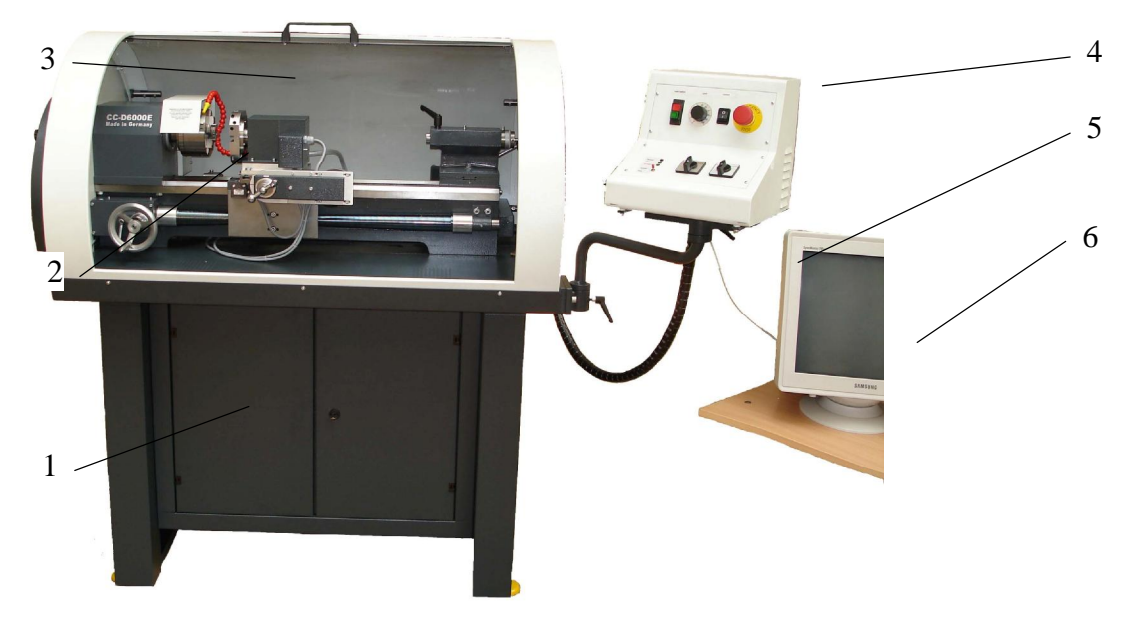

Рис. 1

#### Комплект поставки

Комплект поставки рабочего места на базе токарного станка модели СС-D6000E с ЧПУ должен соответствовать данным, указанным в таблице 1.

Таблица 1

| № каталога      | Наименование                                     | Кол. | Примечание                                         |
|-----------------|--------------------------------------------------|------|----------------------------------------------------|
| 1060022         | Станок токарный СС-D6000E с ЧПУ<br>NCCAD         | 1    |                                                    |
| 10267           | Подставка под станок                             | 1    |                                                    |
| 1060090         | Защитная кабина с устройством подачи СОЖ         | 1    |                                                    |
|                 | Управляющий компьютер                            | 1    | Поставляется<br>по<br>согласованию с<br>заказчиком |
| 1060098         | Головка револьверная 8-ми<br>позиционная         | 1    |                                                    |
| 10720           | Самоцентрирующий патрон 3-х<br>кулачковый        | 1    |                                                    |
| 10730           | Патрон 4-х кулачковый                            | 1    |                                                    |
| 11623           | Быстрозажимной сверлильный патрон                | 1    |                                                    |
| 10766           | Центр задний вращающийся                         | 1    |                                                    |
| 1090613         | Резец подрезной правый со<br>сменными пластинами | 1    |                                                    |
| 10820           | Резец проходной со сменными<br>пластинами        | 1    |                                                    |
| 1090614         | Резец расточной со сменными пластинами           | 1    |                                                    |
| 1090610         | Резец для нарезания наружной<br>резьбы           | 1    |                                                    |
| 1090615         | Резец для нарезания внутренней<br>резьбы         | 1    |                                                    |
| 10835           | Отрезной резец со сменными<br>пластинами         | 1    |                                                    |
| 10846           | Комплект центровочных сверл                      | 1    |                                                    |
| 35610           | Комплект спиральных сверл                        | 1    |                                                    |
| СС-D6000E<br>РЭ | Руководство по эксплуатации                      | 1    |                                                    |

#### Технические Характеристики Станка

| Основные данные станка |                                                    |                            |
|------------------------|----------------------------------------------------|----------------------------|
|                        | Масса                                              | 150 кг                     |
|                        | Длина                                              | 1215 мм                    |
|                        | Ширина                                             | 500 мм                     |
|                        | Высота                                             | 605 мм                     |
| Обц                    | цие рабочие размеры                                |                            |
|                        | Межцентровое расстояние                            | 600 мм                     |
|                        | Высота центров                                     | 135 мм                     |
|                        | Наибольший диаметр обрабатываемой заготовки:       |                            |
|                        | - над станиной                                     | 270 мм                     |
|                        | - над суппортом                                    | 170 мм                     |
| Гла                    | вный шпиндель                                      |                            |
|                        | Диаметр сквозного отверстия в шпинделе             | 20 мм                      |
|                        | Размер внутреннего конуса шпинделя                 | МКЗ                        |
| Суппорт                |                                                    |                            |
|                        | Наибольшее программируемое перемещение по оси Х    | 200 мм                     |
|                        | Наибольшее программируемое перемещение по оси Z    | 140 мм                     |
|                        | Отсчет перемещений по оси Х                        | Относительно диаметра      |
|                        | Отсчет перемещений по оси Z                        | В абсолютных значениях     |
| Зад                    | няя бабка                                          |                            |
|                        | Наибольшее перемещение пиноли                      | 65 мм                      |
|                        | Внутренний конус пиноли                            | МК2                        |
|                        | Поперечное смещение пиноли вперед-назад            | ±10 мм                     |
| Рев                    | ольверная головка                                  |                            |
|                        | Количество позиций для установки инструмента       | 8                          |
|                        | Позиции под инструмент для наружной обработки      | 4 паза с сечением 10х10 мм |
|                        | Позиции под инструмент для внутренней<br>обработки | 4 отверстия Ø16 мм         |

| Цена деления лимбов движения и линеек              |                                                                        |                                  |
|----------------------------------------------------|------------------------------------------------------------------------|----------------------------------|
|                                                    | - лимб маховика продольной подачи суппорта                             | 0,05 мм                          |
|                                                    | - лимб маховика поперечной подачи суппорта                             | 0,05 мм                          |
|                                                    | - лимб рукоятки пиноли                                                 | 1 мм                             |
|                                                    | - линейка пиноли задней бабки                                          | 1 мм                             |
| Эле                                                | ктрооборудование станка                                                |                                  |
|                                                    | Характеристики питающей сети                                           |                                  |
|                                                    | - род тока                                                             | переменный однофазный            |
|                                                    | - частота тока                                                         | 50 Гц                            |
|                                                    | - напряжение                                                           | 220 B                            |
|                                                    | Привод главного шпинделя                                               |                                  |
|                                                    | - тип                                                                  | однофазный,<br>последовательного |
|                                                    |                                                                        | возбуждения                      |
|                                                    | - номинальная мощность                                                 | 1,4 кВт                          |
|                                                    | <ul> <li>диапазон регулирования числа оборотов<br/>шпинделя</li> </ul> | 302300 об./мин.                  |
|                                                    | - наибольший потребляемый ток                                          | 6A                               |
|                                                    | Приводы подач исполнительных органов                                   |                                  |
|                                                    | - тип                                                                  | шаговый                          |
|                                                    | - напряжение питания                                                   | 2,9 B                            |
|                                                    | - потребляемый ток                                                     | 1,7 A                            |
|                                                    | - крутящий момент                                                      | 1 Нм                             |
|                                                    | - угол поворота одного шага                                            | 1,8°                             |
| Под                                                | ставка под станок                                                      |                                  |
|                                                    | Длина                                                                  | 1060 мм                          |
|                                                    | Ширина                                                                 | 450 мм                           |
|                                                    | Высота                                                                 | 850 мм                           |
| Система подачи смазочно-охлаждающей жидкости (СОЖ) |                                                                        |                                  |
|                                                    | Емкость бачка                                                          | 19 л                             |
|                                                    | Номинальная мощность насоса                                            | 0,07 кВт                         |

|            | Потребляемый насосом ток                             | 0,4 A                     |
|------------|------------------------------------------------------|---------------------------|
| Уро<br>шпи | вень звуковой мощности (на холостом ходу с<br>нделе) | уппорта при ненагруженном |
|            | - непосредственно над рабочим столом                 | 67 дБ                     |
|            | - в месте нахождения оператора станка                | 63 дБ                     |

Несмотря на простоту и удобство работы со станком, внимательно ознакомьтесь с прилагаемым к станку руководству и инструкциям, прежде чем приступите к работе!

ВНИМАНИЕ! РАБОТЫ ПО ЭКСПЛУАТАЦИИ, ТЕХНИЧЕСКОМУ ОБСЛУЖИВАНИЮ И РЕМОНТУ СТАНКА ДОЛЖНЫ ПРОВОДИТЬСЯ В СООТВЕТСТВИИ С РУКОВОДСТВОМ ПО ЭКСПЛУАТАЦИИ И С УЧЕТОМ ТРЕБОВАНИЙ ГОСТ 12.2.009-99, ГОСТ 50786-95, ГОСТ 50787-95 и ГОСТ 27487-87.